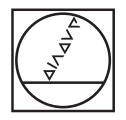

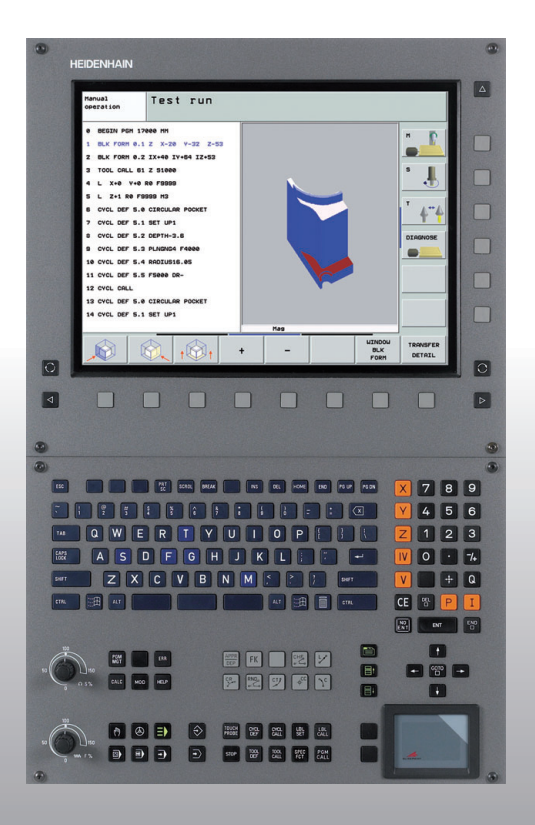

# **HEIDENHAIN**

Navodila za pogovorno okno z navadnim besedilom

# **iTNC 530**

NC-programska oprema 340 490-04 340 491-04 340 492-04 340 493-04 340 494-04

Slovenščina (si) 12/2007

## Navodila

... so krajša programirna pomoč za HEIDENHAINOV krmilni sistem iTNP 530. Popolna navodila za programiranje in upravljanje TNC-ja so v uporabniškem priročniku. Tam najdete tudi informacije za

- programiranje Q-parametrov
- osrednji orodni pomnilnik
- 3D-popravke orodja
- izmero orodja

#### Simboli v navodilih

Pomembne informacije so v navodilih označene z naslednjimi simboli:

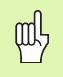

Pomemben napotek!

| <u>/!\</u> |  |
|------------|--|

Opozorilo: ob neupoštevanju obstaja nevarnost za upravljavca ali stroj!

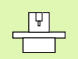

Proizvajalec stroja mora pripraviti stroj in TNC za opisano funkcijo!

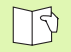

Poglavje v uporabniškem priročniku. Tukaj boste našli izčrpne informacije o posamezni temi.

| Krmilni sistem                                  | Številka NC-<br>programske opreme |
|-------------------------------------------------|-----------------------------------|
| iTNC 530                                        | 340 490-04                        |
| iTNC 530, različica za izvoz                    | 340 491-04                        |
| iTNC 530 z OS Windows XP                        | 340 492-04                        |
| iTNC 530 z OS Windows XP,<br>različica za izvoz | 340 493-04                        |
| iTNC 530, programirno mesto                     | 340 494-04                        |

## Vsebina

| Navodila                                | 3   |
|-----------------------------------------|-----|
| Osnove                                  | 5   |
| Primik na konturo in odmik s konture    | 16  |
| Funkcije podajanja orodja               | 22  |
| Prosto programiranje kontur FK          | 31  |
| Podprogrami in ponovitve delov programa | 41  |
| Delo s cikli                            | 44  |
| Cikli za izdelavo vrtin in navojev      | 46  |
| Žepi, čepi in utori                     | 63  |
| Točkovni vzorec                         | 70  |
| SL-cikli                                | 72  |
| Cikli za vrsto rezkanje                 | 83  |
| Cikli za preračunavanje koordinat       | 87  |
| Posebni cikli                           | 95  |
| Funkcija RAVNINA (programska možnost 1) | 99  |
| Grafike in prikazi stanja               | 113 |
| DIN/ISO-programiranje                   | 116 |
| Dodatne funkcije M                      | 123 |

Vsebina

### Osnove

#### Programi/datoteke

Oglejte si "Programiranje, upravljanje datotek".

TNC shrani programe, preglednice in besedila v datoteke. Oznaka datoteke je iz dveh delov:

| PROG20             | .H                                      |
|--------------------|-----------------------------------------|
| Ime datoteke       | Vrsta datoteke                          |
| Maksimalna dolžina | Oglejte si preglednico na desni strani. |

| Datoteke v TNC-ju                                                                                                    | Vrsta                                                 |
|----------------------------------------------------------------------------------------------------|-------------------------------------------------------|
| <b>Programi</b><br>v HEIDENHAIN-formatu<br>v DIN/ISO-formatu                                                                                                    | .H<br>.I                                              |
| Programi smart.NC<br>program z obdelovalnimi nizi<br>konturni program<br>točkovne preglednice                                                                            | .HU<br>.HC<br>.HP                                     |
| Preglednice za<br>orodja<br>menjalnik orodja<br>palete<br>ničelne točke<br>točke<br>prednastavitve (referenčne točke)<br>rezalne podatke<br>rezilne materiale, materiali | .T<br>.TCH<br>.P<br>.D<br>.PNT<br>.PR<br>.CDT<br>.TAB |
| Besedila kot<br>ASCII-datoteke<br>datoteke s pomočjo                                                                                                    | .A<br>.CHM                                            |

#### Odpiranje novega obdelovalnega programa

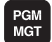

- Izberite imenik, v katerega želite shraniti program.
- ▶ Vnesite novo ime programa in potrdite s tipko ENT.
- Za izbiro merske enote pritisnite gumb MM ali PALCI. TNC preklopi v okno Program in odpre pogovorno okno za definiranje **PRV OBL** (surovec).
- Vnesite os vretena.
- Zaporedoma vnesite X-, Y- in Z-koordinate MIN točke.
- Zaporedoma vnesite X-, Y- in Z-koordinate MAKS točke.

#### 1 PRV OBL 0.1 Z X+0 Y+0 Z-50

#### 2 PRV OBL 0.2 X+100 Y+100 Z+0

| Roćno<br>obratov.    | Programiranje in editiranje.<br>Def BLK FORM: mals. točka?            |                                                        |
|----------------------|-----------------------------------------------------------------------|--------------------------------------------------------|
| 0 BE<br>1 BL<br>2 BL | SIN PGM BLK MM<br>< FORM 0.1 Z X+0 Y+0 Z-40<br>< FORM 0.2 X+100 Y+100 | * <u>P</u>                                             |
| 3 EN                 | ) PGM BLK MM                                                          | Python<br>Demos<br>DEMONOSIS<br>DIRENOSIS<br>DIRENOSIS |
|                      |                                                                       | 2                                                      |

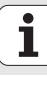

#### Določitev postavitve zaslona

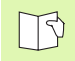

Oglejte si "Uvod, iTNC 530".

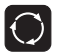

Prikažite gumbe za določitev postavitve zaslona.

| Način delovanja                   | Vsebina zaslona            |                       |
|-----------------------------------|----------------------------|-----------------------|
| Ročno delovanje/El. ročno<br>kolo | Položaji                   | POZICIJA              |
|                                   | Položaj levo, stanje desno | POZIC.<br>+<br>STATUS |
| Pozicioniranje z ročnim<br>vnosom | Program                    | PROGRAM               |
|                                   | Program levo, stanje desno | PROGR.<br>+<br>STATUS |

| Roč          | no ol       | brato | ovanje   | 3        |                           | Priin  | ogramiranje<br>editiranje |
|--------------|-------------|-------|----------|----------|---------------------------|--------|---------------------------|
|              |             |       |          |          |                           |        | M                         |
| AKT.         | X           | + 2 4 | 13.53    | 1        | Pregled PGM LBL CYC M POS | TOOL   | ,                         |
|              | Y           | - 2 1 | 18.280   | 6        | DIST.                     |        | S                         |
|              | Z           |       | 7.96     | 3        | X +935.991 #8 +99922.6    | 99     | 7                         |
|              | <b>*</b> a  |       | 0.00     | 2        | Z +5024.865               | 100    |                           |
|              | <b>+</b> A  |       | 0.00     | 3        | #a +99999.000             |        | T A.                      |
|              | <b>*</b> B  | + 1   | 76.40    | 3        | *A +99999.000             |        |                           |
|              | <b>++</b> C |       | 0.00     | 2        | +0.0000                   |        |                           |
|              |             |       |          |          | A +0.0000                 |        | Demos                     |
|              | S 1         | 0.0   | 00       |          | 0sn.rotacija +0.0000      |        |                           |
| <b>@: 15</b> | T 5<br>F 0  | ]     | Z S 2500 | 5 /9     |                           |        |                           |
|              |             |       |          | 0%<br>0% | S-IST<br>SENmj LIMIT 1 18 | 8:11   |                           |
| M            |             | s     | F        | FUN      | CIJA TABELE               | SD ROT | TABELA<br>ORODJA          |
| <b>D</b>     |             |       |          |          |                           | Pr     | ngrasiran (e              |
| POZ          | 1 C 1 O     | nranı | ezi      | roćr     | io naveodo                | in     | editiranje                |

i

7

| Pozic      | ionran       | jezr        | očr   | io n   | ave     | 100        |       |     |       | Prog<br>in e | ramiranje<br>ditiranje                                                                                                    |
|------------|--------------|-------------|-------|--------|---------|------------|-------|-----|-------|--------------|----------------------------------------------------------------------------------------------------|
| 0 BEGIN PO | SM \$MDI MM  |             |       | Pregle | d PGM   | LBL        | CYC 1 | POS | тоо   | L 🔶          |                                                                                                    |
| 1 L X-286  | 1 Y+200 R0 F | MAX         |       | DIST.  |         |            |       |     |       |              |                                                                                                    |
|            |              |             |       | x      | +0.00   | 0          | *B    | +0. | 000   |              |                                                                                                    |
| 2 L Z-166  | 8 RØ FMAX    |             |       | Y      | +0.00   | 0          | *C    | +0. | 000   |              |                                                                                                    |
| 3 L 8-20   | RØ FMAX      |             |       | Z      | +0.00   | 0          |       |     |       |              | s 🗌                                                                                                    |
|            |              |             |       | *0     | +0.00   | 0          |       |     |       |              | - H                                                                                                    |
| 4 L B+20   | RØ FMAX      |             |       | and a  | +0.00   | •          |       |     |       |              | <u> </u>                                                                                                    |
| 5 L 8+0 F  | RØ FMAX      |             |       | TV 🙀   | +8      | . 0000     |       |     |       |              | - 0                                                                                                    |
| S TOOL CAL | LZZ          |             |       | A      | +0.000  | 90         |       |     |       |              | +                                                                                                    |
|            |              |             |       | i 😥 🖪  | +0.000  | 90         |       |     |       |              | The second second secon |
| 7 CYCL DEF | 256 RECTAN   | SULAR STUD  | JZ ≫  | C      | +0.000  | 90         |       |     |       |              |                                                                                                    |
| B CYCL CAL | L M3         | IST         |       | 05     | n.rotac | ija 👘      | 0.000 | 8   |       |              | Python<br>Demos                                                                                                    |
|            | 0% SI        | VM] LIMIT 1 | 18:11 |        |         |            |       |     |       |              | DIAGNOSI                                                                                                    |
| X          | +243.5       | 31 Y        |       | 218.   | 286     | Z          |       | +   | 7.9   | 69           | -                                                                                                    |
| +a         | +0.00        | 20 + A      |       | +0.    | 000     | <b>₩</b> B |       | +71 | 6.4   | 00           |                                                                                                    |
| HC.        | +0.0         | 20          |       |        |         |            |       |     |       |              | Info 1/3                                                                                                    |
| -          |              | • • I       |       |        |         | C 1        | •     | 0.0 | •     |              |                                                                                                    |
| 2          | -            |             |       | 1      |         | 21         | ٥.    | 99  | Ø     |              |                                                                                                    |
| кт.        | @: 15        | T 5         |       | Z 5 2  | 500     | <b>F</b> 0 |       |     | M 5 / | / 9          | _                                                                                                    |
| STATUS     | STATUS       | STATUS      | STA   | TUS    |         |            |       |     | 4     | -            | =                                                                                                    |

| Način delovanja                                       | Vsebina zaslona                            |                             | Potek programa, po blokih Programir<br>in editire                                                                                                    | ranje<br>ranje |
|-------------------------------------------------------|--------------------------------------------|-----------------------------|----------------------------------------------------------------------------------------------------|----------------|
| Programski tek –<br>Zaporedje nizov<br>Programski tek | Program                                    | PROGRAM                     | e      BEGIN PEH 17011 HH        1      BLK FORH 0.1 Z X-50 Y-70 Z-20        2      BLK FORH 0.2 X+130 Y+50 Z+45                                                                                                    |                |
| Posamezni niz Programski<br>test                      | Program levo, zgradba<br>programa desno    | PROGR.<br>+<br>SEK.         | 3 TOOL CALL 2 Z 53590<br>4 L X-50 Y-30 Z-20 R0 F1000 H3<br>5 L X-30 Y-40 Z-10 RR<br>6 RND R20                                                                                                    |                |
|                                                       | Program levo, stanje desno                 | PROGR.<br>+<br>STATUS       | 7 L X+78 V-88 Z-18<br>8 CT X+78 V+28<br>Manual Annual Annual A | ython          |
|                                                       | Program levo, grafika desno                | PROGR.<br>+<br>GRAF.        | x      +243.531      y      -218.286      z      +7.959      x        +a      +0.000 + A      +0.000 + B      +76.400      -      -      -      -      -      -      -      -      -      -      -      -      -      -      -      -      -      -      -      -      -      -      -      -      -      -      -      -      -      -      -      -      -      -      -      -      -      -      -      -      -      -      -      -      -      -      -      -      -      -      -      -      -      -      -      -      -      -      -      -      -      -      -      -      -      -      -      -      -      -      -      -      -      -      -      -      -      -      -      -      -      -      -      -      -      -      -      -      -      -      -      -      - </td <td>GNOSIS</td>                                                                                                    | GNOSIS         |
|                                                       | Grafika                                    | GRAFIKA                     | AKT.  Image: State in the state in the st                                  | ABELA<br>RODJA |
| Programski tek –<br>Zaporedje nizov                   | Program levo, aktivni<br>kolizanti desno   | KINEMATIKA<br>+<br>PROGRAMA | Rocno Programiranje in editiranje.                                                                                                    |                |
| Programski tek –<br>Posamezni niz                     | Aktivni kolizanti                          | KINEMAT.                    | 0573150.<br>0 BEGIN POH EMOSEFK MH<br>1 BLK FORM 0.1 Z X-90 Y-90 Z-20                                                                                                    |                |
| Shranjevanje/urejanje<br>programa                     | Program                                    | PROGRAM                     | 2 BLK FORM 0.2 X+00 Y+08 Z+0<br>3 TOOL CRLL 5 Z S40e0<br>4 L Z+58 R8 FMRX M3<br>5 L X+0 Y+0 R0 FMRX                                                                                                    | Ţ              |
|                                                       | Program levo, zgradba<br>programa desno    | PROGR.<br>+<br>SEK.         | 6 L Z-5 R0 FMAX<br>7 FPOL X+0 Y+0<br>8 FL PR+22.5 PA+0 RL F750<br>9 FC DR+ R22.5 CLSD+ CCX+0 CCY+0                                                                                                    | ython          |
|                                                       | Program levo, programirna<br>grafika desno | PROGR.<br>+<br>GRAF.        | 10 FCT DR- R60<br>11 FL X+2 Y+55 LENIS AN+90<br>12 F58LE072<br>13 FL LEN23 AN+0<br>Trio                                                                                                    | GNOSIS         |
|                                                       | Program levo, 3D-črtna<br>grafika desno    | PROGRAM<br>+<br>3D LINIJE   | 14 FC DR- R55 CCV+0<br>ZACETEK KOVEC STRAN STRAN ISKANJE START PE<br>DOSHREZ. ST                                                                                                    | ESET<br>+      |

#### Pravokotne koordinate (absolutno)

Dimenzije se nanašajo na trenutno ničelno točko. Orodje se pomika **po** absolutnih koordinatah.

#### V NC-nizu programljive osi

Premočrtni premiki Krožni premiki 5 poljubnih osi 2 linearni osi ravnine ali 3 linearne osi s ciklom 19 OBDELOVALNA RAVNINA

#### Pravokotne koordinate (inkrementalno)

Dimenzije se nanašajo na zadnji programirani položaj orodja. Orodje se pomika **okoli** inkrementalnih koordinat.

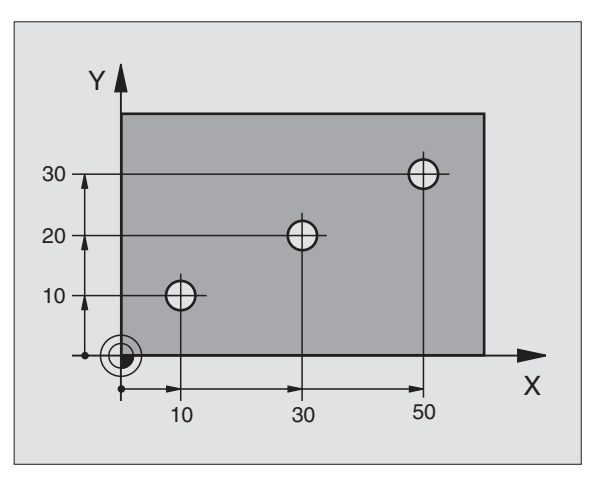

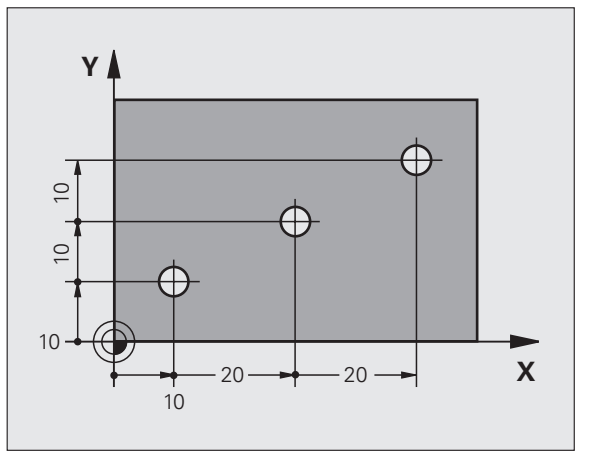

Osnove

#### Središče kroga in pol: CC

Središče kroga **CC** vnesite za programiranje krožnega premikanja podajanja orodja s funkcijo podajanja orodja **C** (oglejte si stran 26). **CC** se po drugi strani uporablja kot pol za dimenzije v polarnih koordinatah.

CC določite v pravokotnih koordinatah.

Absolutno določeno središče kroga ali pol **CC** se vedno nanaša na trenutno aktivno ničelno točko.

Inkrementalno določeno središče kroga ali pol **CC** se vedno nanaša na nazadnje programiran položaj orodja.

#### Referenčna os kota

Kot – kot sta kot polarnih koordinat **PA** in rotacijski kot **ROT** – se nanaša na referenčno os.

| Delovna ravnina | Referenčna os in 0°-smer |
|-----------------|--------------------------|
| X/Y             | +X                       |
| Y/Z             | +Y                       |
| Z/X             | +Z                       |

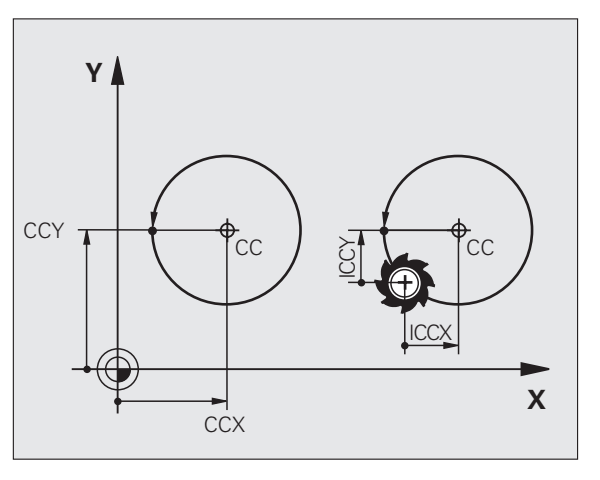

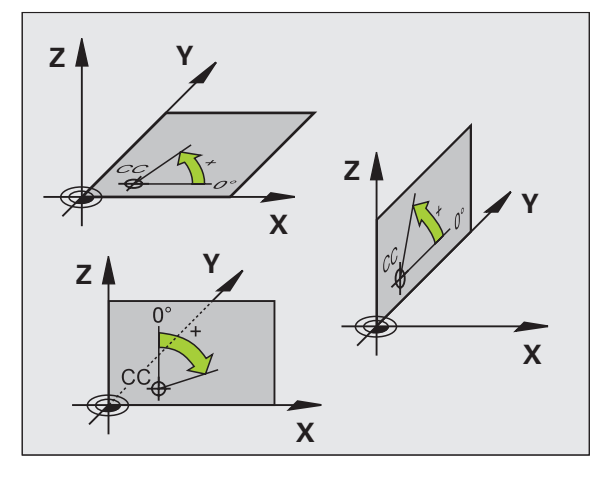

Osnove

#### Polarne koordinate

Dimenzije v polarnih koordinatah se nanašajo na pol **CC**. Položaj je določen v obdelovalni ravnini s:

- polmerom polarnih koordinat PR = razdalja med položajem in polom CC
- s kotom polarnih koordinat PA = kot med referenčno osjo kota in potjo CC – PR

#### Inkrementalne dimenzije

Inkrementalne dimenzije v polarnih koordinatah se nanašajo na nazadnje programiran položaj.

#### Programiranje polarnih koordinat

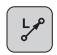

Izberite funkcijo podajanja orodja.

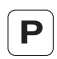

- Pritisnite tipko P.
- Odgovorite na vprašanje v pogovornem oknu.

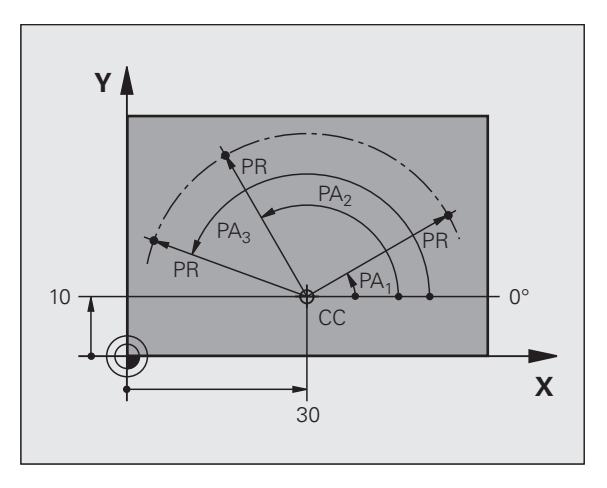

#### Definiranje orodij

#### Orodni podatki

Vsako orodje je označeno z orodno številko med 0 in 254. Če delate z orodnimi preglednicami, lahko uporabite višje številke in dodatno dodelite orodna imena.

#### Vnos orodnih podatkov

Orodne podatke (dolžina L in polmer R) lahko vnesete:

v obliki orodne preglednice (osrednje, program TOOL.T)

#### ali

TOOL DEF

Osnove

- neposredno v program z nizi DEF ORODJA (lokalno)
  - Številka orodja
  - Dolžina orodja L
  - Polmer orodja R
- Dejansko dolžino orodja ugotovite s prednastavljalnikom in ugotovljeno dolžino programirajte.

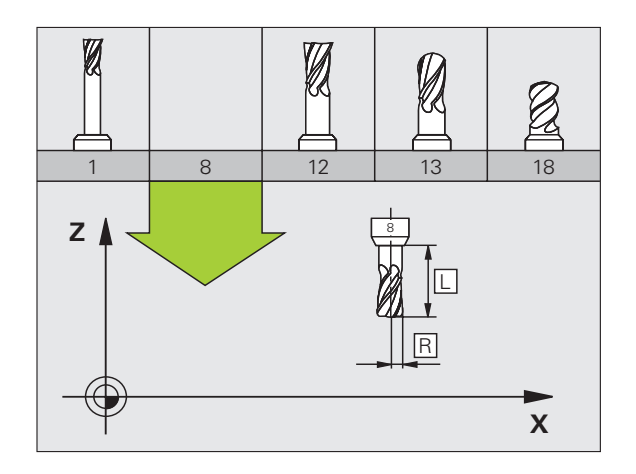

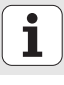

#### Priklic orodnih podatkov

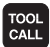

- Orodna številka ali ime
- Os vretena vzporedna z X/Y/Z: orodna os
- Število vrtljajev vretena S
- Pomik F
- Predizmera dolžine orodja DL (npr. obraba)
- Predizmera polmera orodja DR (npr. obraba)
- Predizmera polmera orodja DR2 (npr. obraba)

#### 3 DEF ORODJA 6 L+7.5 R+3

- 4 PRIKLIC ORODJA 6 Z S2000 F650 DL+1 DR+0.5 DR2+0.1
- 5 L Z+100 R0 FMAKS
- 6 L X-10 Y-10 RO FMAKS M6

#### Zamenjava orodja

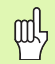

- Pri pomiku na položaj za zamenjavo orodja pazite na nevarnosti kolizije!
- Z M-funkcijo določite smer vrtenja vretena:
  - M3: v smeri urnih kazalcev
  - M4: v nasprotni smeri urnih kazalcev
- Dimenzije za polmer ali dolžino orodja so lahko največ ± 99.999 mm!

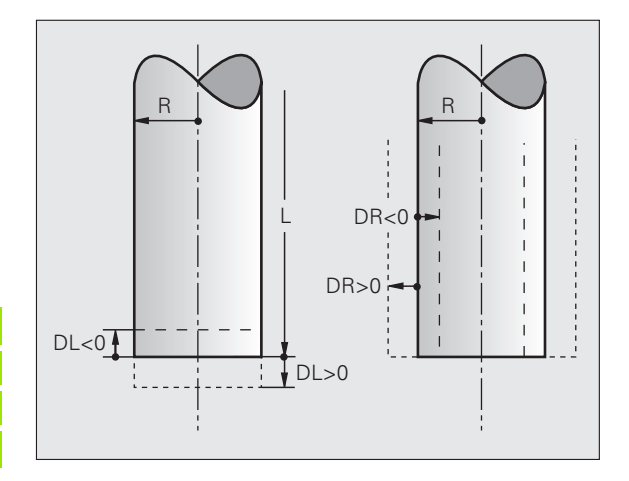

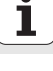

#### Orodni popravki

Pri obdelavi upošteva TNC dolžino L in polmer R priklicanega orodja.

#### Popravek dolžine

Začetek delovanja:

Orodje premikajte po osi vretena.

Konec delovanja:

Prikličite novo orodje ali orodje z dolžino L = 0.

#### Popravek polmera

# Osnove

- Začetek delovanja:
- Orodje premikajte v obdelovalni ravnini z RR ali RL.
- Konec delovanja:
- Pozicionirni niz programirajte z R0.

Delo brez popravka polmera (npr. vrtanje):

Pozicionirni niz programirajte z R0.

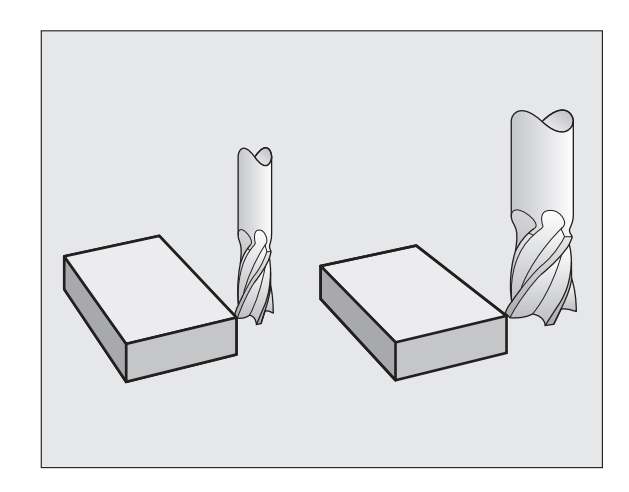

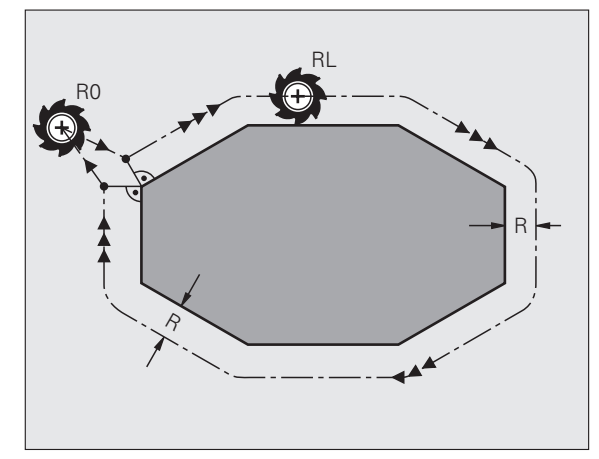

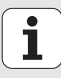

# Določitev referenčne točke brez 3D-senzorskega sistema

Pri določitvi referenčne točke so na TNC-zaslonu prikazane koordinate znanega položaja obdelovanca:

- Ničelno orodje zamenjajte z orodjem z znanim polmerom.
- Izberite načina delovanja Ročno delovanje ali El. ročno kolo.
- Spraskajte referenčno površino na orodni osi in vnesite dolžino orodja.
- Spraskajte referenčno površino na orodni osi in vnesite položaj središča orodja.

#### Nastavitev in merjenje s 3D-senzorskim sistemom

Nastavitev stroja je še posebej hitra, preprosta in natančna s HEIDENHAINOVIM 3D-senzorskim sistemom.

Poled senzorskih funkcij za pripravo stroja v načinih delovanja Ročno in El. ročno kolo so v načinih delovanja Programski tek na voljo številni merilni cikli (oglejte si tudi uporabniški priročnik za cikle senzorskega sistema):

- Merilni cikli za zaznavanje in izravnavo poševnega položaja obdelovanca
- Merilni cikli za samodejno določanje referenčne točke
- Merilni cikli za samodejno izmero obdelovanca s tolerančno primerjavo in samodejnim orodnim popravkom

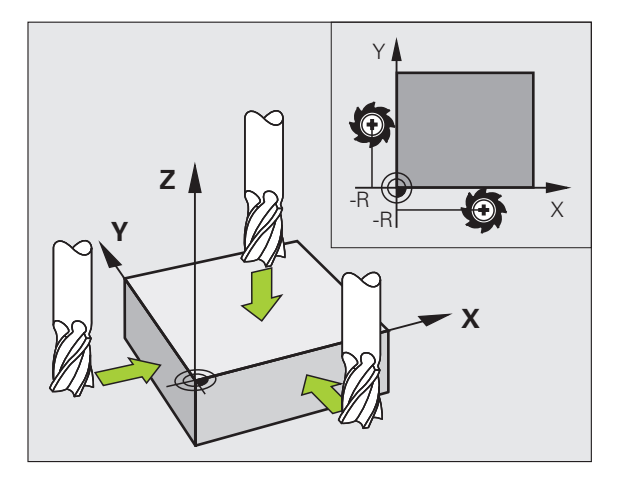

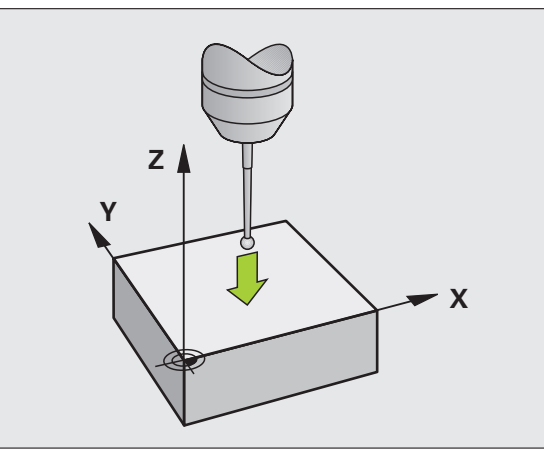

# Primik na konturo in odmik s konture

#### Začetna točka P<sub>S</sub>

 $\mathsf{P}_{\mathsf{S}}$ leži zunaj konture in se morate nanjo premakniti brez popravka polmera.

#### Pomožna točka P<sub>H</sub>

P<sub>H</sub> leži zunaj konture in jo izračuna TNC.

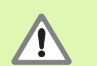

TNC premakne orodje z začetne točke P<sub>S</sub> na pomožno točko P<sub>H</sub> z nazadnje programiranim pomikom!

#### Prva konturna točka $\mathbf{P}_{\mathbf{A}}$ in zadnja konturna točka $\mathbf{P}_{\mathbf{E}}$

Prvo konturno točko P<sub>A</sub> programirate v nizu **APPR** (angl.: approach = primik). Zadnjo konturno točko pa programirate na običajen način.

#### Končna točka P<sub>N</sub>

 $P_N$  leži zunaj konture in izhaja iz niza **DEP** (angl.: depart = odmik). Na  $P_N$  se samodejno premaknete z **R0**.

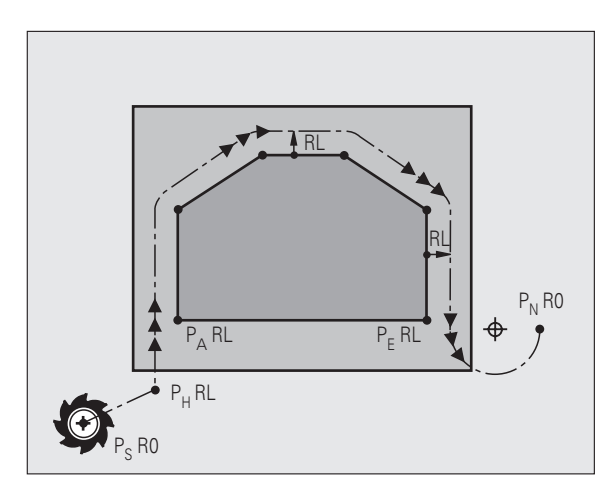

#### Funkcije podajanja orodja pri primiku in odmiku

| ſ | APPR |  |
|---|------|--|
| l | DEP  |  |

Pritisnite gumb z želeno funkcijo podajanja orodja:

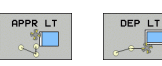

Premica s tangencialnim nadaljevanjem

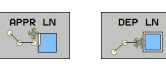

Premica navpična na konturno točko

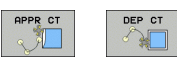

Krožnica s tangencialnim nadaljevanjem

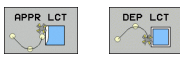

Premica s tangencialnim prehodnim krogom na konturo

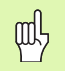

V nizu APPR programirajte popravek polmera!
 Nizi DEP nastavijo popravek polmera na R0!

#### Primik po premici s tangencialnim nadaljevanjem: APPR LT

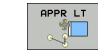

- Koordinate za prvo konturno točko P<sub>A</sub>
- LEN: razdalja med pomožno točko P<sub>H</sub> in prvo konturno točko P<sub>A</sub>
- Popravek polmera RR/RL

#### 7 L X+40 Y+10 RO FMAKS M3

8 APPR LT X+20 Y+20 Z-10 LEN15 RR F100

9 L Y+35 Y+35

10 L ...

#### Primik po premici navpično na prvo konturno točko: APPR LN

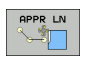

- Koordinate za prvo konturno točko P<sub>A</sub>
- ▶ LEN: razdalja med pomožno točko P<sub>H</sub> in prvo konturno točko
- P<sub>A</sub> ▶ Popravek polmera RR/RL

7 L X+40 Y+10 RO FMAKS M3

8 APPR LN X+10 Y+20 Z-10 LEN15 RR F100

9 L X+20 Y+35

10 L ...

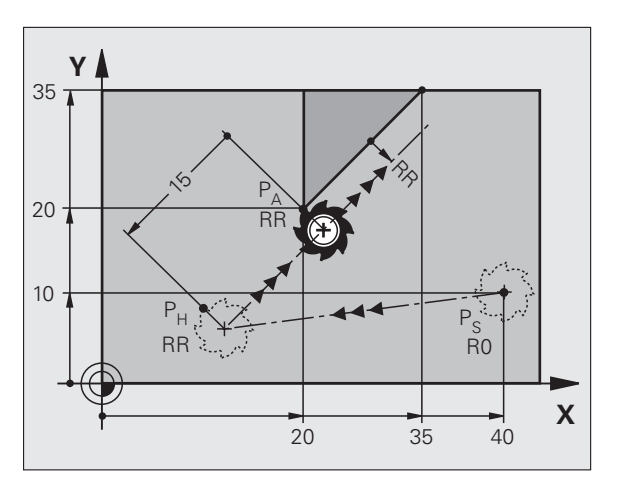

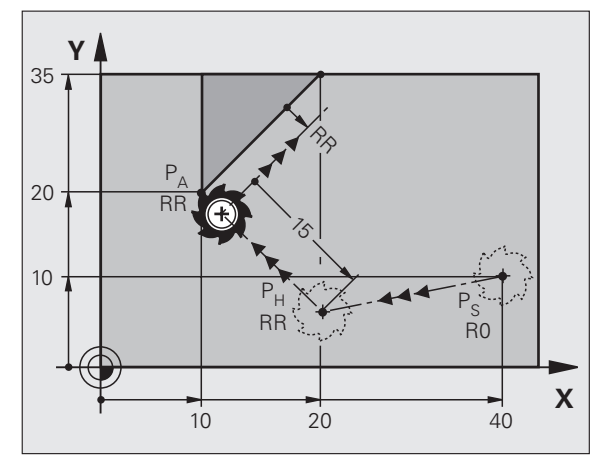

Primik na konturo in odmik konture

S

# Primik na konturo in odmik s konture

#### Primik po krožnici s tangencialnim nadaljevanjem: APPR CT

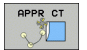

- Koordinate za prvo konturno točko P<sub>A</sub>
  Vnesite polmer R
- Vnesite polm R > 0.
- Vnesite kot središča CCA CCA > 0.
- Popravek polmera RR/RL

#### 7 L X+40 Y+10 RO FMAKS M3

#### 8 APPR CT X+10 Y+20 Z-10 CCA180 R+10 RR F100

#### 9 L X+20 Y+35

10 L ...

# Primik po krožnici s tangencialnim nadaljevanjem na konturo in premico: APPR LCT

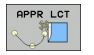

- Koordinate za prvo konturno točko P<sub>A</sub>
- Vnesite polmer R R > 0.
- Popravek polmera RR/RL

#### 7 L X+40 Y+10 RO FMAKS M3

8 APPR LCT X+10 Y+20 Z-10 R10 RR F100

9 L X+20 Y+35

10 L ...

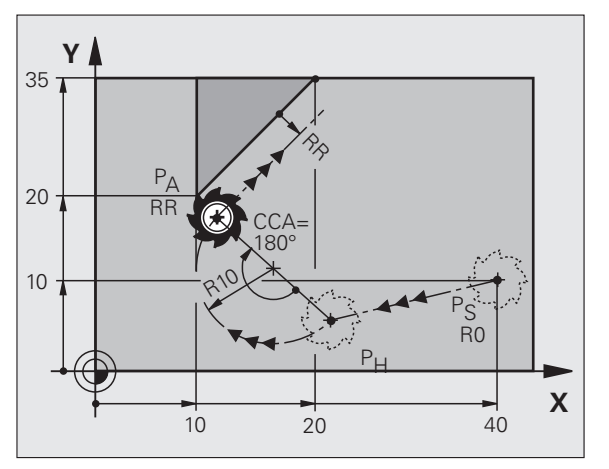

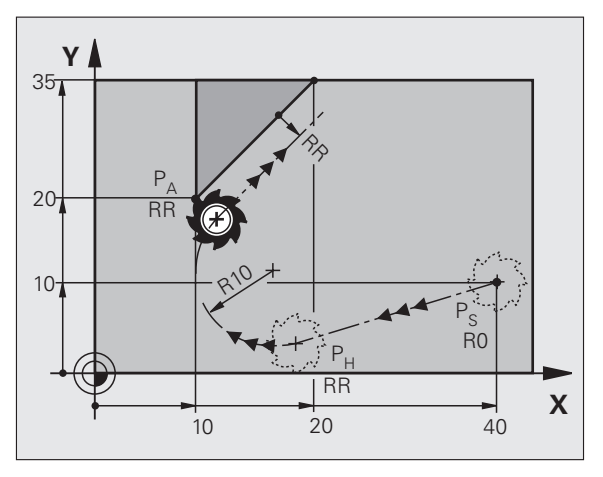

#### Odmik po premici s tangencialnim nadaljevanjem: DEP LT

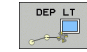

Vnesite dolžino razdalje med P<sub>E</sub> in P<sub>N</sub> LEN > 0.

#### 23 L Y+20 RR F100

- 24 DEP LT LEN12.5 F100
- 25 L Z+100 FMAKS M2

#### Odmik po premici navpično na zadnjo konturno točko: DEP LN

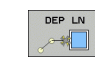

Vnesite dolžino razdalje med P<sub>E</sub> in P<sub>N</sub> LEN > 0.

#### 23 L Y+20 RR F100

24 DEP LN LEN+20 F100

25 L Z+100 FMAKS M2

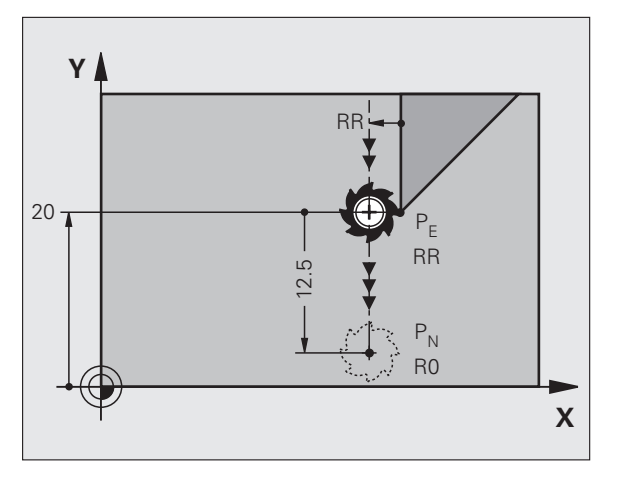

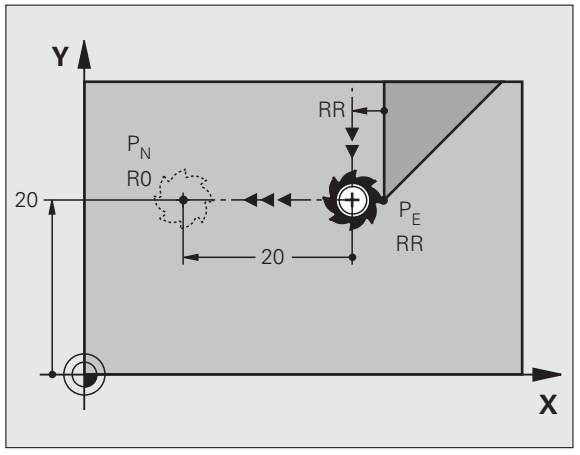

# Primik na konturo in odmik s konture

#### Odmik po krožnici s tangencialnim nadaljevanjem: DEP CT

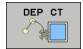

- Vnesite polmer R R > 0.
- Kot središča CCA

#### 23 L Y+20 RR F100

- 24 DEP CT CCA 180 R+8 F100
- 25 L Z+100 FMAKS M2

# Odmik po krožnici s tangencialnim nadaljevanjem na konturo in premico: DEP LCT

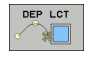

- Koordinate končne točke P<sub>N</sub>
  Vnesite polmer R
  - R > 0.

#### 23 L Y+20 RR F100

24 DEP LCT X+10 Y+12 R+8 F100

25 L Z+100 FMAKS M2

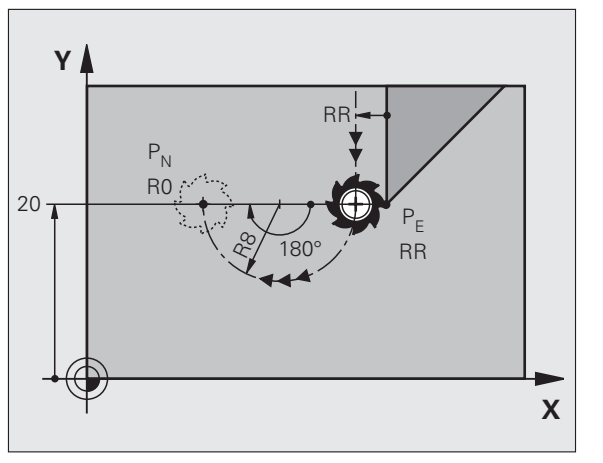

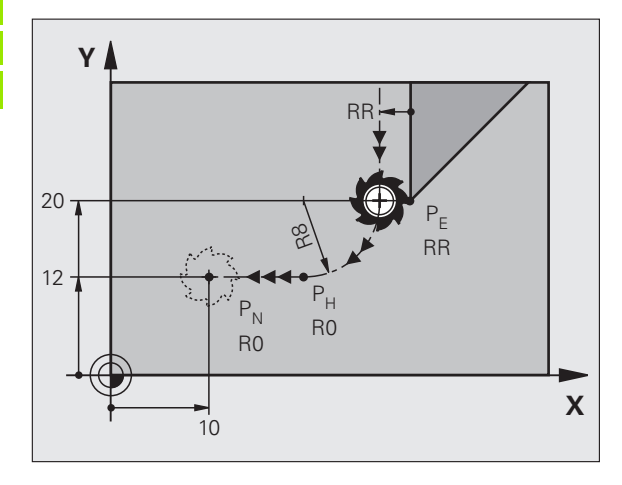

# Funkcije podajanja orodja

#### Funkcije podajanja orodja za pozicionirne nize

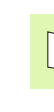

Oglejte si "Programiranje: programiranje kontur".

#### Združljivost

Pri programiranju premikov orodja se praviloma predvideva, da se orodje premika in da obdelovanec miruje.

#### Vnos ciljnih položajev

Ciljne položaje lahko vnesete s pravokotnimi ali polarnimi koordinatami, tako absolutno kot inkrementalno ali mešano absolutno in inkrementalno.

#### Vnosi v pozicionirnem nizu

Popoln pozicionirni niz vsebuje naslednje vnose:

- Funkcija podajanja orodja
- Koordinate končne točke konturnega elementa (ciljni položaj)
- Popravek polmera RR/RL/R0
- Pomik F
- Dodatna funkcija M

吵

Pred začetkom obdelovalnega programa orodje predpozicionirajte tako, da izključite možnost poškodb orodja in obdelovanca.

| Funkcije podajanja<br>orodja                                                     |             | Stran |
|----------------------------------------------------------------------------------|-------------|-------|
| Premica                                                                          | LAP         | 23    |
| Posneti rob med dvema<br>premicama                                               | CHF<br>o:Lo | 24    |
| Zaobljenje robov                                                                 |             | 25    |
| Vnos <b>središča kroga</b> ali<br><b>polarnih koordinat</b>                      | ¢.          | 26    |
| <b>Krožnica</b> okoli središča<br>kroga CC                                       | Jc          | 26    |
| Krožnica z navedenim<br>polmerom                                                 | CR          | 27    |
| Krožnica s<br>tangencialnim<br>nadaljevanjem na<br>predhodni konturni<br>element | CTP         | 28    |
| Prosto programiranje<br>kontur FK                                                | FK          | 31    |

#### Premica L

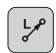

- Koordinate končne točke premice
- Popravek polmera RR/RL/R0
- Pomik F
- Dodatna funkcija M

#### S pravokotnimi koordinatami

7 L X+10 Y+40 RL F200 M3

- 8 L IX+20 IY-15
- 9 L X+60 IY-10

#### S polarnimi koordinatami

12 CC X+45 Y+25

13 LP PR+30 PA+0 RR F300 M3

14 LP PA+60

15 LP IPA+60

16 LP PA+180

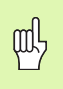

Pred programiranjem polarnih koordinat določite pol CC!
 Pol CC programirajte samo s pravokotnimi koordinatami!
 Pol CC deluje, dokler ne določite novega pola CC!

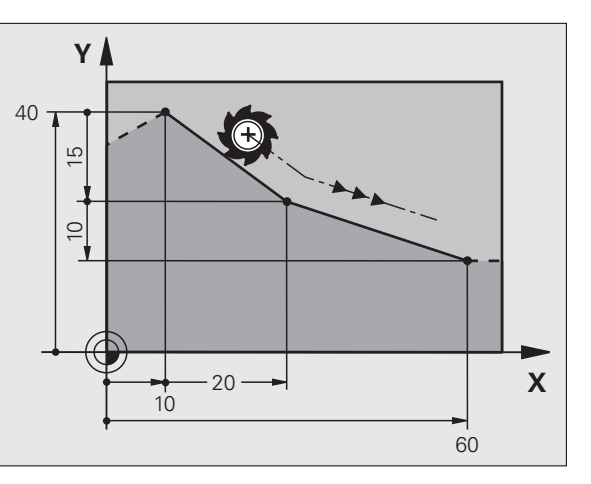

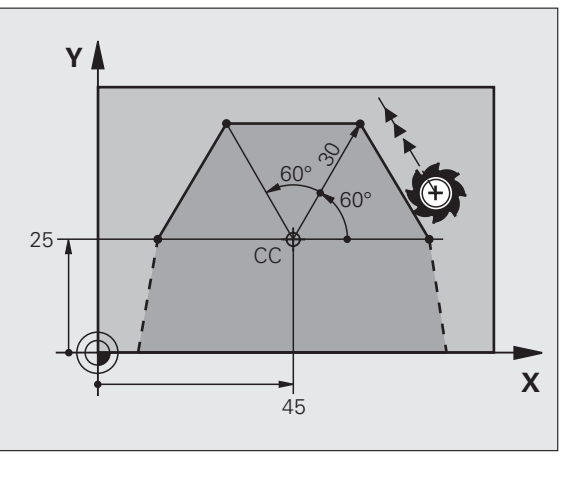

#### Vstavljanje posnetega roba CHF med dve premici

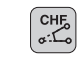

- Dolžina odseka za posnete robove
- Pomik F

#### 7 L X+0 Y+30 RL F300 M3

8 L X+40 IY+5

#### 9 CHF 12 F250

10 L IX+5 Y+0

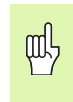

- Konture ni mogoče začeti z nizom CHF.
- Popravek polmera pred in za nizom CHF mora biti enak!
- Posneti rob mora biti izvedljiv s priklicanim orodjem!

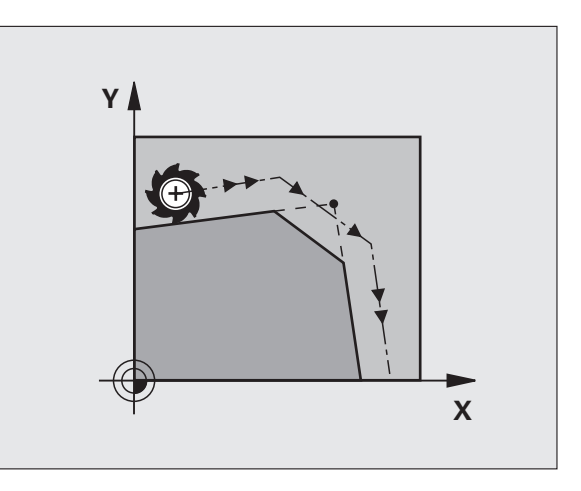

#### Zaobljanje robov RND

Konec in začetek krožnega loka tvorita tangencialna prehoda s predhodnim in naslednjim konturnim elementom.

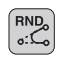

Polmer R krožnega loka

Pomik F za zaobljanje robov

#### 5 L X+10 Y+40 RL F300 M3

6 L X+40 Y+25

7 RND R5 F100

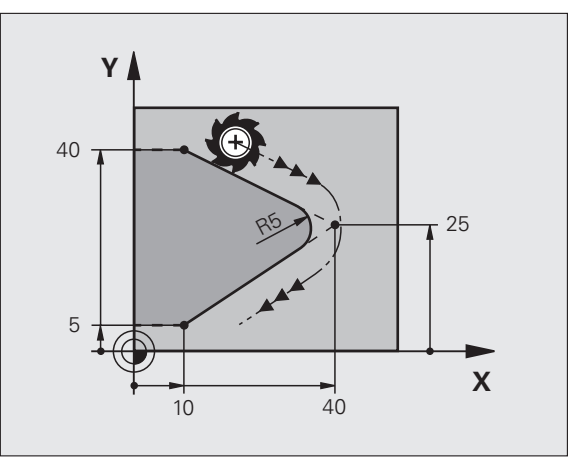

#### Krožnica okoli središča kroga CC

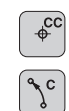

- Koordinate središča kroga CC
- Koordinate končne točke krožnega loka
- Smer vrtenja DR
- S  $\boldsymbol{\mathsf{C}}$  in  $\boldsymbol{\mathsf{CP}}$  lahko v nizu programirate polni krog.
- S pravokotnimi koordinatami
- 5 CC X+25 Y+25 6 L X+45 Y+25 RR F200 M3 7 C X+45 Y+25 DR+
- S polarnimi koordinatami

#### 18 CC X+25 Y+25

19 LP PR+20 PA+0 RR F250 M3

#### 20 CP PA+180 DR+

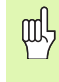

Pred programiranjem polarnih koordinat določite pol CC!
 Pol CC programirajte samo s pravokotnimi koordinatami!
 Pol CC deluje, dokler ne določite novega pola CC!
 Končno točko kroga lahko določite samo s PA!

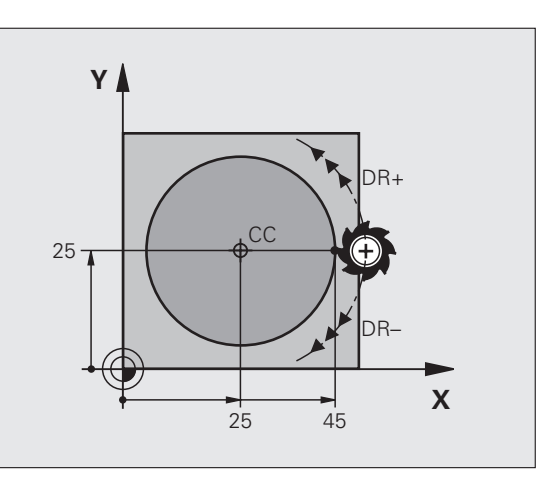

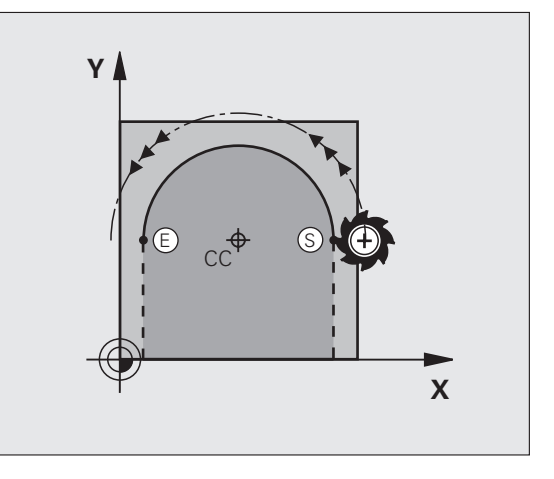

# Funkcije podajanja orodja

#### Krožnica CR z navedenim polmerom

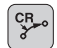

- Koordinate končne točke krožnega loka
  Polmer R
  - večji krožni lok: ZW > 180, R negativno manjši krožni lok: ZW < 180, R pozitivno
- Smer vrtenja DR

10 L X+40 Y+40 RL F200 M3

11 CR X+70 Y+40 R+20 DR- (LOK 1)

ali

11 CR X+70 Y+40 R+20 DR+ (LOK 2)

ali

10 L X+40 Y+40 RL F200 M3

11 CR X+70 Y+40 R-20 DR- (LOK 3)

ali

11 CR X+70 Y+40 R-20 DR+ (LOK 4)

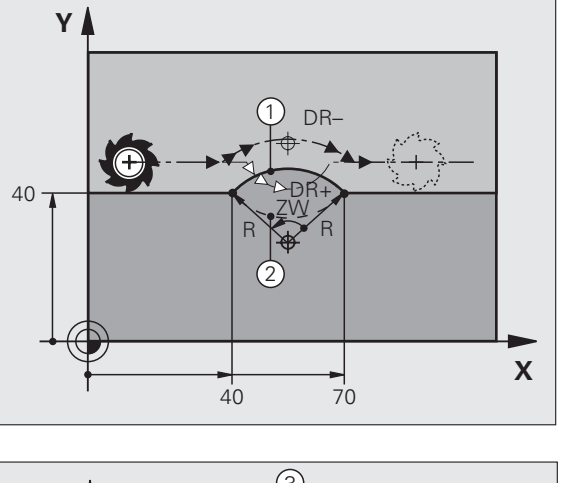

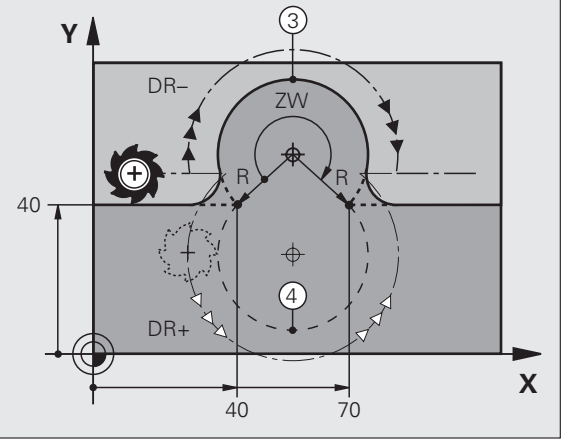

#### Krožnica CT s tangencialnim nadaljevanjem

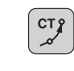

- Koordinate končne točke krožnega loka
- Popravek polmera RR/RL/R0
- Pomik F
- Dodatna funkcija M
- S pravokotnimi koordinatami

| 7 L X+0 Y+25 RL F300 M3 |  |
|-------------------------|--|
| 8 L X+25 Y+30           |  |
| 9 CT X+45 Y+20          |  |
| 10 L Y+0                |  |

S polarnimi koordinatami

| 12 CC X+40 Y+3 | 5 |
|----------------|---|
|----------------|---|

13 L X+0 Y+35 RL F250 M3

14 LP PR+25 PA+120

15 CTP PR+30 PA+30

16 L Y+0

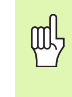

Pred programiranjem polarnih koordinat določite pol CC!

- Pol CC programirajte samo s pravokotnimi koordinatami!
- Pol CC deluje, dokler ne določite novega pola CC!

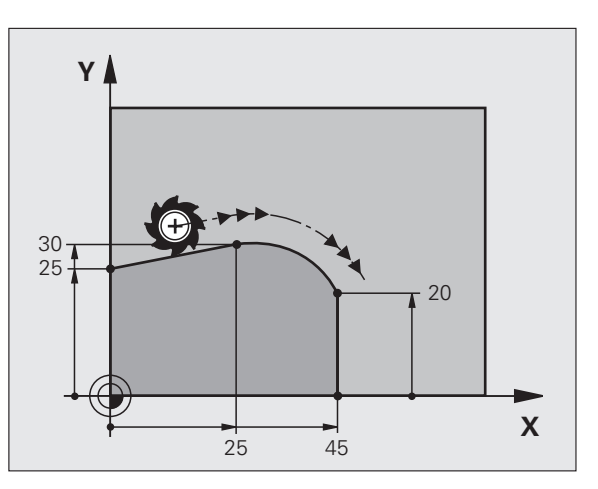

# Funkcije podajanja orodja

#### Vijačnica (samo v polarnih koordinatah)

#### Izračuni (smer rezkanja od zgoraj navzdol)

| Število zavojev:       | n   | zavoji navoja + dodatni zavoji na začetku<br>in koncu navoja     |
|------------------------|-----|------------------------------------------------------------------|
| Skupna višina:         | h   | višina P x število zavojev n                                     |
| Inkr. kot pol. koord.: | IPA | število zavojev n x 360°                                         |
| Začetni kot:           | ΡΑ  | kot za začetek navoja + kot za dodatne<br>zavoje                 |
| Začetna<br>koordinata: | z   | višina P x (zavoji navoja + dodatni zavoji<br>na začetku navoja) |

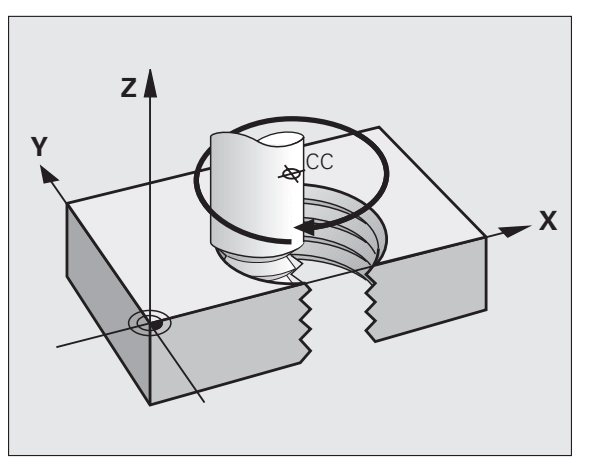

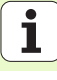

#### Oblika vijačnice

| Notranji navoj              | Delovna                     | Smer                          | Popravek                        |
|-----------------------------|-----------------------------|-------------------------------|---------------------------------|
|                             | smer                        | vrtenja                       | polmera                         |
| desni levi                  | Z+                          | DR+                           | RL                              |
|                             | Z+                          | DR-                           | RR                              |
| desni levi                  | Z-                          | DR-                           | RR                              |
|                             | Z-                          | DR+                           | RL                              |
|                             |                             |                               |                                 |
|                             |                             |                               |                                 |
| Zunanji navoj               | Delovna                     | Smer                          | Popravek                        |
|                             | smer                        | vrtenja                       | polmera                         |
| Zunanji navoj<br>desni levi | Delovna<br>smer<br>Z+<br>Z+ | Smer<br>vrtenja<br>DR+<br>DR- | Popravek<br>polmera<br>RR<br>RL |

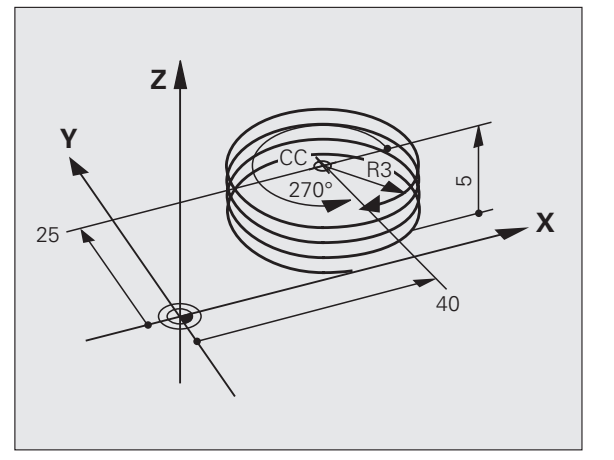

Navoj M6 x 1 mm s 5 zavoji:

| 12 CC X+40 Y+25          |  |
|--------------------------|--|
| 13 L Z+0 F100 M3         |  |
| 14 LP PR+3 PA+270 RL F50 |  |
| 15 CP IPA-1800 IZ+5 DR-  |  |

i

Funkcije podajanja orodja

### Prosto programiranje kontur FK

Oglejte si ' kontur FK'

Oglejte si "Premiki podajanja orodja – Prosto programiranje kontur FK".

Če na prikazu obdelovanca manjkajo koordinate ciljne točke ali vsebujejo ti prikazi vnose, ki jih niste mogli vnesti s sivimi tipkami za funkcije podajanja orodja, preklopite na "Prosto programiranje kontur FK".

#### Možni vnosi za konturni element:

- Znane koordinate končne točke
- Pomožne točke na konturnem elementu
- Pomožne točke v bližini konturnega elementa
- Relativna referenca na drug konturni element
- Vnosi smeri (kot)/vnosi položaja
- Vnosi za potek konture

#### Pravilna uporaba FK-programiranja:

- Vsi konturni elementi morajo biti v obdelovani ravnini.
- Vnesite vse razpoložljive vnose za konturne elemente.
- Pri mešanju konvencionalnih in FK-nizov mora biti vsak odsek, ki je bil programiran s FK, jasno določen. Šele nato dovoli TNC vnos konvencionalnih funkcij premikanja orodja.

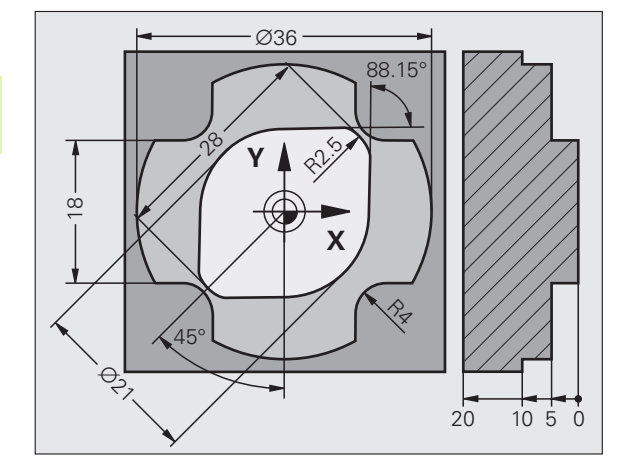

#### Delo s programirno grafiko

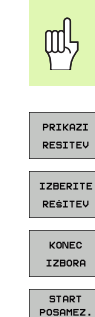

Izberite postavitev zaslona PROGRAM + GRAFIKA!

- Prikažite različne rešitve.
- Prikazane rešitve izberite in prevzemite.
- Programirajte nadaljnje konturne elemente.
  - Ustvarite programirno grafiko do naslednjega programiranega niza.

#### Standardne barve programirne grafike

| modro           | Konturni element je jasno določen.                                               |
|-----------------|----------------------------------------------------------------------------------|
| zeleno          | Vneseni podatki dopuščajo več rešitev. Izberite<br>najprimernejšo.               |
| rdeče           | Vneseni podatki konturnega elementa ne določajo<br>dovolj. Vnesite več podatkov. |
| svetlo<br>modro | Premikanje je programirano v hitrem teku.                                        |

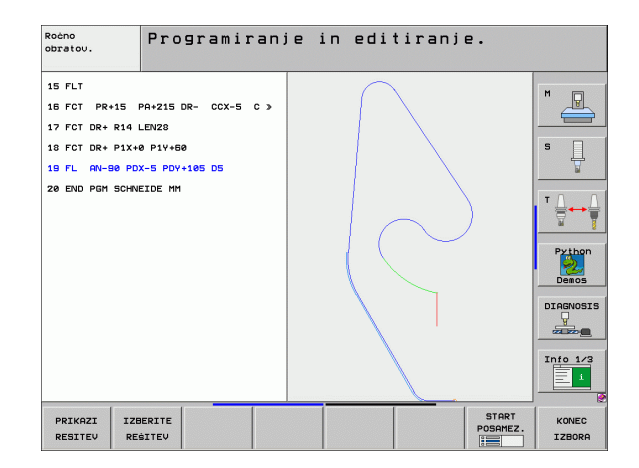

#### Odpiranje FK-pogovornega okna

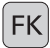

Ko odprete FK-pogovorno okno, so na voljo naslednje funkcije:

| FK-element                                  | Gumbi |
|---------------------------------------------|-------|
| Premica s tangencialnim nadaljevanjem       | FLT   |
| Premica brez tangencialnega nadaljevanja    | FL    |
| Krožni lok s tangencialnim nadaljevanjem    | FCT   |
| Krožni lok brez tangencialnega nadaljevanja | FC    |
| Pol za FK-programiranje                     | FPOL  |

Prosto programiranje kontur FK

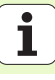

#### Koordinate X, Y končne točke ali PA, PR

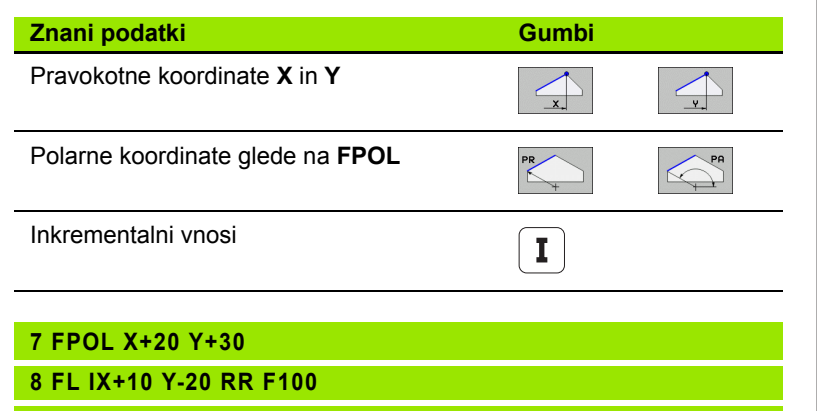

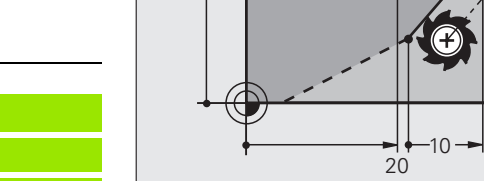

Y

30

R15

′30°

20

Х

9 FCT PR+15 IPA+30 DR+ R15

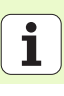

#### Središče kroga CC v nizu FC/FCT

| Znani podatki                      | Gumbi |  |
|------------------------------------|-------|--|
| Središče v pravokotnih koordinatah |       |  |
| Središče v polarnih koordinatah    |       |  |
| Inkrementalni vnosi                | I     |  |
|                                    |       |  |

#### 10 FC CCX+20 CCY+15 DR+ R15

11 FPOL X+20 Y+15

12 FL AN+40

13 FC DR+ R15 CCPR+35 CCPA+40

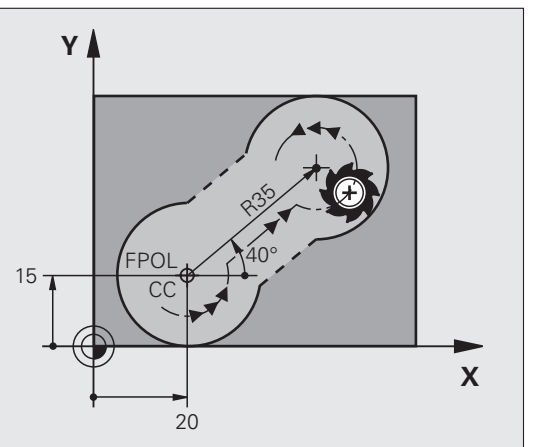

#### Pomožne točke na ali ob konturi

14 FLT AH-70 PDX+50 PDY+53 D10

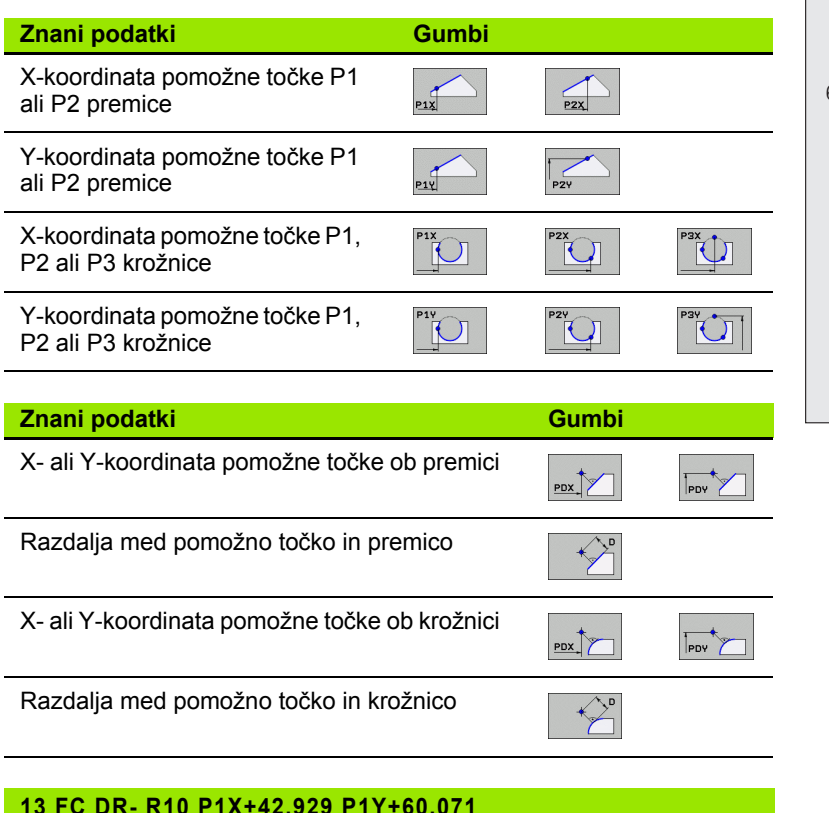

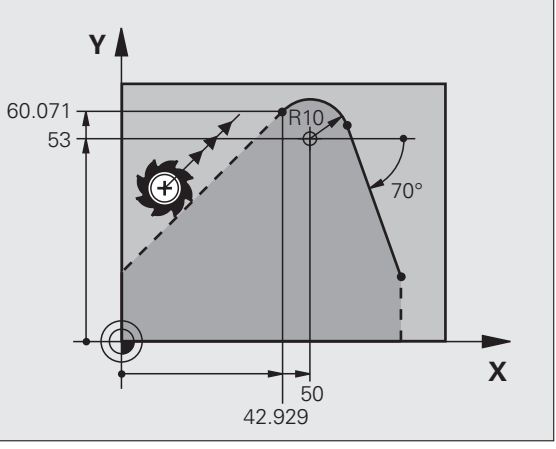
## Prosto programiranje kontur FK

45°

Х

### Smer in dolžina konturnega elementa

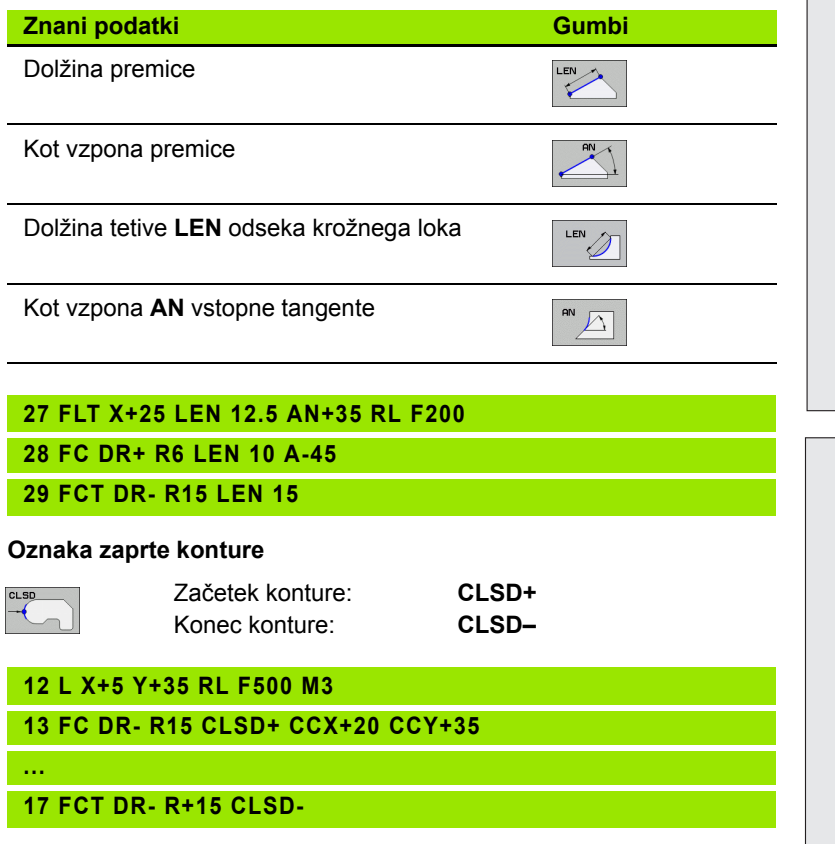

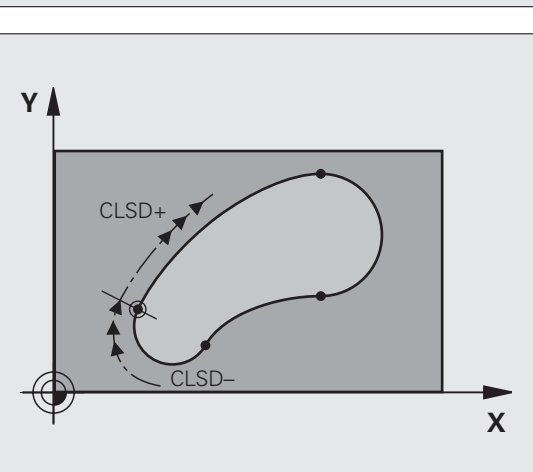

25

Y

### Relativna referenca na N-niz: koordinate končne točke

吵

Koordinate z relativno referenco vedno vnesite inkrementalno. Dodatno vnesite še številko niza konturnega elementa, na katerega se sklicujete.

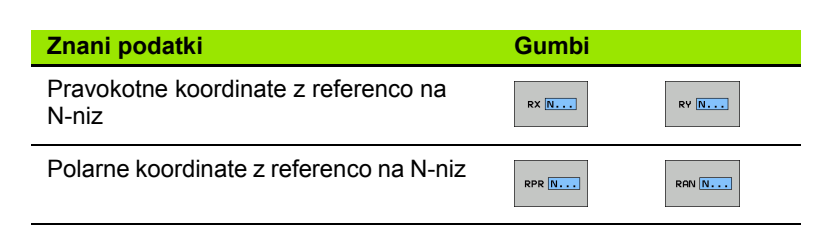

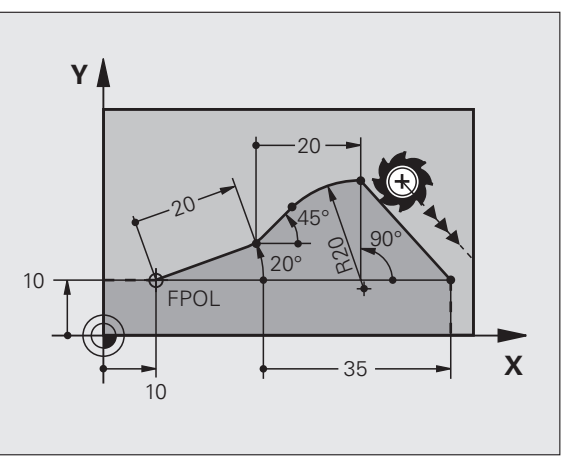

## 12 FPOL X+10 Y+10

13 FL PR+20 PA+20

14 FL AN+45

15 FCT IX+20 DR- R20 CCA+90 RX 13

16 FL IPR+35 PA+0 RPR 13

1

Relativna referenca na N-niz: smer in oddaljenost od konturnega elementa

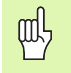

Koordinate z relativno referenco vedno vnesite inkrementalno. Dodatno vnesite še številko niza konturnega elementa, na katerega se sklicujete.

### Znani podatki

Gumbi

RAN N...

Kot med premico in drugim konturnim elementom oz. med vstopno tangento krožnega loka in drugim konturnim elementom

Premica, vzporedna z drugim konturnim elementom

Razdalja med premico in vzporednim konturnim elementom

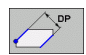

PAR N...

### 17 FL LEN 20 AN+15

18 FL AN+105 LEN 12.5

19 FL PAR 17 DP 12.5

20 FIZBIRA 2

21 FL LEN 20 IAN+95

22 FL IAN+220 RAN 18

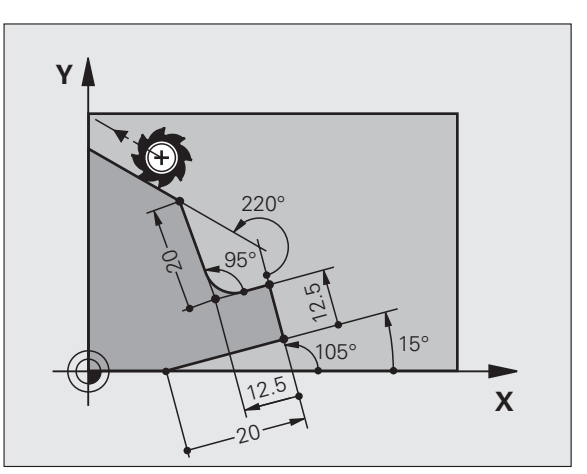

## Relativna referenca na N-niz: središče kroga CC.

吵

Koordinate z relativno referenco vedno vnesite inkrementalno. Dodatno vnesite še številko niza konturnega elementa, na katerega se sklicujete.

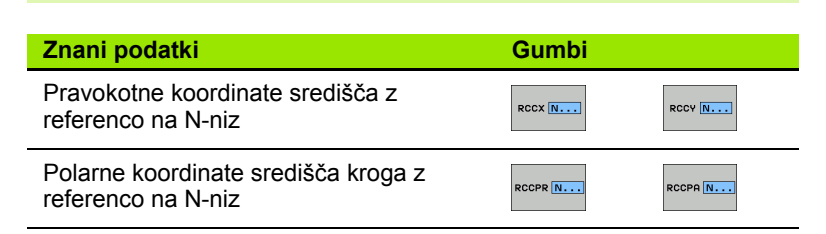

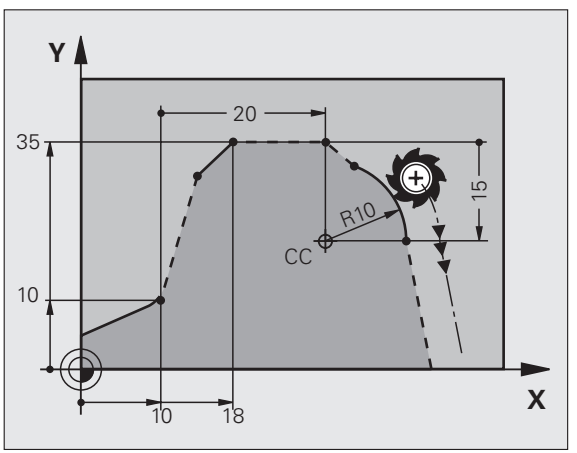

## 12 FL X+10 Y+10 RL

13 FL ...

14 FL X+18 Y+35

15 FL ...

16 FL ...

17 FC DR- R10 CCA+0 ICCX+20 ICCY-15 RCCX12 RCCY14

## Podprogrami in ponovitve delov programa

Programirane korake obdelave lahko ponavljate s podprogrami in ponovitvami delov programa.

## Delo s podprogrami

- 1 Glavni program se izvaja do priklica podprograma **PRIKLIC OZNAKE** 1.
- 2 Nato se podprogram (označen z OZNAKA 1) izvaja do konca podprograma OZNAKA 0.
- 3 Glavni program se nadaljuje.

Podprogrami naj bodo za koncem glavnega programa (M2)!

ᇞ

Na vprašanje v pogovornem oknu REP odgovorite z NO ENT!

PRIKLIC OZNAKE 0 ni dovoljen!

## Delo s ponovitvami delov programa

- 1 Glavni program se izvaja do priklica ponovitve dela programa **PRIKLIC OZNAKE 1 REP2**.
- 2 Del programa med OZNAKO 1 in PRIKLIC OZNAKE 1 REP2 se ponovi tolikokrat, kot je navedeno pod REP.
- 3 Po zadnji ponovitvi se nadaljuje glavni program.

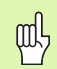

Ponovitev dela programa se torej izvede za enkrat več, kot je programiranih ponovitev!

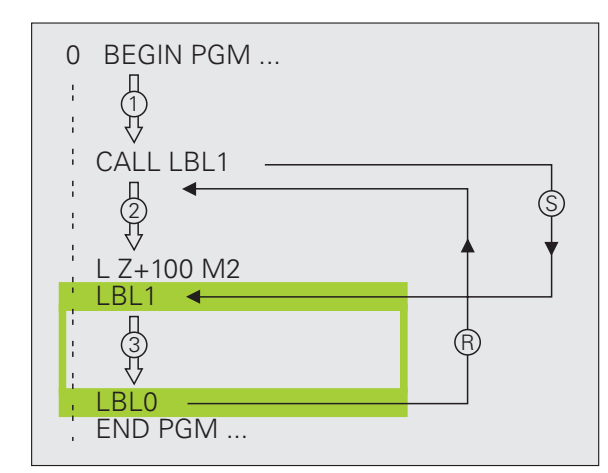

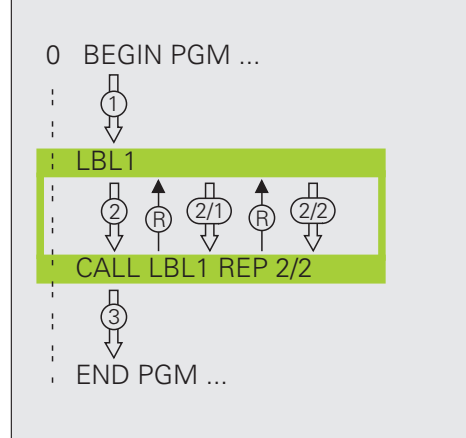

## Podprogrami podprograma

## Podprogram v podprogramu

- 1 Glavni program se izvaja do prvega priklica podprograma **PRIKLIC OZNAKE 1**.
- 2 Podprogram 1 se izvaja do drugega priklica podprograma **PRIKLIC OZNAKE 2**.
- **3** Podprogram 2 se izvaja do konca podprograma.
- 4 Podprogram 1 nadaljuje z izvajanjem do konca.
- 5 Glavni program se nadaljuje.

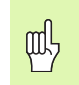

- Podprogram ne sme priklicati samega sebe!
- Podprogrami lahko imajo največ 8 podprogramov.

## Poljubni program kot podprogram

- 1 Glavni program za priklic A se izvaja do priklica **PRIKLIC PROGRAMA B**.
- 2 Priklicani program B se izvede v celoti.
- **3** Glavni program za priklic A se nadaljuje.

Priklicanega programa ni dovoljeno zaustaviti z M2 ali M30!

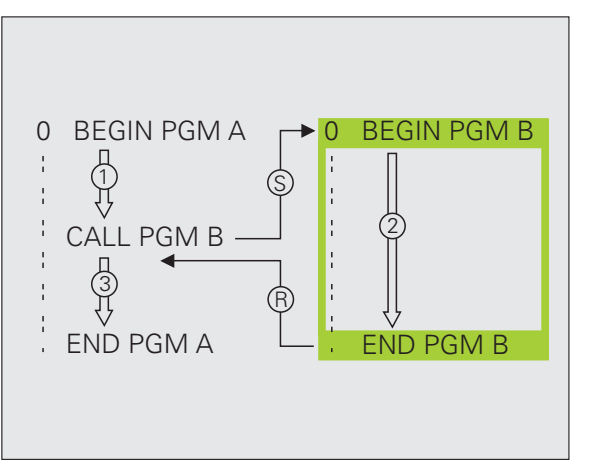

# Podprogrami in ponovitve delov programa

## Delo s cikli

Obdelave, ki se pogosto ponavljajo, so v TNC-ju shranjene kot cikli. Tudi preračunavanja koordinat in nekatere posebne funkcije so na voljo kot cikli.

- ᇞ
- Da bi preprečili napačne vnose pri definiranju ciklov, izvedite pred obdelovanjem grafični programski test!
  - Predznak parametra cikla Globina določa smer obdelovanja!
  - TNC samodejno predpozicionira orodje na orodni osi pri vseh ciklih s številko večjo od 200.

## Definiranje ciklov

- CYCL DEF
- Izberite pregled ciklov:

## VRTANJE/

Izberite skupino ciklov.

Izberite cikel.

200

**Skupina ciklov** Cikli za globinsko vrtanje, VRTANJE/ povrtavanje, izvijanje, pogrezovanje, NAVOJ vrtanje navojev, rezanje navojev in rezkanje navojev Cikli za rezkanje žepov, čepov in ZEPI/ ZATICI utorov UTORI Cikli za izdelavo točkovnih vzorcev. TOĊKOVNI npr. lukeniski krog ali površina VZOREC SL-cikli (Subcontur-List), s katerimi se SL II vzporedno obdelujejo zahtevnejše konture, ki so sestavljene iz več prekrivajočih se delnih kontur, interpolacija plašča valja Cikli za vrstno rezkanje ravnih ali MULTIPASS poškodovanih površin MILLING Cikli za preračunavanje koordinat, s PRERAC. katerimi se poljubne konture KOORD. premaknejo, zavrtijo, zrcalijo, povečaio in pomanišaio Posebni cikli: čas zadrževanja, priklic POSEBNI programa, orientacija vretena, CIKLI toleranca

### Grafična podpora pri programiranju ciklov

TNC nudi z grafičnimi prikazni vnesenih parametrov podporo pri definiranju ciklov.

### **Priklic ciklov**

Od lastne definicije v obdelovalnem programu delujejo naslednji cikli:

- Cikli za preračunavanje koordinat
- Cikel ČAS ZADRŽEVANJA
- SL-cikli KONTURA in KONTURNI PODATKI
- Točkovni vzorec
- Cikel TOLERANCA

Vsi drugi cikli delujejo po priklicu s:

- PRIKLIC CIKLA: deluje po nizih
- PRIKLIC CIKLA VZORCA: deluje po nizih v povezavi s točkovno preglednico in DEF VZORCEV
- PRIKLIC CIKLA POLOŽAJA: deluje po nizih po premiku na položaj, definiran v nizu PRIKLIC CIKLA POLOŽAJA
- M99: deluje po nizih
- M89: deluje načinovno (odvisno od strojnih parametrov)

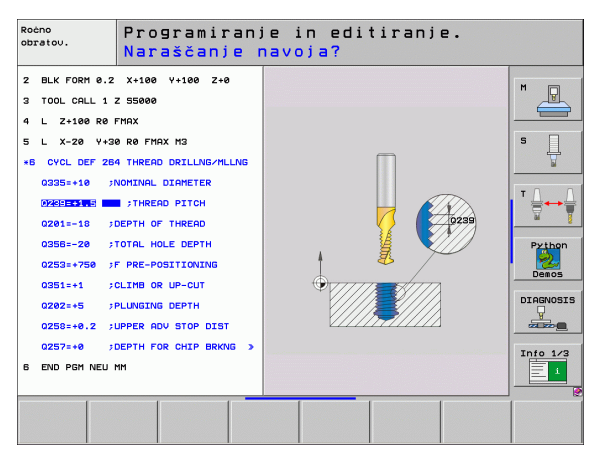

## Cikli za izdelavo vrtin in navojev

## Pregled

| Razpo | oložljivi cikli                         | Stran |
|-------|-----------------------------------------|-------|
| 240   | CENTRIRANJE                             | 47    |
| 200   | VRTANJE                                 | 48    |
| 201   | POVRTAVANJE                             | 49    |
| 202   | IZVIJANJE                               | 50    |
| 203   | UNIVERZALNO VRTANJE                     | 51    |
| 204   | VZVRATNO GREZENJE                       | 52    |
| 205   | UNIVERZALNO GLOBINSKO VRTANJE           | 53    |
| 208   | VRTALNO REZKANJE                        | 54    |
| 206   | NOVO VRTANJE NAVOJEV                    | 55    |
| 207   | NOVO VRTANJE NAVOJEV Z VIŠINO<br>NAVOJA | 56    |
| 209   | VRTANJE NAVOJEV Z LOMOM<br>OSTRUŽKOV    | 57    |
| 262   | REZKANJE NAVOJEV                        | 58    |
| 263   | GREZNO REZKANJE NAVOJEV                 | 59    |
| 264   | VRTALNO REZKANJE NAVOJEV                | 60    |
| 265   | VRTALNO REZKANJE VIJAČNICE<br>NAVOJEV   | 61    |
| 267   | REZKANJE ZUNANJIH NAVOJEV               | 62    |

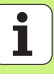

## Cikli za izdelavo vrtin in navojev

## **CENTRIRANJE (cikel 240)**

## DEF CIKLA: izbira cikla 400 CENTRIRANJE

- Varnostna razdalja: Q200
- Izbira globine/premera: določitev centriranja glede na vneseno globino ali vneseni premer: Q343
- ▶ Globina: razdalja med površino obdelovanca in dnom vrtine: **Q201**
- Premer: predznak določa delovno smer: Q344
- Globina pomika: Q206
- Čas zadrževanja spodaj: Q211
- Koord. površine obdelovanca: Q203
- 2. varnostna razdalja: Q204

| 11 DEF CIKL 240 CENTRIRANJE |                         |  |  |
|-----------------------------|-------------------------|--|--|
| Q200=2                      | ;VARNOSTNA RAZDALJA     |  |  |
| Q343=1                      | ;IZBIRA GLOBINE/PREMERA |  |  |
| Q201=+0                     | ;GLOBINA                |  |  |
| Q344=-10                    | ;PREMER                 |  |  |
| Q206=250                    | ;GLOBINSKI POMIK        |  |  |
| Q211=0                      | ;ČAS ZADRŽEVANJA SPODAJ |  |  |
| Q203=+20                    | ;KOOR. POVRŠINE         |  |  |
| Q204=100                    | ;2. VARNOSTNA RAZDALJA  |  |  |
| 12 PRIKLIC CIKL             | POLOŽAJA X+30 Y+20 M3   |  |  |
| <b>13 PRIKLIC CIKL</b>      | POLOŽAJA X+80 Y+50      |  |  |

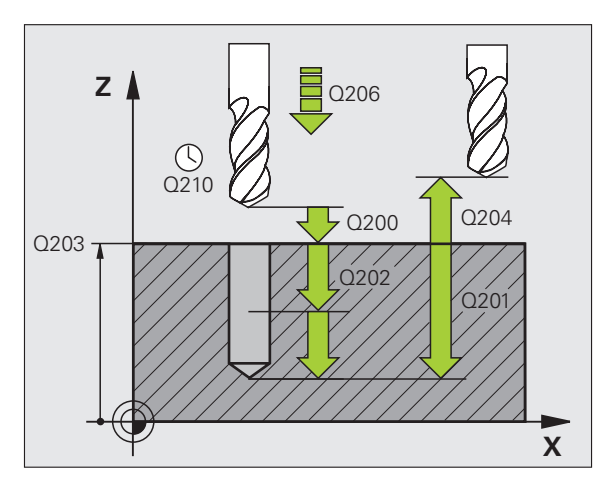

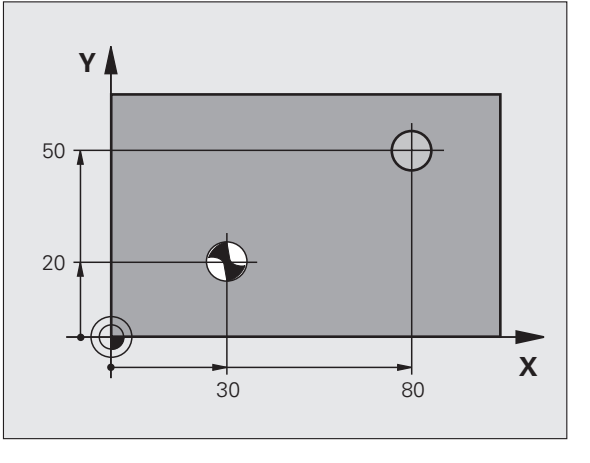

47

## VRTANJE (cikel 200)

- DEF CIKLA: izbira cikla 200 VRTANJE
- Varnostna razdalja: Q200
- Globina: razdalja med površino obdelovanca in dnom vrtine: Q201
- Globina pomika: Q206
- Globina globinskega pomika: Q202
- Čas zadrževanja zgoraj: Q210
- ▶ Koord. površine obdelovanca: Q203
- 2. Varnostna razdalja: Q204
- Čas zadrževanja spodaj: Q211

## **11 DEF CIKL 200 VRTANJE**

| C     | Q200=2       | ;VARNOSTNA RAZDALJA     |
|-------|--------------|-------------------------|
| C     | 2201=-15     | ;GLOBINA                |
| C     | 2206=250     | ;GLOBINSKI POMIK        |
| C     | 2202=5       | ;GLOBINA POMIKA         |
| C     | Q210=0       | ;ČAS ZADRŽEVANJA ZGORAJ |
| C     | 2203=+20     | ;KOOR. POVRŠINE         |
| C     | 2204=100     | ;2. VARNOSTNA RAZDALJA  |
| C     | Q211=0.1     | ;ČAS ZADRŽEVANJA SPODAJ |
| 12 PR | IKLIC CIKL P | OLOŽAJA X+30 Y+20 M3    |
| 13 PR | IKLIC CIKL P | OLOŽAJA X+80 Y+50       |
|       |              |                         |

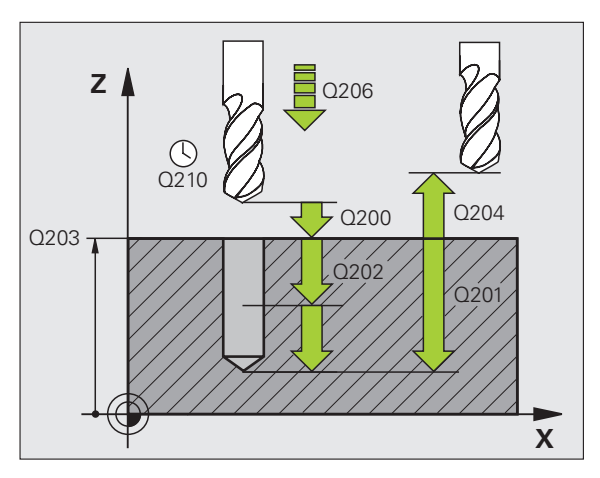

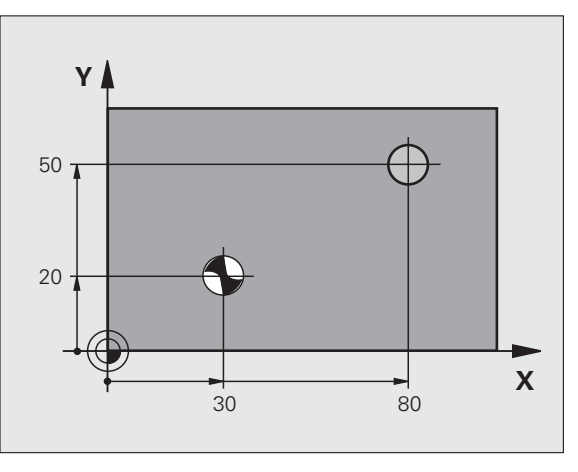

## Cikli za izdelavo vrtin in navojev

## POVRTAVANJE (cikel 201)

## DEF CIKLA: izbira cikla 201 POVRTAVANJE

- Varnostna razdalja: Q200
- Globina: razdalja med površino obdelovanca in dnom vrtine: Q201
- Globina pomika: Q206
- Čas zadrževanja spodaj: Q211
- Odmik pomika: Q208
- Koord. površine obdelovanca: Q203
- 2. varnostna razdalja: Q204

## 10 L Z+100 R0 FMAKS

| 11 DEF | CIKL 201 | POVRTAVANJ |
|--------|----------|------------|
|--------|----------|------------|

| Q200=2          | ;VARNOSTNA RAZDALJA     |
|-----------------|-------------------------|
| Q201=-15        | ;GLOBINA                |
| Q206=100        | GLOBINSKI POMIK         |
| Q211=0.5        | ;ČAS ZADRŽEVANJA SPODAJ |
| Q208=250        | ;ODMIK POMIKA           |
| Q203=+20        | ;KOOR. POVRŠINE         |
| Q204=100        | ;2. VARNOSTNA RAZDALJA  |
| 12 PRIKLIC CIKL | POLOŽAJA X+30 Y+20 M3   |
| 13 PRIKLIC CIKL | POLOŽAJA X+80 Y+50      |

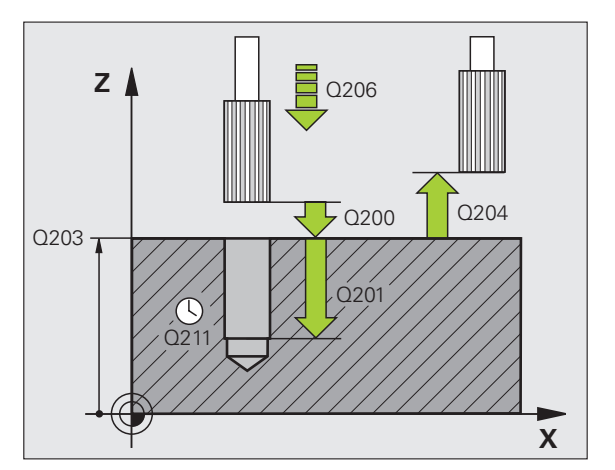

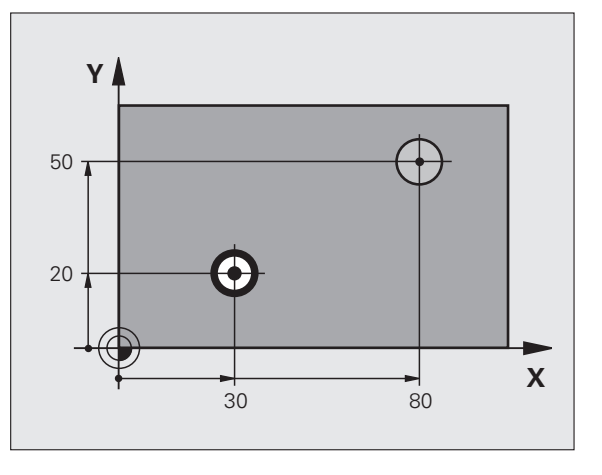

49

## IZVIJANJE (cikel 202)

Stroj in TNC morata biti s strani proizvajalca pripravljena za cikel IZVIJANJE!

Obdelava se izvede s krmiljenim vretenom!

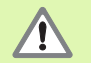

Nevarnost kolizije! Smer odmika izberite tako, da se orodje odmakne od roba vrtine!

- DEF CIKLA: izbira cikla 202 IZVIJANJE
- Varnostna razdalja: Q200
- Globina: razdalja med površino obdelovanca in dnom vrtine: Q201
- Globina pomika: Q206
- Čas zadrževanja spodaj: Q211
- Odmik pomika: Q208
- Koord. površine obdelovanca: Q203
- 2. Varnostna razdalja: Q204
- Smer odmika (0/1/2/3/4) na robu vrtine: Q214
- Kot za orientacijo vretena: Q336

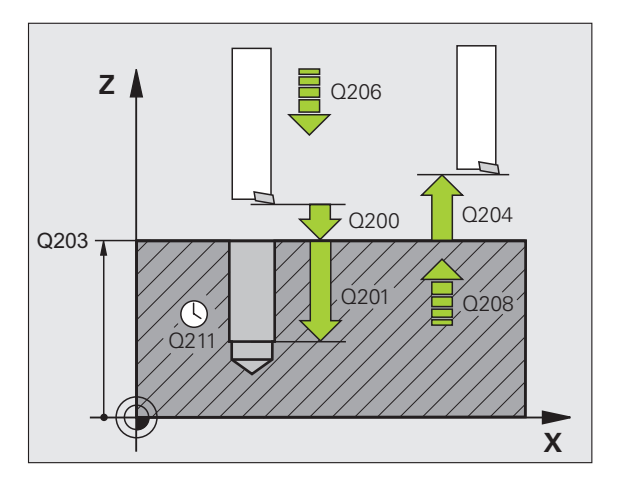

## Cikli za izdelavo vrtin in navojev

## UNIVERZALNO VRTANJE (cikel 203)

- DEF CIKLA: izbira cikla 203 UNIVERZALNO VRTANJE.
  - Varnostna razdalja: Q200
  - Globina: razdalja med površino obdelovanca in dnom vrtine: Q201
  - Globina pomika: Q206
  - Globina globinskega pomika: Q202
  - Čas zadrževanja zgoraj: Q210
  - Koord. površine obdelovanca: Q203
  - 2. Varnostna razdalja: Q204
  - Pojemanje po vsakem pomiku: Q212
  - Število lomov ostružkov do umika: Q213
  - Minimalna globina pomika, če je vneseno pojemanje: Q205
  - Čas zadrževanja spodaj: Q211
  - Odmik pomika: Q208
  - Umik pri lomu ostružkov: Q256

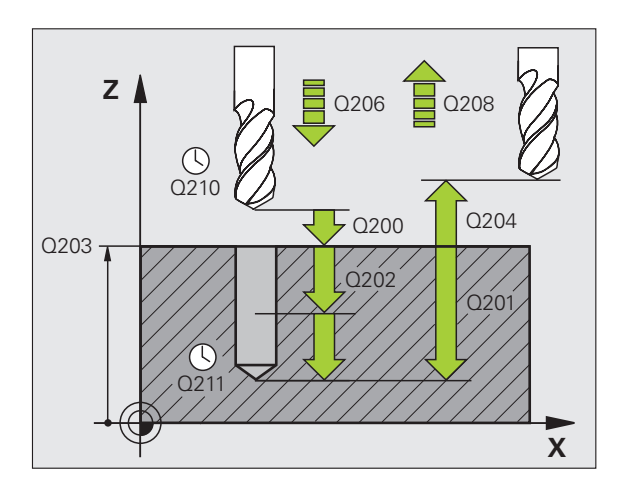

## VZVRATNO GREZENJE (cikel 204)

cikel VZVRATNO GREZENJE!

Nevarnost kolizije! Smer odmika izberite tako, da se orodje odmakne od dna vrtine!

Stroj in TNC morata biti s strani proizvajalca pripravljena za

Cikel uporabite samo z vzvratnim grezilom!

Obdelava se izvede s krmiljenim vretenom!

- DEF CIKLA: izbira cikla 204 VZVRATNO GREZENJE
  - Varnostna razdalja: Q200
  - Globina grezenja: Q249
  - Debelina materiala: Q250
  - Ekscentrična mera: Q251
  - Rezalna višina: Q252
  - Predpozicioniranje pomika: Q253
  - Pomik pri grezenju: Q254
  - Čas zadrževanja na dnu grezenja: Q255
  - Koord. površine obdelovanca: Q203
  - 2. Varnostna razdalja: Q204
  - Smer odmika (0/1/2/3/4): Q214
  - Kot za orientacijo vretena: Q336

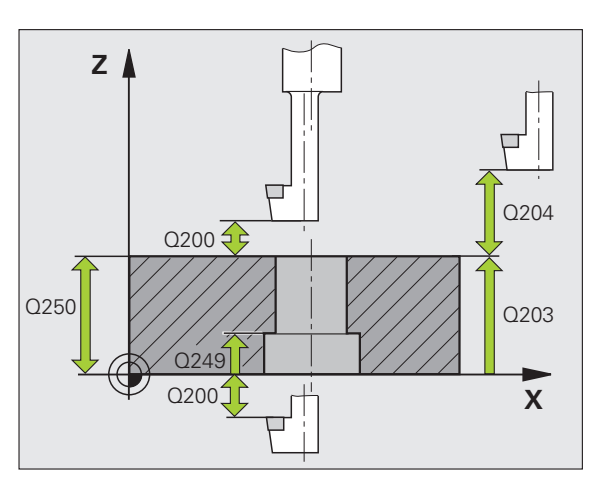

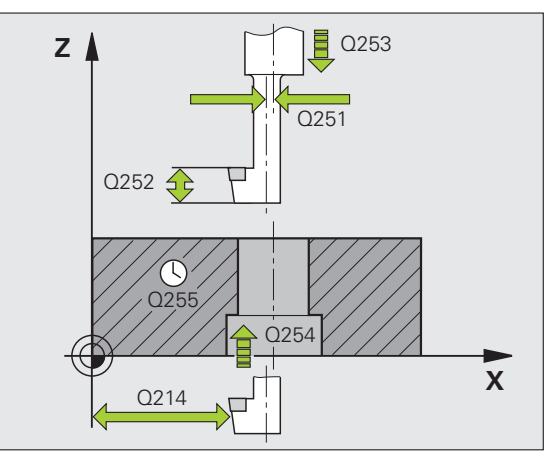

## Cikli za izdelavo vrtin in navojev

## UNIVERZALNO GLOBINSKO VRTANJE (cikel 205)

DEF CIKLA: izbira cikla 205 UNIVERZALNO GLOBINSKO VRTANJE

- Varnostna razdalja: Q200
- Globina: razdalja med površino obdelovanca in dnom vrtine: Q201
- Globina pomika: Q206
- Globina globinskega pomika: Q202
- Koord. površine obdelovanca: Q203
- 2. Varnostna razdalja: Q204
- Pojemanje po vsakem pomiku: Q212
- Minimalna globina pomika, če je vneseno pojemanje: Q205
- Razdalja zadrževanja zgoraj: Q258
- Razdalja zadrževanja spodaj: Q259
- Globina vrtanja do loma ostružkov: Q257
- Umik pri lomu ostružkov: Q256
- Čas zadrževanja spodaj: Q211
- Poglobljena začetna točka: Q379
- Predpozicioniranje pomika: Q253

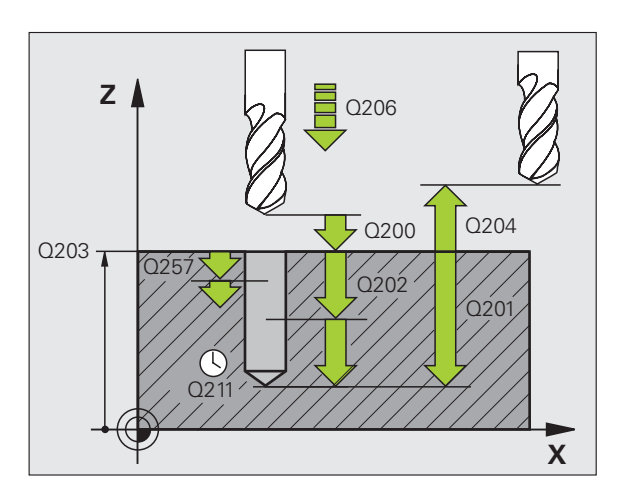

## VRTALNO REZKANJE (cikel 208)

- Predpozicioniranje v sredini vrtine z R0
- DEF CIKLA: izbira cikla 208 VRTALNO REZKANJE
- Varnostna razdalja: Q200
- Globina: razdalja med površino obdelovanca in dnom vrtine: Q201
- Globina pomika: Q206
- Pomik na vijačnico: Q334
- Koord. površine obdelovanca: Q203
- 2. Varnostna razdalja: Q204
- Želeni premer vrtine: Q335
- Predvrtani premer: Q342
- Vrsta rezkanja: Q351 Sotek: +1
- Protitek: -1

| 12 DEF CIKL 208 | VRTALNO REZKANJE       |
|-----------------|------------------------|
| Q200=2          | ;VARNOSTNA RAZDALJA    |
| Q201=-80        | ;GLOBINA               |
| Q206=150        | GLOBINSKI POMIK        |
| Q334=1.5        | ;GLOBINA POMIKA        |
| Q203=+100       | ;KOOR. POVRŠINE        |
| Q204=50         | ;2. VARNOSTNA RAZDALJA |
| Q335=25         | ;ŽELENI PREMER         |
| Q342=0          | ;NASTAVLJENI PREMER    |
| Q351=0          | ;VRSTA REZKANJA        |

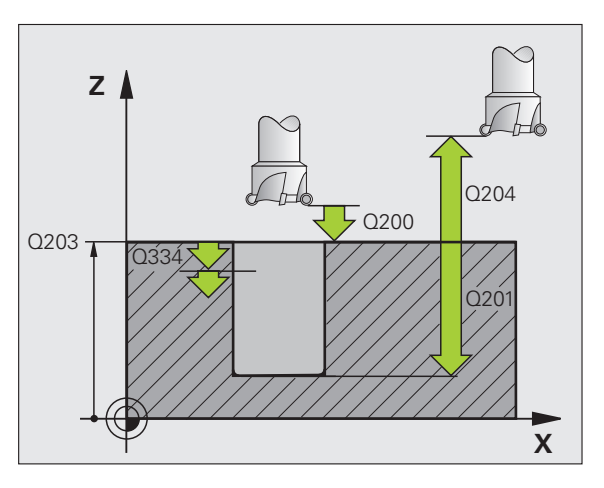

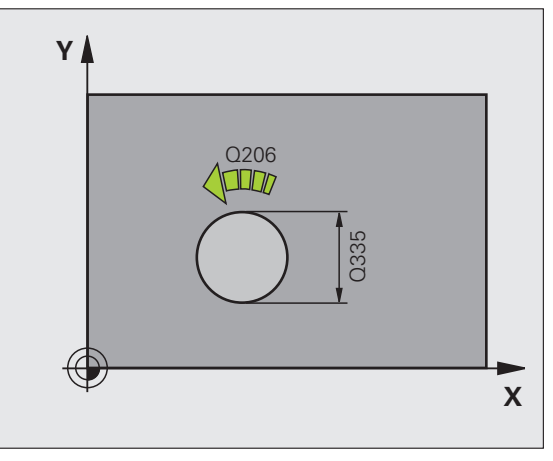

## NOVO VRTANJE NAVOJEV (cikel 206) z vpenjalno glavo za izravnavo

| ᇞ  |
|----|
| my |

Za desne navoje aktivirajte vreteno s funkcijo M3 in za leve navoje s funkcijo M4!

- Namestitev vpenjalne glave za dolžinsko izravnavo
- DEF CIKLA: izbira cikla 206 NOVO VRTANJE NAVOJEV
  - Varnostna razdalja: Q200
  - Globina vrtanja: dolžina navoja = razdalja med površino obdelovanca in koncem navoja: Q201
  - Pomik F = število vrtljajev vretena S x višina navoja P: Q206
  - Vnos časa zadrževanja spodaj (vrednost med 0 in 0,5 sekunde): Q211
  - Koord. površine obdelovanca: Q203
  - 2. Varnostna razdalja: Q204

| 25 DEF CIKL 206 | NOVO VRTANJE NAVOJEV |
|-----------------|----------------------|
|                 |                      |
|                 |                      |

| Q200=2    | ;VARNOSINA RAZDALJA     |  |
|-----------|-------------------------|--|
| Q201=-20  | ;GLOBINA                |  |
| Q206=150  | ;GLOBINSKI POMIK        |  |
| Q211=0.25 | ;ČAS ZADRŽEVANJA SPODAJ |  |
| Q203=+25  | ;KOOR. POVRŠINE         |  |
| Q204=50   | ;2. VARNOSTNA RAZDALJA  |  |

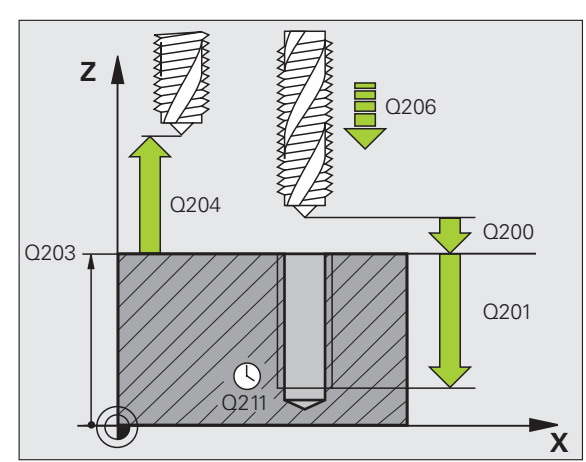

## NOVO VRTANJE NAVOJEV Z VIŠINO NAVOJA (cikel 207) brez vpenjalne glave za izravnavo

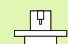

Stroj in TNC morata biti s strani proizvajalca pripravljena za cikel vrtanja navojev brez vpenjalne glave za izravnavo!
 Obdelava se izvede s krmiljenim vretenom!

- DEF CIKLA: izbira cikla 207 NOVO VRTANJE NAVOJEV Z VIŠINO NAVOJA
  - Varnostna razdalja: Q200
  - Globina vrtanja: dolžina navoja = razdalja med površino obdelovanca in koncem navoja: Q201
  - Višina navoja: Q239
    Predznak določa desni in levi navoj:
    Desni navoj: +
    Levi navoj: -
  - ▶ Koord. površine obdelovanca: Q203
  - 2. Varnostna razdalja: Q204

## 26 DEF CIKL 207 NOVO VRTANJE NAVOJEV Z VIŠINO NAVOJA

| Q200=2   | ;VARNOSTNA RAZDALJA    |
|----------|------------------------|
| Q201=-20 | ;GLOBINA               |
| Q239=+1  | ;VIŠINA NAVOJA         |
| Q203=+25 | ;KOOR. POVRŠINE        |
| Q204=50  | ;2. VARNOSTNA RAZDALJA |

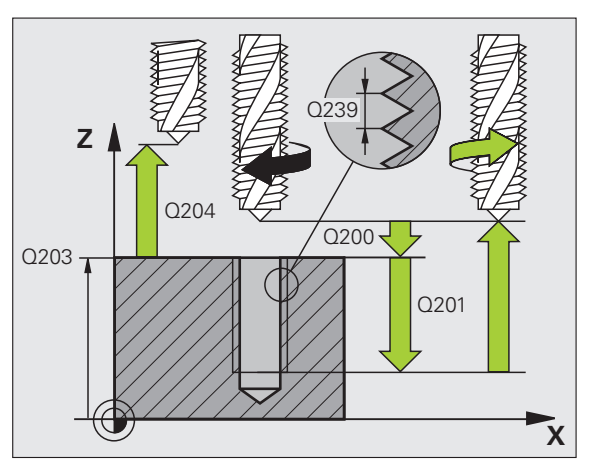

## VRTANJE NAVOJEV Z LOMOM OSTRUŽKOV (cikel 209)

Stroj in TNC morata biti s strani proizvajalca pripravljena za vrtanje navojev!

- Obdelava se izvede s krmiljenim vretenom!
- DEF CIKLA: izbira cikla 209 VRTANJE NAVOJEV Z LOMOM OSTRUŽKOV
  - Varnostna razdalja: Q200
  - Globina vrtanja: dolžina navoja = razdalja med površino obdelovanca in koncem navoja: Q201
  - Višina navoja: Q239
    Predznak določa desni in levi navoj:
    Desni navoj: +
    Levi navoj: -
  - Koord. površine obdelovanca: Q203
  - 2. Varnostna razdalja: Q204
  - Globina vrtanja do loma ostružkov: Q257
  - Umik pri lomu ostružkov: Q256
  - Kot za orientacijo vretena: Q336
  - Faktor spremembe števila vrtljajev pri umiku: Q403

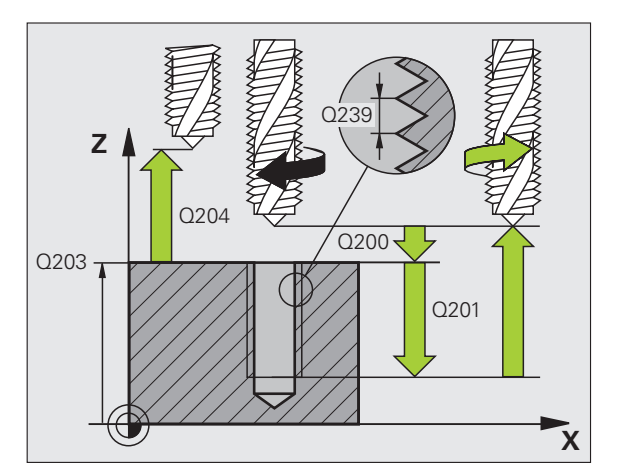

## **REZKANJE NAVOJEV (cikel 262)**

- Predpozicioniranje v sredini vrtine z R0
- DEF CIKLA: izbira cikla 262 REZKANJE NAVOJEV
  - Želeni premer navoja: Q335
  - Višina navoja: Q239 Predznak določa desni in levi navoj: Desni navoj: + Levi navoj: -
- Globina navoja: razdalja med površino obdelovanca in koncem navoja: Q201
- Število zavojev za ponovitev: Q355
- Predpozicioniranje pomika: Q253
- Vrsta rezkanja: Q351
- Sotek: +1
- Protitek: -1
- Varnostna razdalja: Q200
- Koord. površine obdelovanca: Q203
- 2. Varnostna razdalja: Q204
- Pomik pri rezkanju: Q207

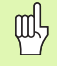

Upoštevajte, da TNC pred primikom opravi izravnalni premik na orodni osi. Velikost izravnalnega premika je odvisna od višine navoja. Pazite na zadosten prostor v vrtini!

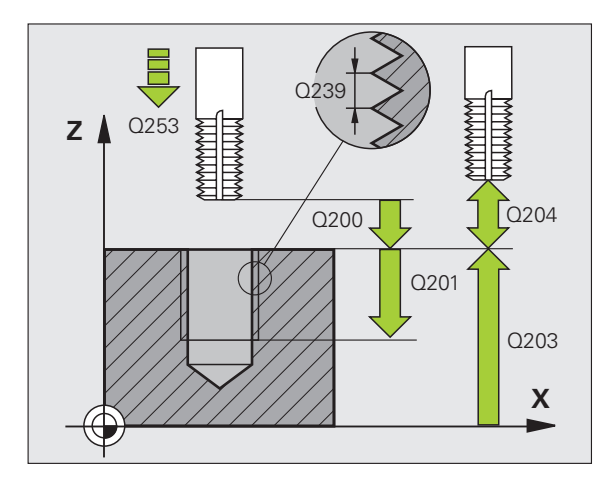

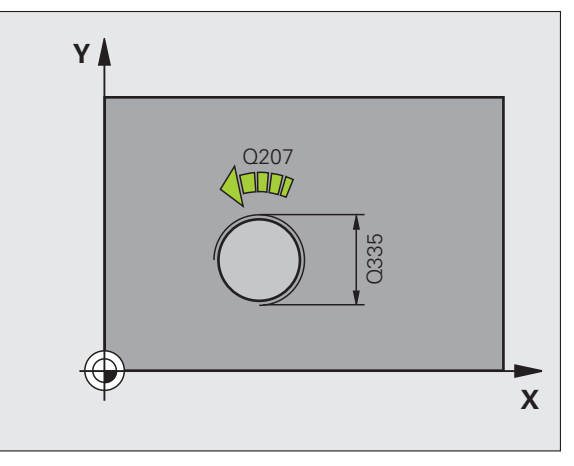

## Cikli za izdelavo vrtin in navojev

## GREZNO REZKANJE NAVOJEV (cikel 263)

- Predpozicioniranje v sredini vrtine z R0
- DEF CIKLA: izbira cikla 263 GREZNO REZKANJE NAVOJEV
  - Želeni premer navoja: Q335
  - Višina navoja: Q239
    Predznak določa desni in levi navoj:
    Desni navoj: +
    Levi navoj: -
  - Globina navoja: razdalja med površino obdelovanca in koncem navoja: Q201
  - Globina grezenja: razdalja med površino obdelovanca in dnom vrtine: Q356
  - Predpozicioniranje pomika: Q253
  - Vrsta rezkanja: Q351 Sotek: +1 Protitek: -1
  - Varnostna razdalja: Q200
  - Stranska varnostna razdalja: Q357
  - Čelna globina grezenja: Q358
  - Čelni zamik pri grezenju: Q359
  - Koord. površine obdelovanca: Q203
  - 2. Varnostna razdalja: Q204
  - Pomik pri grezenju: Q254
  - Pomik pri rezkanju: Q207

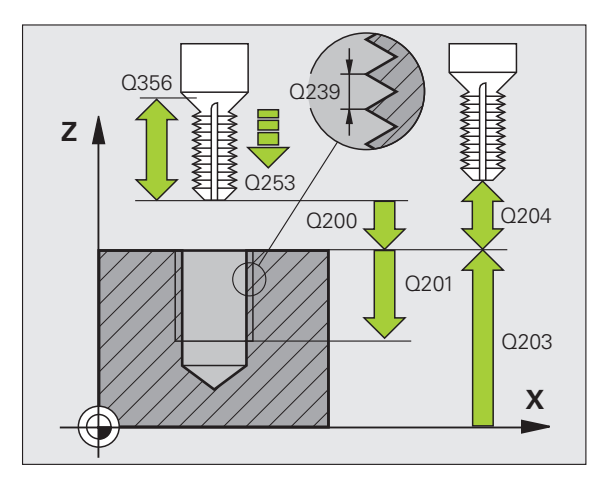

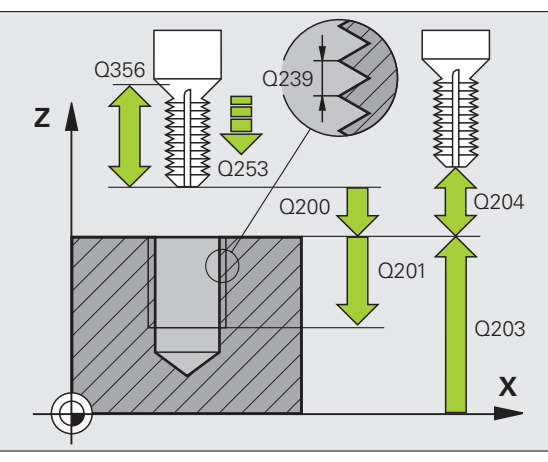

59

## VRTALNO REZKANJE NAVOJEV (cikel 264)

- Predpozicioniranje v sredini vrtine z R0
- DEF CIKLA: izbira cikla 264 VRTALNO REZKANJE NAVOJEV
  - Želeni premer navoja: Q335
  - Višina navoja: Q239 Predznak določa desni in levi navoj: Desni navoj: + Levi navoj: -
  - Globina navoja: razdalja med površino obdelovanca in koncem navoja: Q201
  - Globina vrtanja: razdalja med površino obdelovanca in dnom vrtine: Q356
  - Predpozicioniranje pomika: Q253
  - Vrsta rezkanja: Q351
  - Sotek: +1
  - Protitek: -1
  - Globina pomika: Q202
  - Razdalja zadrževanja zgoraj: Q258
  - Globina vrtanja do loma ostružkov: Q257
  - Umik pri lomu ostružkov: Q256
  - Čas zadrževanja spodaj: Q211
  - Čelna globina grezenja: Q358
  - Čelni zamik pri grezenju: Q359
  - Varnostna razdalja: Q200
  - Koord. površine obdelovanca: Q203
  - 2. Varnostna razdalja: Q204
  - Globinski pomik: Q206
  - Pomik pri rezkanju: Q207

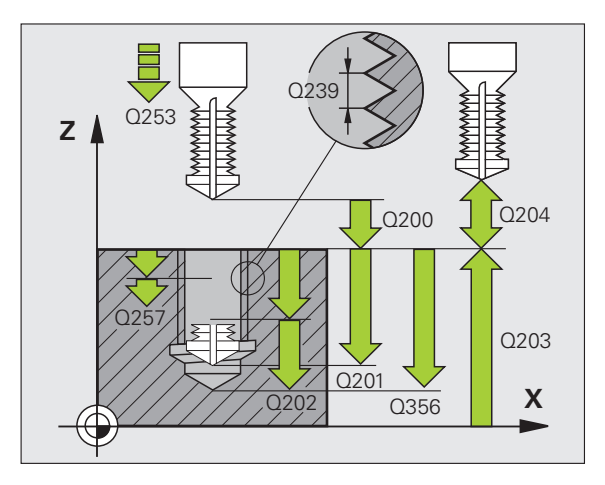

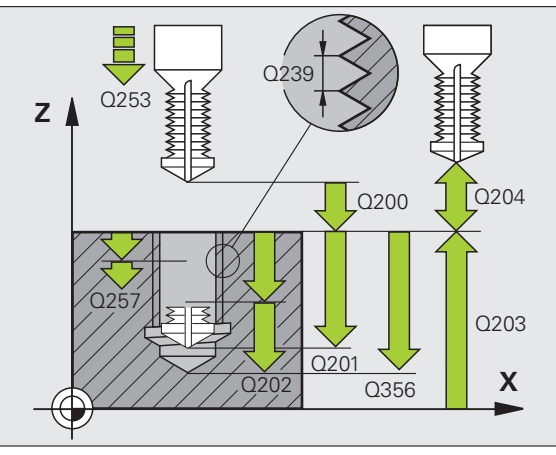

## Cikli za izdelavo vrtin in navojev

## VRTALNO REZKANJE VIJAČNICE NAVOJEV (cikel 265)

- Predpozicioniranje v sredini vrtine z R0
- DEF CIKLA: izbira cikla 265 VRTALNO REZKANJE VIJAČNICE NAVOJEV
  - Želeni premer navoja: Q335
  - Višina navoja: Q239
    Predznak določa desni in levi navoj:
    Desni navoj: +
    Levi navoj: -
  - Globina navoja: razdalja med površino obdelovanca in koncem navoja: Q201
  - Predpozicioniranje pomika: Q253
  - Čelna globina grezenja: Q358
  - Čelni zamik pri grezenju: Q359
  - Postopek grezenja: Q360
  - Globina pomika: Q202
  - Varnostna razdalja: Q200
  - Koord. površine obdelovanca: Q203
  - 2. Varnostna razdalja: Q204
  - Pomik pri grezenju: Q254
  - Pomik pri rezkanju: Q207

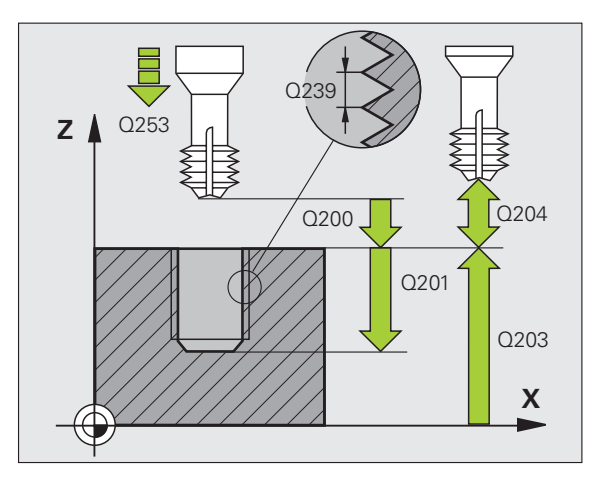

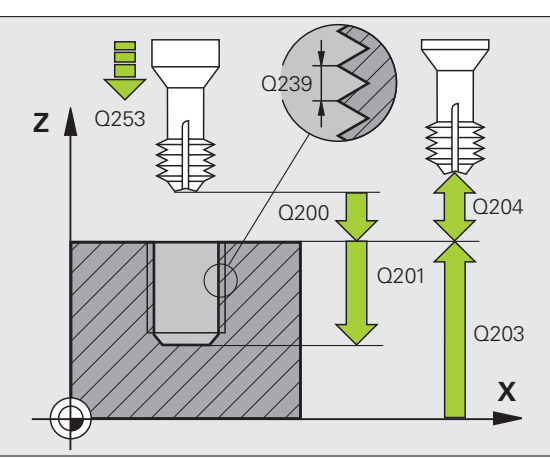

## **REZKANJE ZUNANJIH NAVOJEV (cikel 267)**

- Predpozicioniranje v sredini vrtine z R0
- DEF CIKLA: izbira cikla 267 REZKANJE ZUNANJIH NAVOJEV
  - Želeni premer navoja: Q335
  - Višina navoja: Q239 Predznak določa desni in levi navoj: Desni navoj: + Levi navoj: -
  - Globina navoja: razdalja med površino obdelovanca in koncem navoja: Q201
  - Število zavojev za ponovitev: Q355
  - Predpozicioniranje pomika: Q253
  - Vrsta rezkanja: Q351
  - Sotek: +1
  - Protitek: -1
  - Varnostna razdalja: Q200
  - Čelna globina grezenja: Q358
  - Čelni zamik pri grezenju: Q359
  - Koord. površine obdelovanca: Q203
  - 2. Varnostna razdalja: Q204
  - Pomik pri grezenju: Q254
  - Pomik pri rezkanju: Q207

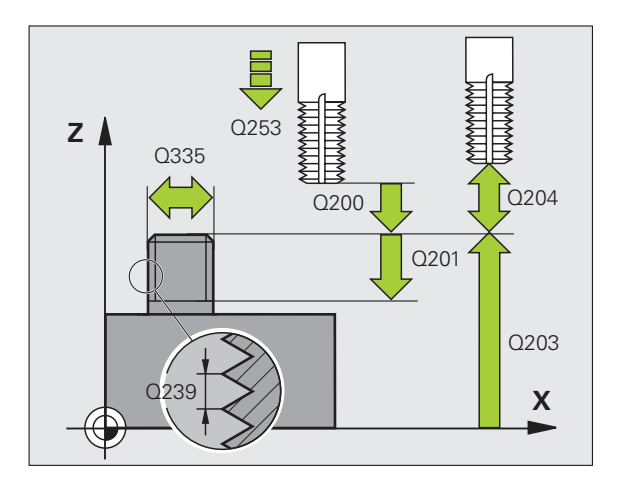

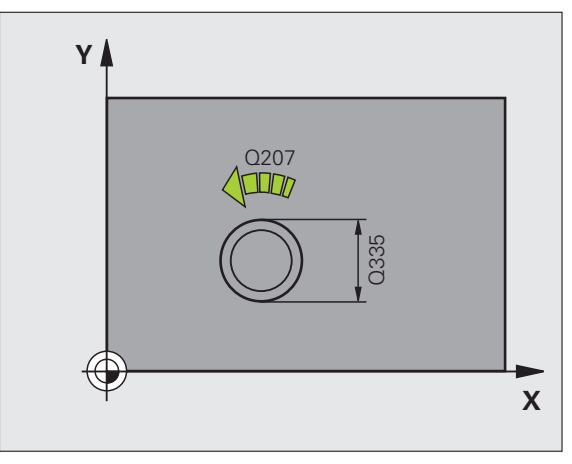

## Žepi, čepi in utori

## Pregled

| Razp | oložljivi cikli         | Stran |
|------|-------------------------|-------|
| 251  | PRAVOKOTEN ŽEP, celoten | 64    |
| 252  | KROŽEN ČEP, celoten     | 65    |
| 253  | UTOR, celoten           | 66    |
| 254  | OKROGEL UTOR, celoten   | 67    |
| 256  | PRAVOKOTEN ČEP          | 68    |
| 257  | OKROGEL ČEP             | 69    |

## PRAVOKOTEN ŽEP (cikel 251)

- DEF CIKLA: izbira cikla 251 PRAVOKOTEN ŽEP
  - Obdelovalni obseg (0/1/2): Q215
  - 1. Stranska dolžina: Q218
  - 2. Stranska dolžina: Q219
  - Kotni polmer: Q220
  - Stranska predizmera za fino rezkanje: Q368
- Položaj vrtenja: Q224
- Položaj žepa: Q367
- Pomik pri rezkanju: Q207
- Vrsta rezkanja: Q351 Sotek: +1, Protitek: -1
- Globina: razdalja med površino obdelovanca in dnom žepa: Q201
- Globina globinskega pomika: Q202
- Predizmera za globinsko fino rezkanje: Q369
- Globina pomika: Q206
- Pomik pri finem rezkanju: Q338
- Varnostna razdalja: Q200
- Koord. površine obdelovanca: Q203
- 2. Varnostna razdalja: Q204
- Faktor prekrivanja pri podajanju orodja: Q370
- Strategija grezenja: Q366 0 = pravokotno, 1 = vijačno, 2 = nihajoče
- Pomik pri finem rezkanju: Q385

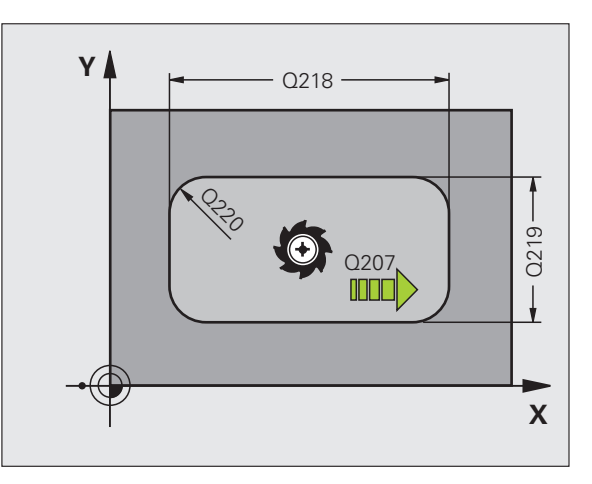

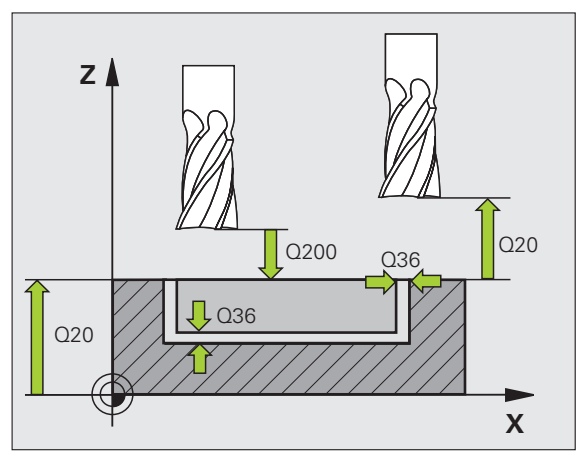

Žepi, čepi in utori

## KROŽEN ŽEP (cikel 252)

- DEF CIKLA: izbira cikla 252 KROŽEN ŽEP
  - Obdelovalni obseg (0/1/2): Q215
  - Premer izdelka: Q223
  - Stranska predizmera za fino rezkanje: Q368
  - Pomik pri rezkanju: Q207
  - Vrsta rezkanja: Q351 Sotek: +1, Protitek: -1
  - Globina: razdalja med površino obdelovanca in dnom žepa: Q201
  - Globina globinskega pomika: Q202
  - Predizmera za globinsko fino rezkanje: Q369
  - Globina pomika: Q206
  - Pomik pri finem rezkanju: Q338
  - Varnostna razdalja: Q200
  - Koord. površine obdelovanca: Q203
  - 2. Varnostna razdalja: Q204
  - Faktor prekrivanja pri podajanju orodja: Q370
  - Strategija grezenja: Q366 0 = pravokotno, 1 = vijačno
  - Pomik pri finem rezkanju: Q385

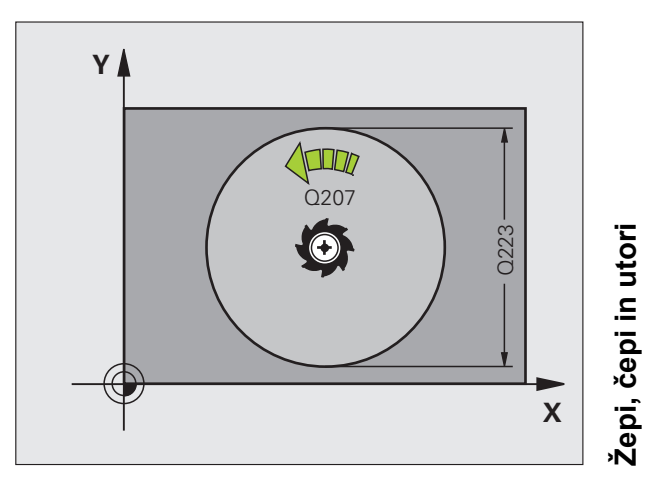

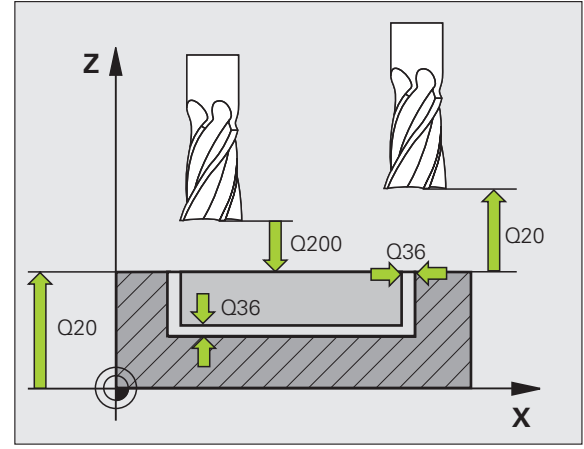

## **REZKANJE UTOROV (cikel 253)**

- DEF CIKLA: izbira cikla 253 REZKANJE UTOROV
  - Obdelovalni obseg (0/1/2): Q215
  - 1. Stranska dolžina: Q218
  - 2. Stranska dolžina: Q219
  - Stranska predizmera za fino rezkanje: Q368
  - Kot, okoli katerega se zavrti celotni utor: Q374
  - Položaj utora (0/1/2/3/4): Q367
- Pomik pri rezkanju: Q207
- Vrsta rezkanja: Q351 Sotek: +1, Protitek: -1
- Globina: razdalja med površino obdelovanca in dnom utora: Q201
- Globina globinskega pomika: Q202
- Predizmera za globinsko fino rezkanje: Q369
- Globina pomika: Q206
- Pomik pri finem rezkanju: Q338
- Varnostna razdalja: Q200
- Koord. površine obdelovanca: Q203
- 2. Varnostna razdalja: Q204
- Strategija grezenja: Q366 0 = pravokotno, 1 = nihajoče
- Pomik pri finem rezkanju: Q385

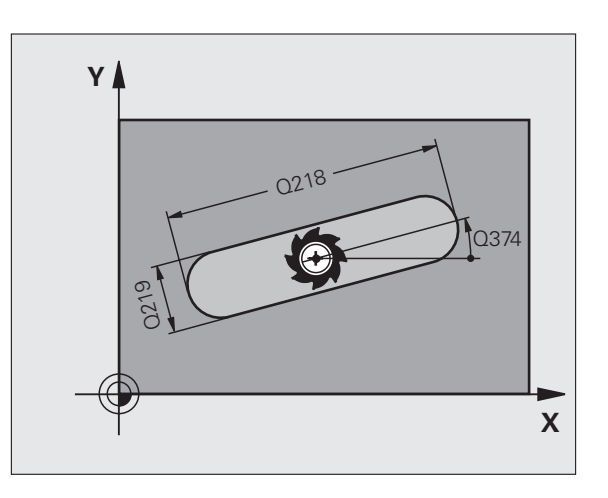

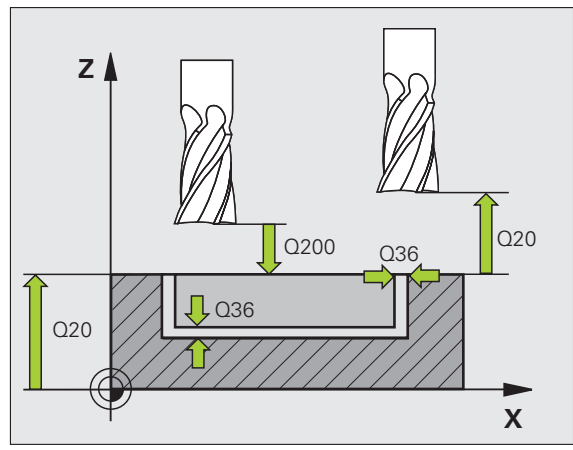

## **OKROGEL UTOR (cikel 254)**

- DEF CIKLA: izbira cikla 254 OKROGEL UTOR
  - Obdelovalni obseg (0/1/2): Q215
  - 2. Stranska dolžina: Q219
  - Stranska predizmera za fino rezkanje: Q368
  - Premer razdelnega kroga: Q375
  - Položaj utora (0/1/2/3): Q367
  - Sredina 1. osi: Q216
  - Sredina 2. osi: Q217
  - Začetni kot: Q376
  - Izstopni kot utora: Q248
  - Kotni korak: Q378
  - Število obdelav: Q377
  - Pomik pri rezkanju: Q207
  - Vrsta rezkanja: Q351 Sotek: +1, Protitek: -1
  - Globina: razdalja med površino obdelovanca in dnom utora: Q201
  - Globina globinskega pomika: Q202
  - Predizmera za globinsko fino rezkanje: Q369
  - Globina pomika: Q206
  - Pomik pri finem rezkanju: Q338
  - Varnostna razdalja: Q200
  - Koord. površine obdelovanca: Q203
  - 2. Varnostna razdalja: Q204
  - Strategija grezenja: Q366 0 = pravokotno, 1 = vijačno
  - Pomik pri finem rezkanju: Q385

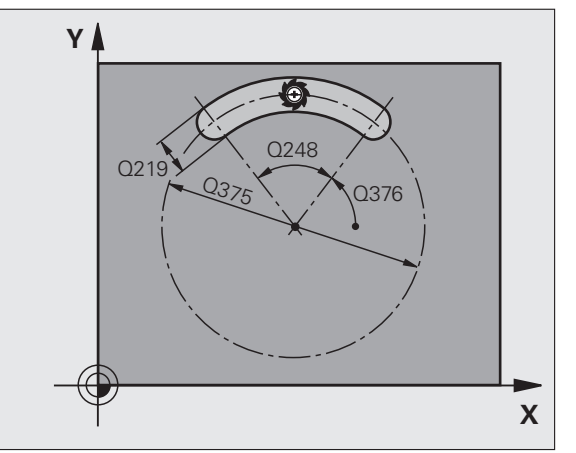

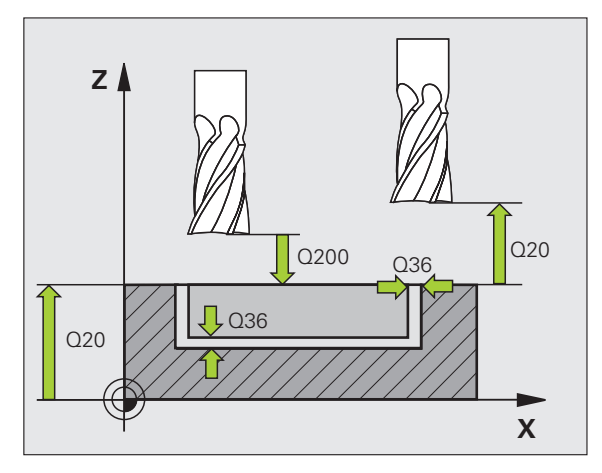

67

## PRAVOKOTEN ČEP (cikel 256)

- DEF CIKLA: izbira cikla 256 PRAVOKOTEN ČEP
  - 1. Stranska dolžina: Q218
  - Mere surovca 1: Q424
  - 2. Stranska dolžina: Q219
  - Mere surovca 2: Q425
  - Kotni polmer: Q220
  - Stranska predizmera za fino rezkanje: Q368
- Položaj vrtenja: Q224
- Položaj čepa: Q367
- Pomik pri rezkanju: Q207
- Vrsta rezkanja: Q351 Sotek: +1, Protitek: -1
- Globina: razdalja med površino obdelovanca in dnom čepa: Q201
- Globina globinskega pomika: Q202
- Globina pomika: Q206
- Varnostna razdalja: Q200
- Koord. površine obdelovanca: Q203
- 2. Varnostna razdalja: Q204
- Faktor prekrivanja pri podajanju orodja: Q370

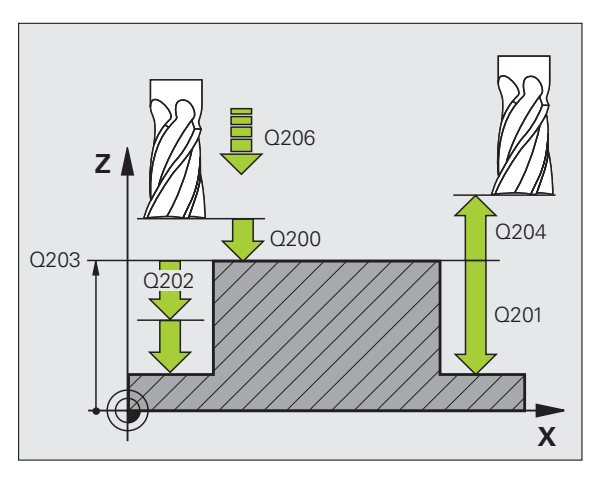

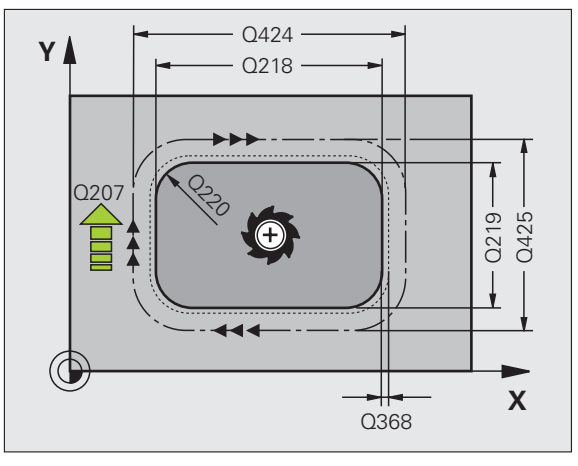

## OKROGEL ČEP (cikel 257)

- DEF CIKLA: izbira cikla 257 OKROGEL ČEP
  - Premer izdelka: Q223
  - Premer surovca: Q222
  - Stranska predizmera za fino rezkanje: Q368
  - Pomik pri rezkanju: Q207
  - Vrsta rezkanja: Q351 Sotek: +1, Protitek: -1
  - Globina: razdalja med površino obdelovanca in dnom čepa: Q201
  - Globina globinskega pomika: Q202
  - Globina pomika: Q206
  - Varnostna razdalja: Q200
  - Koord. površine obdelovanca: Q203
  - 2. Varnostna razdalja: Q204
  - Faktor prekrivanja pri podajanju orodja: Q370

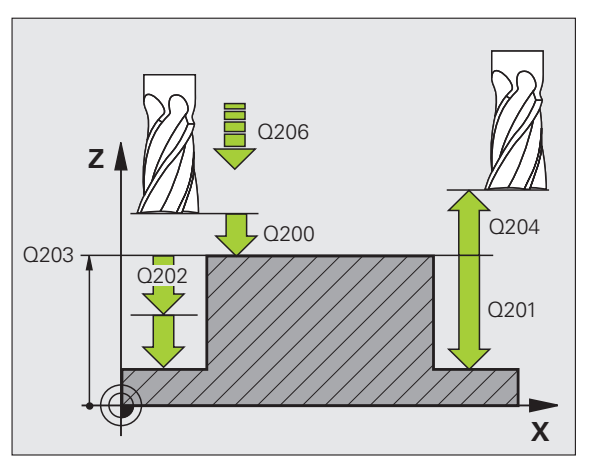

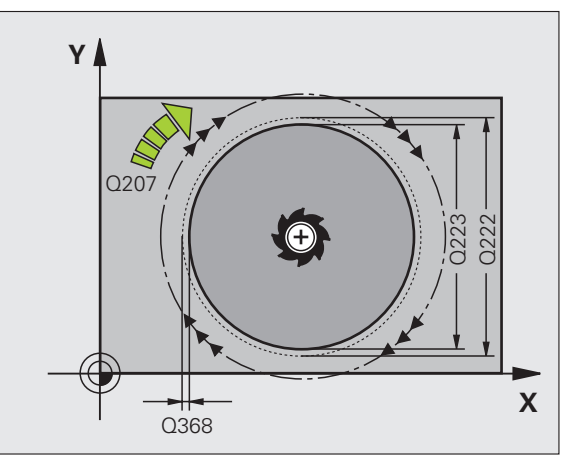

## Točkovni vzorec

## Pregled

## Razpoložljivi cikliStran220TOČKOVNI VZOREC NA KROGU70221TOČKOVNI VZOREC NA ČRTAH71

## TOČKOVNI VZOREC NA KROGU (cikel 220)

- DEF CIKLA: izbira cikla 220 TOČKOVNI VZOREC NA KROGU
  - Sredina 1. osi: Q216
  - Sredina 2. osi: Q217
  - Premer razdelnega kroga: Q244
  - Začetni kot: Q245
  - Končni kot: Q246
  - Kotni korak: Q247
  - Število obdelav: Q241
  - Varnostna razdalja: Q200
  - Koord. površine obdelovanca: Q203
  - 2. Varnostna razdalja: Q204
  - Premik na varno višino: Q301
  - Vrsta postopka: Q365

i

ф

S ciklom 220 lahko kombinirate naslednje cikle: 200, 201, 202, 203, 204, 205, 206, 207, 208, 209, 240, 251, 252, 253, 254, 256, 257, 262, 263, 264, 265, 267.

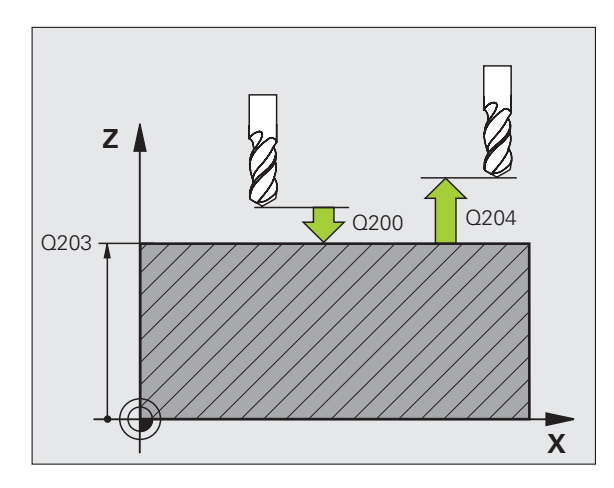

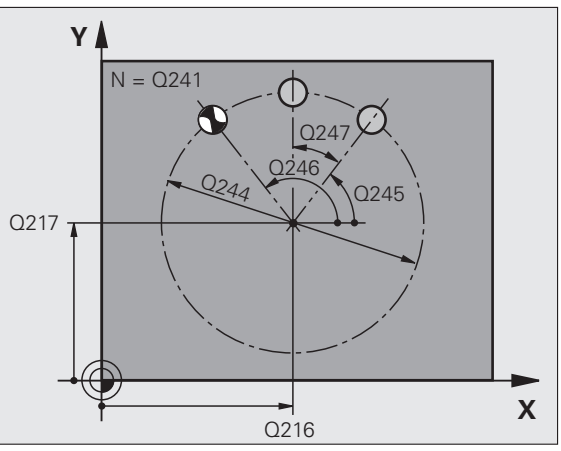

## TOČKOVNI VZOREC NA ČRTAH (cikel 221)

▶ DEF CIKLA: izbira cikla 221 TOČKOVNI VZOREC NA ČRTAH

- Začetna točka 1. osi: Q225
- Začetna točka 2. osi: Q226
- Razdalja 1. osi: Q237
- Razdalja 2. osi: Q238
- Število stolpcev: Q242
- Število vrstic: Q243
- Položaj vrtenja: Q224
- Varnostna razdalja: Q200
- Koord. površine obdelovanca: Q203
- 2. Varnostna razdalja: Q204
- Premik na varno višino: Q301

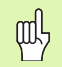

- Cikel 221 TOČKOVNI VZOREC NA ČRTAH deluje od svoje definicije!
- Cikel 221 samodejno prikliče nazadnje definiran obdelovalni cikel!
- S ciklom 221 lahko kombinirate naslednje cikle: 1, 2, 3, 4, 5, 17, 200, 201, 202, 203, 204, 205, 206, 207, 208, 209, 240, 251, 252, 253, 256, 257, 262, 263, 264, 265, 267.
- Varnostna razdalja, koord. površine obdelovanca in 2. varnostna razdalja delujejo vedno iz cikla 221!

TNC samodejno predpozicionira orodje na orodni osi in v obdelovalni ravnini.

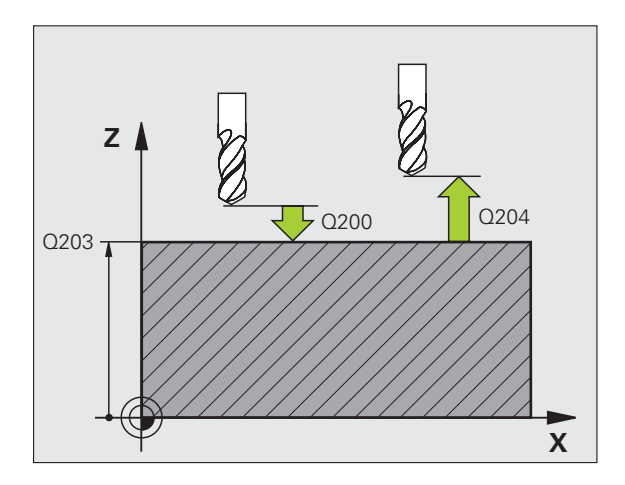

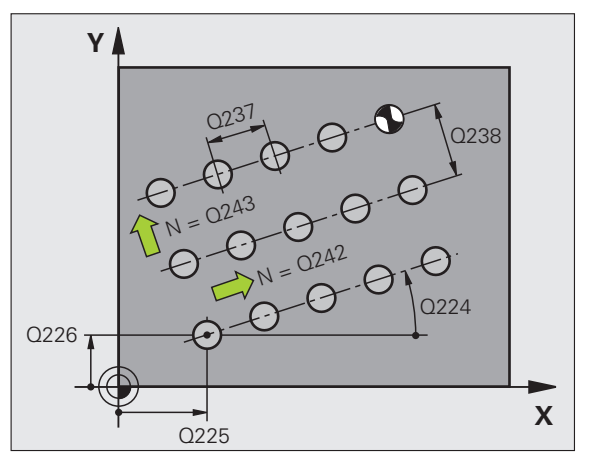

## SL-cikli

## Pregled

| Razp | oložljivi cikli         | Stran |
|------|-------------------------|-------|
| 14   | KONTURA                 | 74    |
| 20   | KONTURNI PODATKI        | 75    |
| 21   | PREDVRTANJE             | 76    |
| 22   | KONTURNO VRTANJE        | 76    |
| 23   | GLOBINSKO FINO REZKANJE | 77    |
| 24   | STRANSKO FINO REZKANJE  | 77    |
| 25   | KONTURI SEGMENT         | 78    |
| 27   | PLAŠČ VALJA             | 79    |
| 28   | UTOR PLAŠČA VALJA       | 80    |
| 29   | PROFIL PLAŠČA VALJA     | 81    |
| 39   | KONTURA PLAŠČA VALJA    | 82    |

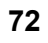
# Splošno

SL-cikli so priročni, ko so konture sestavljene iz več delnih kontur (največ 12 otokov ali žepov).

Delne konture so definirane v podprogramih.

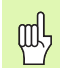

Pri delnih konturah upoštevajte:

- Pri žepih bodo konture potekale od znotraj, pri otokih pa od zunaj!
- Primikov in odmikov ter pomikov na orodni osi ni mogoče programirati!
- V ciklu 14 KONTURA naštete delne konture morajo tvoriti zaprto konturo!
- Pomnilnik za SL-cikel je omejen. V SL-ciklu lahko npr. programirate približno 2048 nizov premic.

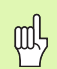

Kontura za cikel 25 KONTURNI SEGMENT ne sme biti zaprta!

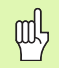

Pred programskim tekom izvedite grafično simulacijo. Ta pokaže, ali so konture pravilno definirane!

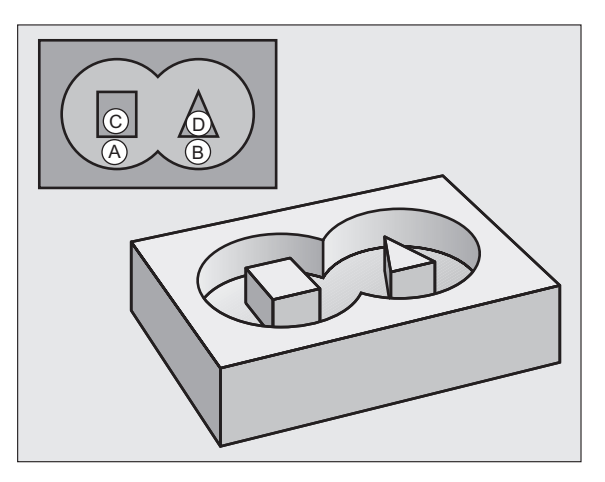

# KONTURA (cikel 14)

4 DEL CIKL 14.0 KONTURA

V ciklu **14 KONTURA** so našteti podprogrami, ki so združeni v zaprto skupno konturo.

- DEF CIKLA: izbira cikla 14 KONTURA
  - Številka oznake za konturo: navedite številke OZNAKE za podprograme, ki tvorijo zaprto skupno konturo.

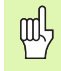

Cikel 14 KONTURA deluje od svoje definicije naprej!

| 5 DEF CIKL 14.1 OZNAKA KONTURE 1/2/3 |
|--------------------------------------|
|                                      |
| 36 L Z+200 R0 FMAKS M2               |
| 37 OZNAKA 1                          |
| 38 L X+0 Y+10 RR                     |
| 39 L X+20 Y+10                       |
| 40 CC X+50 Y+50                      |
|                                      |
| 45 OZNAKA 0                          |

## 46 OZNAKA 2

...

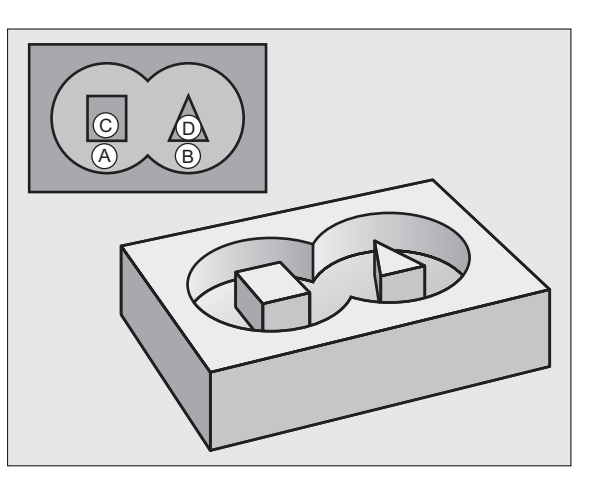

i

# KONTURNI PODATKI (cikel 20)

V ciklu **20 KONTURNI PODATKI** so določene obdelovalne informacije za cikle 21 do 24.

- DEF CIKLA: izbira cikla 20 KONTURNI PODATKI
  - Globina za rezkanje: razdalja med površino obdelovanca in dnom žepa: Q1
  - Faktor prekrivanja pri podajanju orodja: Q2
  - Predizmera za stransko fino rezkanje: Q3
  - Predizmera za globinsko fino rezkanje: Q4
  - Koord. površine obdelovanca: koordinata površine obdelovanca, ki se navezuje na trenutno ničelno točko: Q5
  - Varnostna razdalja: razdalja med orodjem in površino obdelovanca: Q6
  - Varna višina: višina, na kateri ne more priti do kolizije z obdelovancem: Q7
  - Notranji polmer zaobljenosti: polmer zaobljenosti srednje poti orodja na notranjih robovih: Q8
  - Smer vrtenja: Q9: v smeri urinih kazalcev Q9 = -1, v nasprotni smeri urinih kazalcev Q9 = +1

岘

Cikel **20 KONTURNI PODATKI** deluje od svoje definicije naprej!

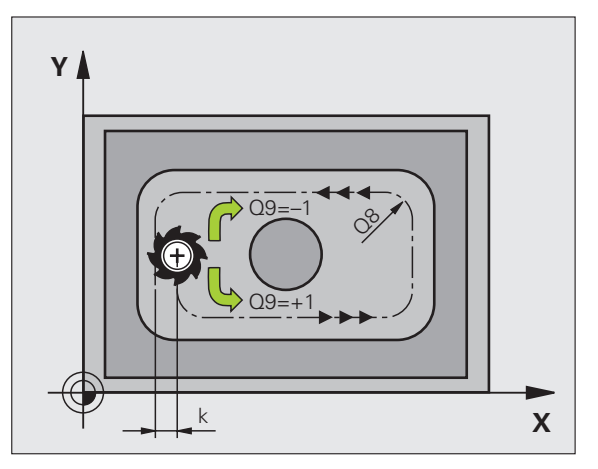

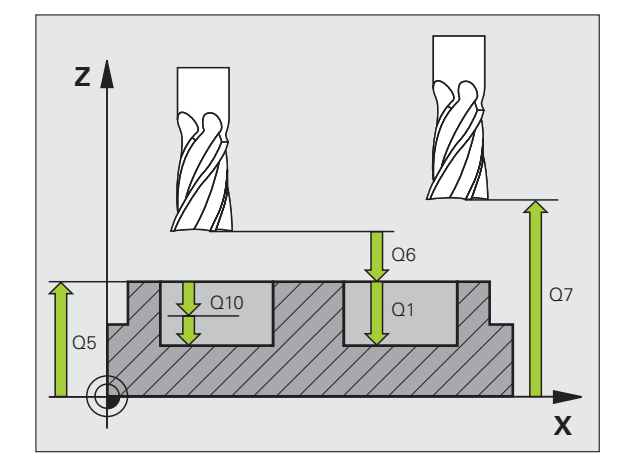

# PREDVRTANJE (cikel 21)

- DEF CIKLA: izbira cikla 21 PREDVRTANJE
  - Globina globinskega pomika: Q10 (inkrementalno)
  - Globinski pomik: Q11
  - Številka grezila: Q13

# KONTURNO VRTANJE (cikel 22)

Grezenje poteka vzporedno s konturo za vsako globino globinskega pomika.

- DEF CIKLA: izbira cikla 22 KONTURNO VRTANJE
  - Globina globinskega pomika: Q10
  - Globinski pomik: Q11
  - Pomik pri grezenju: Q12
  - Številka svedra za predvrtanje: Q18
  - Pomik pri nihanju: Q19
  - Odmik pomika: Q208
  - Faktor pomika v %: zmanjšanje pomika, če je orodje v polnem delovanju: Q401
  - Strategija povrtavanja: določitev, kako naj TNC premika orodje pri povrtavanju: Q404

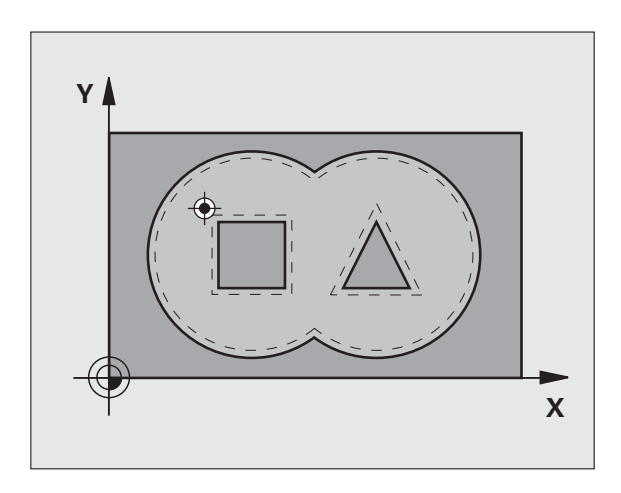

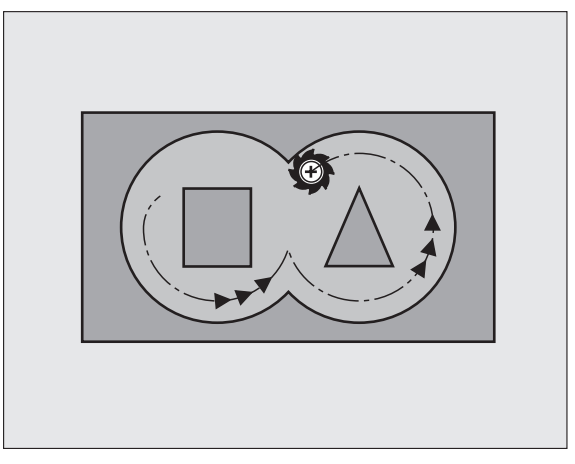

# GLOBINSKO FINO REZKANJE (cikel 23)

Ravnina za obdelavo je fino rezkana vzporedno s konturo za globinsko predizmero za fino rezkanje.

- DEF CIKLA: izbira cikla 23 GLOBINSKO FINO REZKANJE
  - Globinski pomik: Q11
  - Pomik pri grezenju: Q12
  - Odmik pomika: Q208

ᇝ

Cikel 22 KONTURNO VRTANJE prikličite pred ciklom 23!

# STRANSKO FINO REZKANJE (cikel 24)

Fino rezkanje posameznih delnih kontur.

## DEF CIKLA: izbira cikla 24 STRANSKO FINO REZKANJE

- Smer vrtenja: Q9 v smeri urinih kazalcev Q9 = -1, v nasprotni smeri urinih kazalcev Q9 = +1
- Globina globinskega pomika: Q10
- Globinski pomik: Q11
- Pomik pri grezenju: Q12
- Predizmera za stransko fino rezkanje: Q14: predizmera za večkratno fino rezkanje

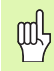

Cikel 22 KONTURNO VRTANJE prikličite pred ciklom 24!

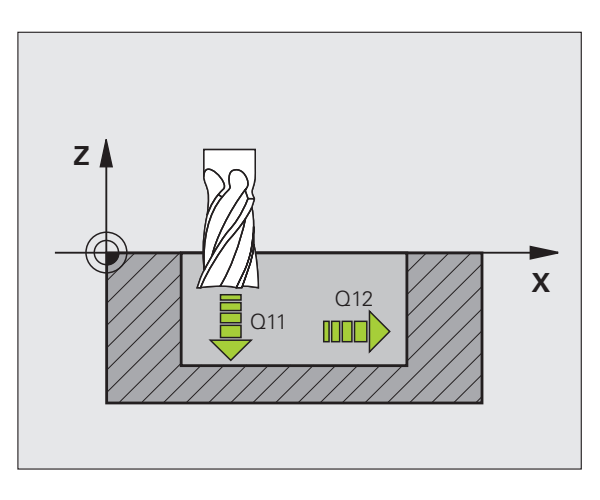

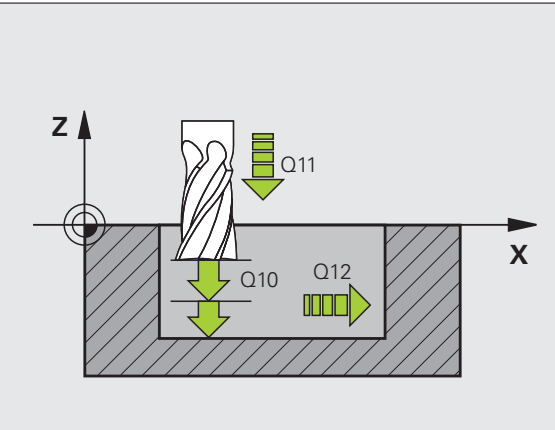

i

# **KONTURNI SEGMENT (cikel 25)**

S tem ciklom določite podatke za obdelavo odprte konture, ki je definirana v podprogramu za konturo.

- DEF CIKLA: izbira cikla 25 KONTURNI SEGMENT
  - Globina rezkanja: Q1
  - Predizmera za stransko fino rezkanje: Q3 Predizmera za fino rezkanje v obdelovalni ravnini
  - Koord. površine obdelovanca: Q5 Koordinata površine obdelovanca
  - Varna višina: Q7: višina, na kateri orodje in obdelovanec ne moreta trčiti
  - Globina globinskega pomika: Q10
  - ► Globinski pomik: **Q11**
  - Pomik pri rezkanju: Q12
  - Vrsta rezkanja: Q15 Rezkanje v soteku: Q15 = +1, rezkanje v protiteku: Q15 = -1, nihajoče pri več pomikih: Q15 = 0

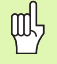

Cikel 14 KONTURA lahko ima samo eno številko oznake!

- Podprogram ima lahko približno 2048 premic!
- Po priklicu cikla ne programirajte verižnega dimenzioniranja, nevarnost kolizije.
- Po priklicu cikla se pomaknite na definiran absolutni položaj.

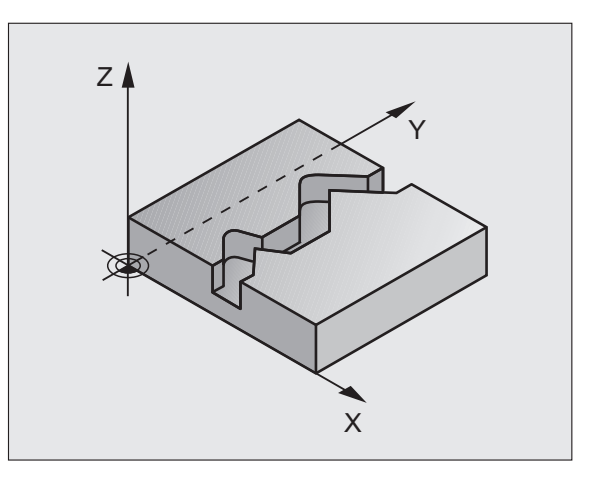

# PLAŠČ VALJA (cikel 27, programska možnost 1)

|   | ĥ |   |
|---|---|---|
| T |   | 7 |

Stroj in TNC morata biti s strani proizvajalca pripravljena za cikel **27 PLAŠČ VALJA**!

S ciklom **27 PLAŠČ VALJA** lahko na plašč valja prenesete konturo, ki ste jo pred tem definirali na ovoju.

- Definiranje konture v podprogramu in določitev s ciklom 14 KONTURA
- DEF CIKLA: izbira cikla 27 PLAŠČ VALJA
  - Globina rezkanja: Q1
  - Predizmera za stransko fino rezkanje: Q3
  - Varnostna razdalja: Q6 Razdalja med orodjem in površino obdelovanca
  - Globina globinskega pomika: Q10
  - Globinski pomik: Q11
  - Pomik pri rezkanju: Q12
  - Polmer valja: Q16 Polmer valja
  - Način dimenzioniranja: Q17 stopinje = 0, mm/palci = 1

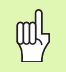

- Obdelovanec mora biti centrično vpet!
- Orodna os mora biti pravokotna na os vrtljive mize!
- Cikel 14 KONTURA lahko ima samo eno številko oznake!
- Podprogram ima lahko približno 1024 premic!

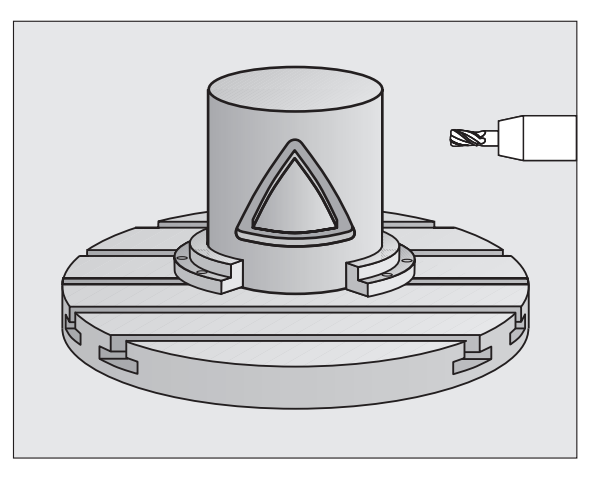

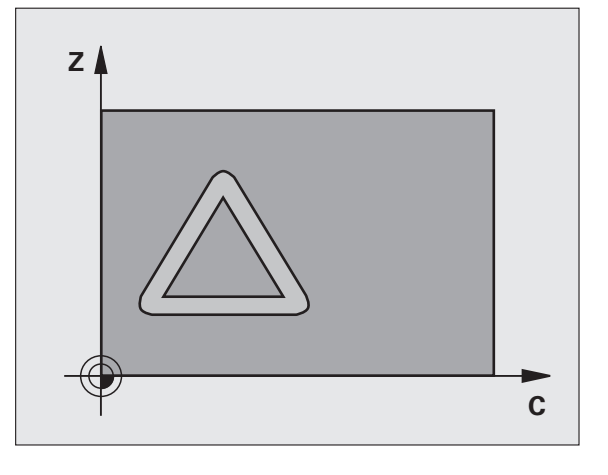

# PLAŠČ VALJA (cikel 28, programska možnost 1)

| ŢŢ |  |
|----|--|
|    |  |
|    |  |

Stroj in TNC morata biti s strani proizvajalca pripravljena za cikel **28 PLAŠČ VALJA**!

S ciklom **28 PLAŠČ VALJA** lahko na plašč valja prenesete utor, ki ste ga pred tem definirali na ovoju, brez deformacije stranic.

- Definiranje konture v podprogramu in določitev s ciklom 14 KONTURA
- DEF CIKLA: izbira cikla 28 PLAŠČ VALJA
  - Globina rezkanja: Q1
  - Predizmera za stransko fino rezkanje: Q3
- Varnostna razdalja: Q6 Razdalja med orodjem in površino obdelovanca
- Globina globinskega pomika: Q10
- Globinski pomik: Q11
- Pomik pri rezkanju: Q12
- Polmer valja: Q16 Polmer valja
- Način dimenzioniranja: Q17 stopinje = 0, mm/palci = 1
- Širina utora: Q20
- Toleranca: Q21

ᇞ

- Obdelovanec mora biti centrično vpet!
- Orodna os mora biti pravokotna na os vrtljive mize!
- Cikel 14 KONTURA lahko ima samo eno številko oznake!
- Podprogram ima lahko približno 2048 premic!

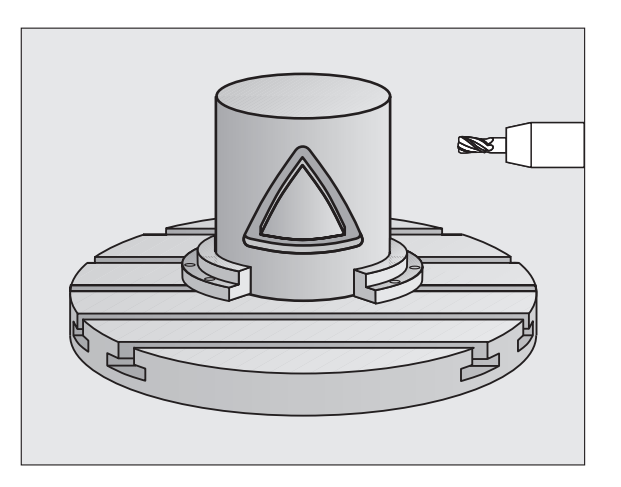

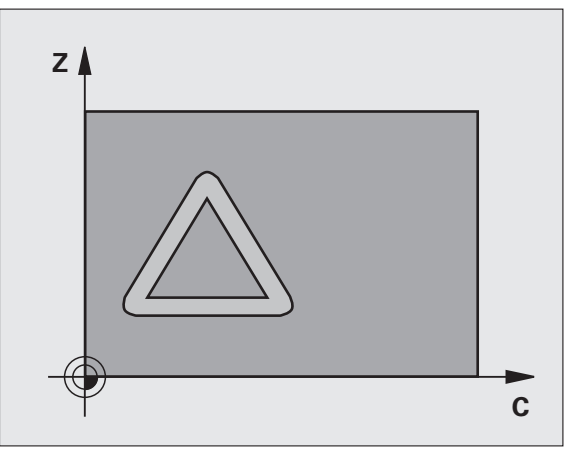

# PLAŠČ VALJA (cikel 29, programska možnost 1)

|   | ĥ |   |
|---|---|---|
| Г |   | 7 |

Stroj in TNC morata biti s strani proizvajalca pripravljena za cikel **29 PLAŠČ VALJA**!

S ciklom **29 PLAŠČ VALJA** lahko na plašč valja prenesete profil, ki ste ga pred tem definirali na ovoju, brez deformacije stranic.

- Definiranje konture v podprogramu in določitev s ciklom 14 KONTURA
- ▶ DEF CIKLA: izbira cikla 29 PROFIL PLAŠČA VALJA
  - Globina rezkanja: Q1
  - Predizmera za stransko fino rezkanje: Q3
  - Varnostna razdalja: Q6 Razdalja med orodjem in površino obdelovanca
  - Globina globinskega pomika: Q10
  - Globinski pomik: Q11
  - Pomik pri grezenju: Q12
  - Polmer valja: Q16 Polmer valja
  - Način dimenzioniranja: Q17 stopinje = 0, mm/palci = 1
  - Širina profila: Q20

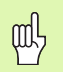

- Obdelovanec mora biti centrično vpet!
- Orodna os mora biti pravokotna na os vrtljive mize!
- Cikel 14 KONTURA lahko ima samo eno številko oznake!
- Podprogram ima lahko približno 2048 premic!

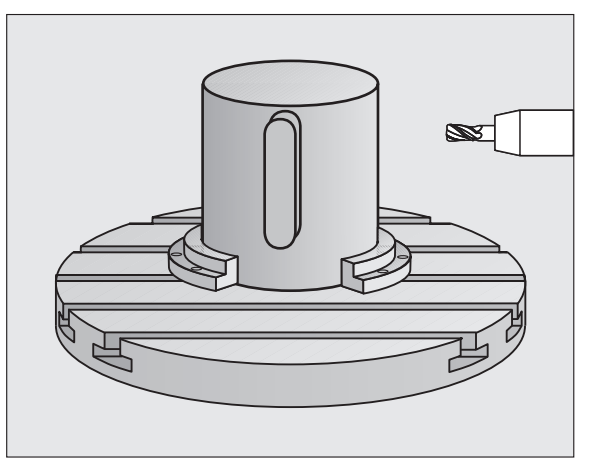

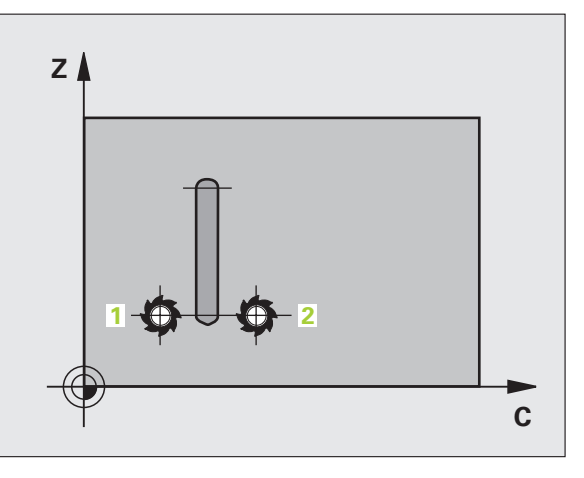

# PLAŠČ VALJA (cikel 39, programska možnost 1)

| P |   |
|---|---|
| _ | _ |
|   |   |

Stroj in TNC morata biti s strani proizvajalca pripravljena za cikel **39 KONTURA PLAŠČA VALJA**!

S ciklom **39 KONTURA PLAŠČA VALJA** lahko na plašč valja prenesete odprto konturo, ki ste jo pred tem definirali na ovoju.

- Definiranje konture v podprogramu in določitev s ciklom 14 KONTURA
- DEF CIKLA: izbira cikla 39 KONTURA PLAŠČA VALJA
  - Globina rezkanja: Q1
  - Predizmera za stransko fino rezkanje: Q3
  - Varnostna razdalja: Q6 Razdalja med orodjem in površino obdelovanca
  - Globina globinskega pomika: Q10
  - ► Globinski pomik: Q11
  - Pomik pri rezkanju: Q12
  - Polmer valja: Q16 Polmer valja
  - Način dimenzioniranja: Q17 stopinje = 0, mm/palci = 1
- 吵
- Obdelovanec mora biti centrično vpet!
- Orodna os mora biti pravokotna na os vrtljive mize!
- Cikel 14 KONTURA lahko ima samo eno številko oznake!
- Podprogram ima lahko približno 2048 premic!

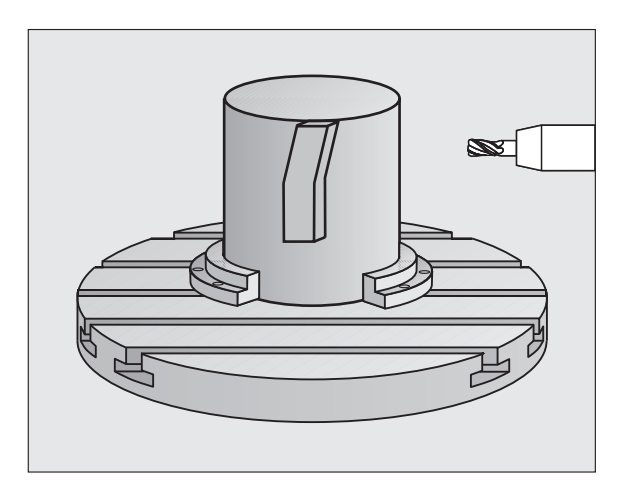

# Cikli za vrsto rezkanje

# Pregled

| Razpoložljivi cikli |                      | Stran |
|---------------------|----------------------|-------|
| 30                  | OBDELAVA 3D-PODATKOV | 83    |
| 230                 | VRSTNO REZKANJE      | 84    |
| 231                 | PREMONOSNA PLOSKEV   | 85    |
| 232                 | PLANSKO REZKANJE     | 86    |

## **OBDELAVA 3D-PODATKOV (cikel 14)**

Cikel zahteva rezkalo s čelnim zobom, ki reže čez sredino (DIN 844)!

- DEF CIKLA: izbira cikla 30 OBDELAVA 3D-PODATKOV
  - Programsko ime digitaliziranih podatkov
  - Območje MIN točke
  - Območje MAKS točke
  - Varnostna razdalja: 1
  - Globina globinskega pomika: 2
  - Globinski pomik: 3
  - Pomik: 4
  - Dodatna funkcija M

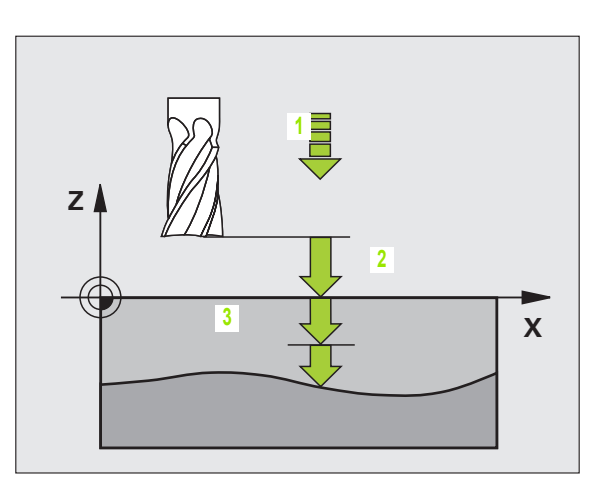

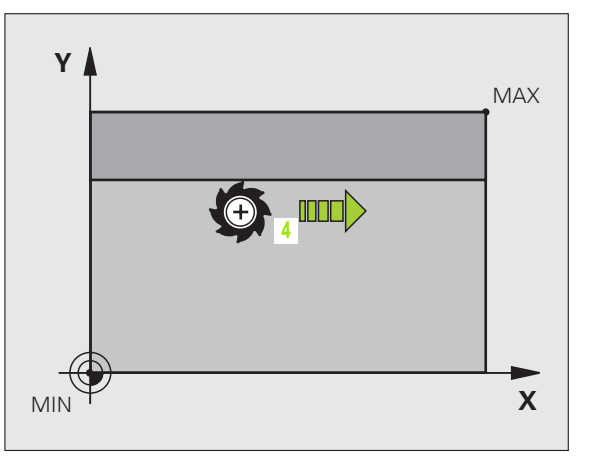

Cikli za vrsto rezkanje

i

# VRSTNO REZKANJE (cikel 230)

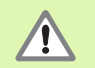

TNC pozicionira orodje s trenutnega položaja najprej v obdelovalni ravnini in nato na orodni osi na začetno točko. Orodje predpozicionirajte tako, da ne more priti do kolizije z obdelovancem ali vpenjalom.

- DEF CIKLA: izbira cikla 230 VRSTNO REZKANJE
  - Začetna točka 1. osi: Q225
  - Začetna točka 2. osi: Q226
  - Začetna točka 3. osi: Q227
  - 1. Stranska dolžina: Q218
  - 2. Stranska dolžina: Q219
  - Število rezov: Q240
  - Globinski pomik: Q206
  - Pomik pri rezkanju: Q207
  - Prečni pomik: Q209
  - Varnostna razdalja: Q200

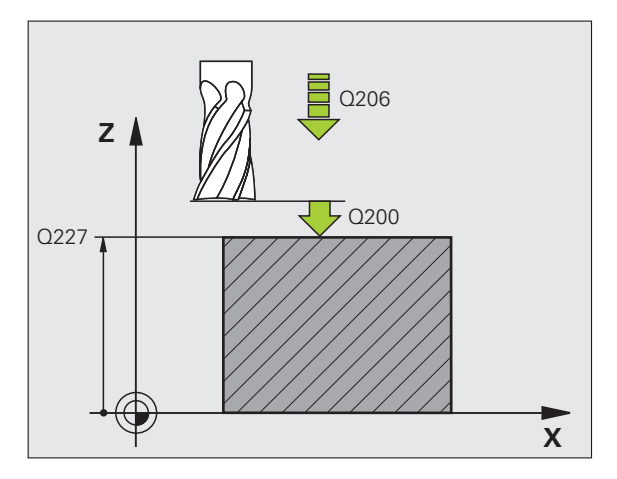

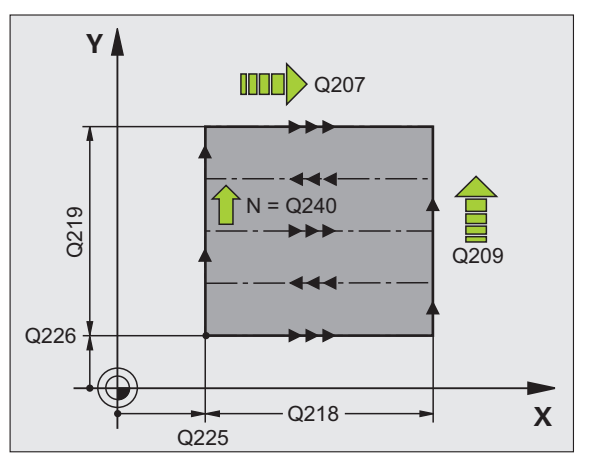

Cikli za vrsto rezkanje

# PREMONOSNA PLOSKEV (cikel 231)

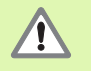

TNC pozicionira orodje s trenutnega položaja najprej v obdelovalni ravnini in nato na orodni osi na začetno točko (točka 1). Orodje predpozicionirajte tako, da ne more priti do kolizije z obdelovancem ali vpenjalom.

- DEF CIKLA: izbira cikla 231 PREMONOSNA PLOSKEV
  - Začetna točka 1. osi: Q225
  - Začetna točka 2. osi: Q226
  - Začetna točka 3. osi: Q227
  - 2. Točka 1. osi: Q228
  - 2. Točka 2. osi: Q229
  - 2. Točka 3. osi: Q230
  - 3. Točka 1. osi: Q232
  - 3. Točka 2. osi: Q232
  - 3. Točka 3. osi: Q233
  - 4. Točka 1. osi: Q234
  - 4. Točka 2. osi: Q235
  - 4. Točka 3. osi: Q236
  - Število rezov: Q240
  - Pomik pri rezkanju: Q207

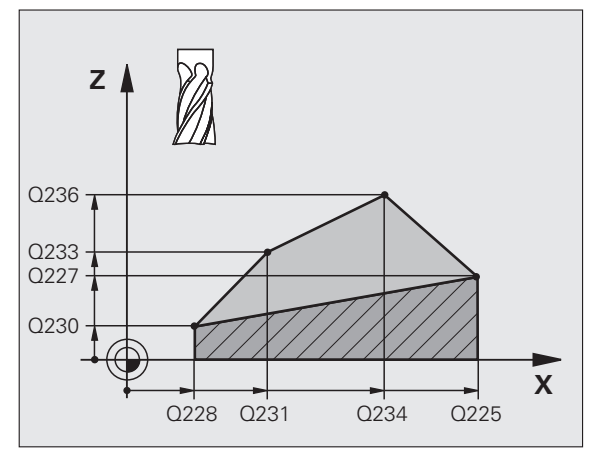

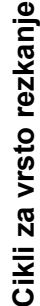

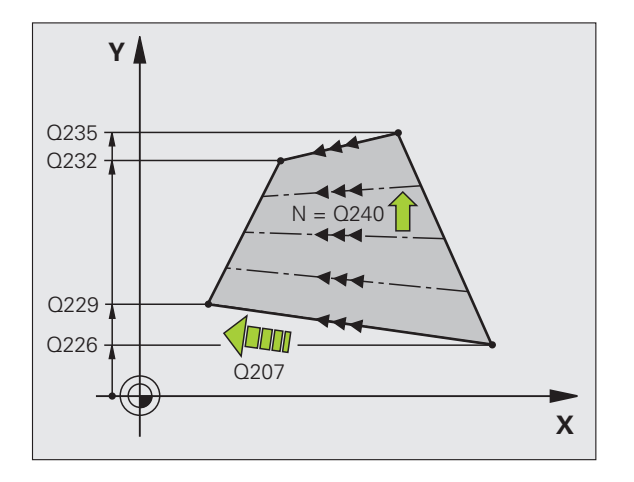

i

# PLANSKO REZKANJE (cikel 232)

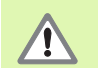

2. Varnostno razdaljo Q204 vnesite tako, da ne more priti do kolizije z obdelovancem ali vpenjalom.

- DEF CIKLA: izbira cikla 232 PLANSKO REZKANJE
- Strategija obdelovanja: Q389
- Začetna točka 1. osi: Q225
- Začetna točka 2. osi: Q226
- Začetna točka 3. osi: Q227
- Končna točka 3. osi: Q386
- 1. Stranska dolžina: Q218
- 2. Stranska dolžina: Q219
- Maksimalna globina globinskega pomika: Q202
- Predizmera za globinsko fino rezkanje: Q369
- Maksimalni faktor prekrivanja pri podajanju orodja: Q370
- Pomik pri rezkanju: Q207
- Pomik pri finem rezkanju: Q385
- Predpozicioniranje pomika: Q253
- Varnostna razdalja: Q200
- Stranska varnostna razdalja: Q357
- 2. varnostna razdalja: Q204

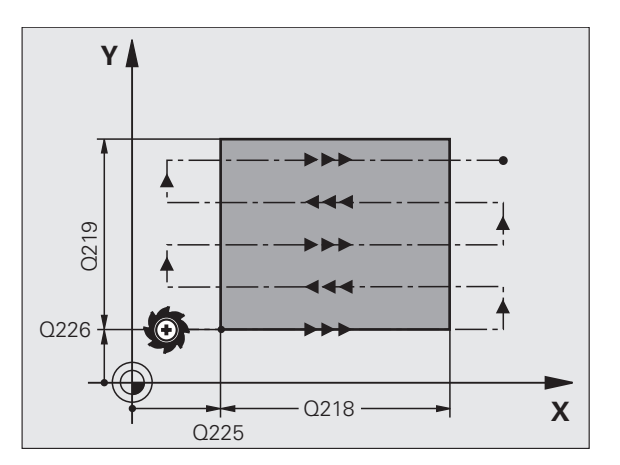

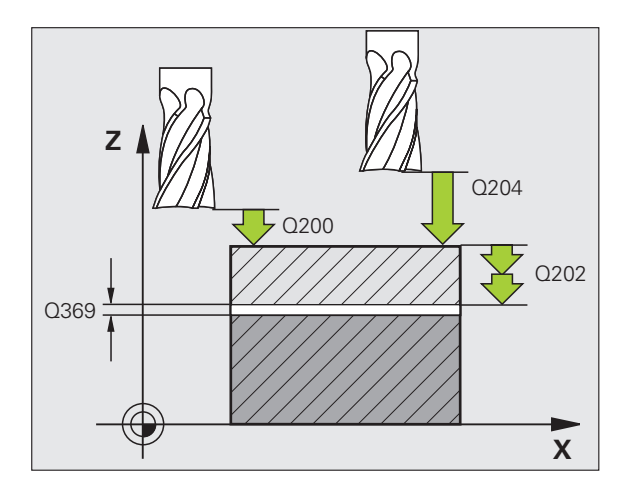

# Cikli za preračunavanje koordinat

# Pregled

S cikli za preračunavanje koordinat lahko konture zrcalite, sučete (v ravnini), zavrtite (iz ravnine), povečate in pomanjšate.

| Razpoložljivi cikli |                                          | Stran |
|---------------------|------------------------------------------|-------|
| 7                   | NIČELNA TOČKA                            | 88    |
| 247                 | DOLOČITEV REFERENČNE TOČKE               | 89    |
| 8                   | ZRCALJENJE                               | 90    |
| 10                  | ROTACIJA                                 | 91    |
| 11                  | FAKTOR MERILA                            | 92    |
| 26                  | OSNI FAKTOR MERILA                       | 93    |
| 19                  | OBDELOVALNA RAVNINA (programska možnost) | 94    |

Cikli za preračunavanje koordinat delujejo po definicij, dokler jih ne ponastavite ali na novo definirate. Prvotna kontura naj bo določena v podprogramu. Vrednosti lahko vnesete absolutno ali inkrementalno.

# ZAMIK NIČELNE TOČKE (cikel 7)

- ▶ DEF CIKLA: izbira cikla 7 ZAMIK NIČELNE TOČKE
  - Vnos koordinat nove ničelne točke ali številke ničelne točke iz preglednice ničelnih točk

Ponastavitev zamika ničelne točke: vnovična definicija cikla z vnesenimi vrednostmi 0

| 13 DE | EF CIKL 7.0 NIČELNA TOČKA                                     |
|-------|---------------------------------------------------------------|
| 44.00 |                                                               |
| 14 DE | EF GIRL 7.1 X+00                                              |
| 16 DF | F CIKI 7.3 7-5                                                |
|       |                                                               |
| 15 DE | EF CIKL 7.2 Y+40                                              |
|       |                                                               |
|       |                                                               |
| n     | Zamik ničelne točke opravite pred drugimi izračuni koordinat! |
| ШЬ    |                                                               |
| 177   |                                                               |

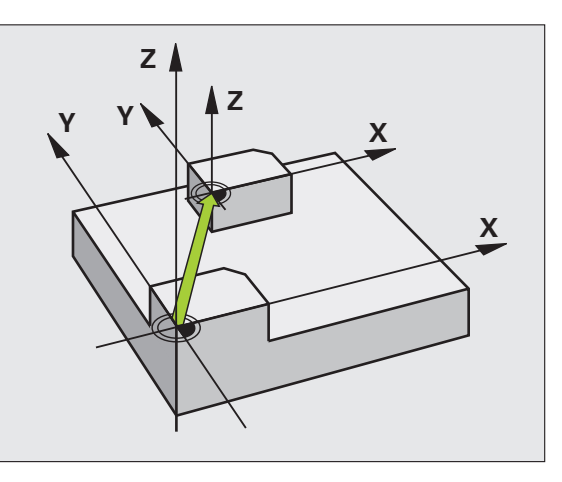

88

Ĩ

# Cikli za preračunavanje koordinat

# DOLOČITEV REFERENČNE TOČKE (cikel 247)

▶ DEF CIKLA: izbira cikla 247 DOLOČITEV REFERENČNE TOČKE

Številka referenčne točke: Q339. Številko nove referenčne točke vnesite iz preglednice prednastavitev

## 13 DEF CIKL 247 DOLOČITEV REFERENČNE TOČKE

Q339=4 ;ŠTEVILKA REFERENČNE TOČKE

Pri aktiviranju referenčne točke iz preglednice prednastavitev TNC ponastavi vse aktivne izračune koordinat, ki so bili aktivirani z naslednjimi cikli:

- Cikel 7, zamik ničelne točke
- Cikel 8, zrcaljenje
- Cikel 10, rotacija
- Cikel 11, faktor merila
- Cikel 26, osni faktor merila

Preračun koordinatni iz cikla 19, sukanje obdelovalne ravnine pa ostane pri tem aktivno.

Če aktivirate številko prednastavitve 0 (vrstica 0), potem aktivirajte referenčno točko, ki ste jo nazadnje ročno določili v ročnem načinu delovanja.

V načinu delovanja Programski test cikel 247 ni dejaven.

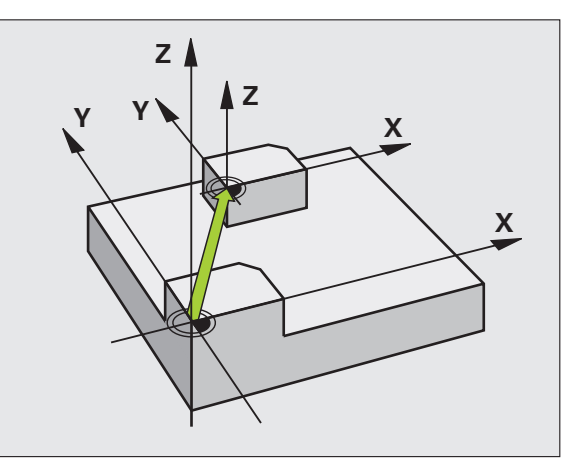

# **ZRCALJENJE** (cikel 8)

DEF CIKLA: izbira cikla 8 ZRCALJENJE

Vnos zrcaljenih osi: X ali Y oz. X in Y

Ponastavitev ZRCALJENJA: vnovična definicija cikla z vnosom NO ENT

## **15 PRIKLIC OZNAKE 1**

16 DEF CIKL 7.0 NIČELNA TOČKA

17 DEF CIKL 7.1 X+60

18 DEF CIKL 7.2 Y+40

19 DEF CIKL 8.0 ZRCALJENJE

20 DEF CIKL 8.1 Y

**21 PRIKLIC OZNAKE 1** 

Ζ

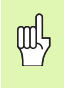

Orodne osni ni mogoče zrcaliti!

Cikel vedno zrcali originalno konturo (v primeru je shranjeno v podprogramu OZNAKE 1)!

Cikli za preračunavanje koordinat

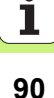

# **ROTACIJA** (cikel 10)

- DEF CIKLA: izbira cikla 10 ROTACIJA
  - Vnos rotacijskega kota: Območje vnosa: -360° do +360° Referenčna os za rotacijski kot

| Delovna ravnina | Referenčna os in 0°-smer |
|-----------------|--------------------------|
| X/Y             | X                        |
| Y/Z             | Y                        |
| Z/X             | Z                        |

Ponastavitev ROTACIJE: vnovična definicija cikla z rotacijskim kotom 0

| 12 PRIKLIC OZNAKE | 1 |
|-------------------|---|
|-------------------|---|

13 DEF CIKL 7.0 NIČELNA TOČKA

14 DEF CIKL 7.1 X+60

15 DEF CIKL 7.2 Y+40

**16 DEF CIKL 10.0 ROTACIJA** 

17 DEF CIKL 10.1 ROT+35

**18 PRIKLIC OZNAKE 1** 

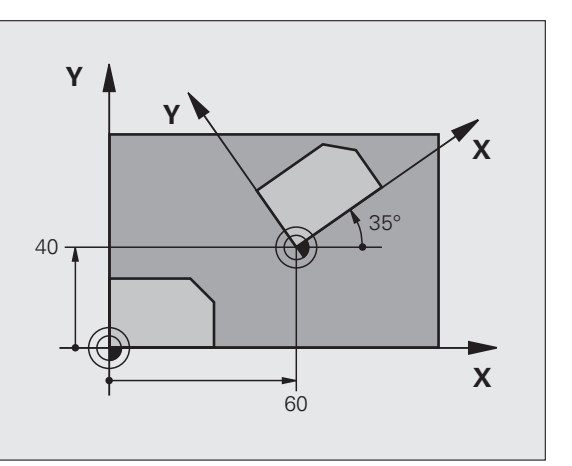

# FAKTOR MERILA (cikel 11)

## DEF CIKLA: izbira cikla 11 FAKTOR MERILA

- Vnos faktorja merila SCL (angl: scale = lestvica): Območje vnosa: 0,000001 do 99,999999 Pomanjšanje ... SCL<1</p>
  - Povečanje ... SCL>1

Ponastavitev FAKTORJA MERILA: vnovična definicija cikla s SCL1

## 11 PRIKLIC OZNAKE 1

12 DEF CIKL 7.0 NIČELNA TOČKA

13 DEF CIKL 7.1 X+60

14 DEF CIKL 7.2 Y+40

15 DEF CIKL 11.0 FAKTOR MERILA

## 16 DEF CIKL 11.1 SCL 0.75

17 PRIKLIC OZNAKE 1

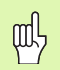

FAKTOR MERILA deluje v obdelovalni ravnini ali na treh oseh (odvisno od strojnega parametra 7410)!

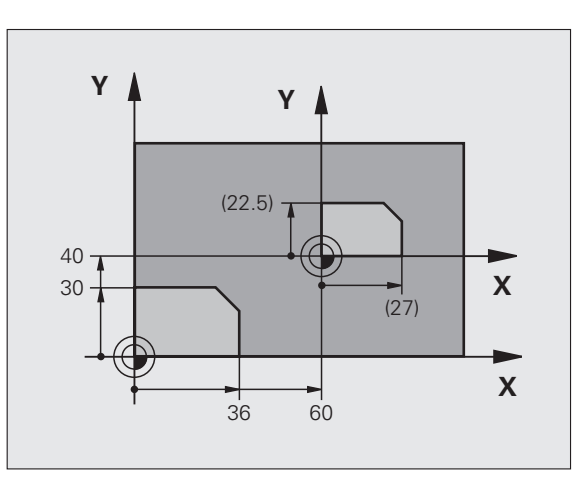

i

# **OSNI FAKTOR MERILA (cikel 26)**

- DEF CIKLA: izbira cikla 26 OSNI FAKTOR MERILA
  - Os in faktor: koordinatne osi in faktorji osnega raztezanja ali krčenja
  - Koordinate središča: središče raztezanja ali krčenja

Ponastavitev OSNEGA FAKTORJA MERILA: vnovična definicija cikla za faktor 1 za spremenjene osi

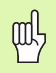

Koordinatnih osi s položaji za krožnice ni dovoljeno raztezati ali krčiti z različnimi faktorji!

## **25 PRIKLIC OZNAKE 1**

26 DEF CIKL 26.0 OSNI FAKTOR MERILA

27 DEF CIKL 26.1 X 1.4 Y 0.6 CCX+15 CCY+20

**28 PRIKLIC OZNAKE 1** 

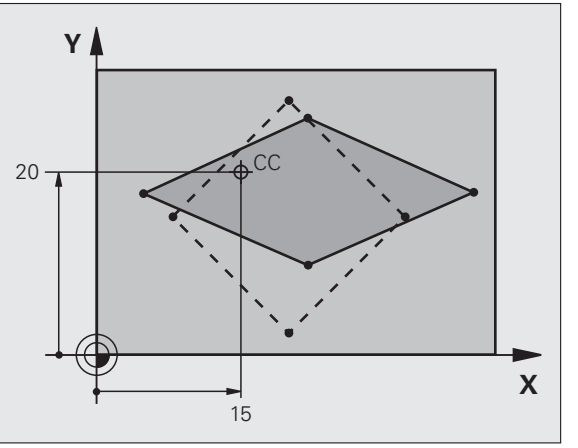

# Cikli za preračunavanje koordinat

## **OBDELOVALNA RAVNINA (cikel 19, programska oprema)**

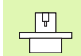

Stroj in TNC morata biti s strani proizvajalca pripravljena za sukanje OBDELOVALNE RAVNINE!

Cikel **19 OBDELOVALNA RAVNINA** podpira delo z vrtljivimi glavami in/ ali vrtljivimi mizami.

- Priklic orodja
- Odmik orodja na orodni osi (preprečevanje kolizije)
- Po potrebi pozicioniranje rotacijske osi z L-nizom na želeni kot
- DEF CIKLA: izbira cikla 19 OBDELOVALNA RAVNINA
  - Vnos rotacijskega kota ustrezne osi ali prostorskega kota
  - Po potrebi vnos rotacijske osi pri samodejnem pozicioniranju
- Po potrebi vnos varnostne razdalje
- Aktivacija popravka: premikanje vseh osi

Programiranje obdelovanja, kakor da ravnina ni zasukana Ponastavitev cikla sukanja OBDELOVALNE RAVNINE: vnovična definicija cikla z rotacijskim kotom 0

## 4 PRIKLIC ORODJA 1 Z S2500

- 5 L Z+350 R0 FMAKS
- 6 L B+10 C+90 R0 FMAKS
- 7 DEF CIKL 19.0 OBDELOVALNA RAVNINA
- 8 DEF CIKL 19.1 B+10 C+90 F1000 RAZDALJA 50

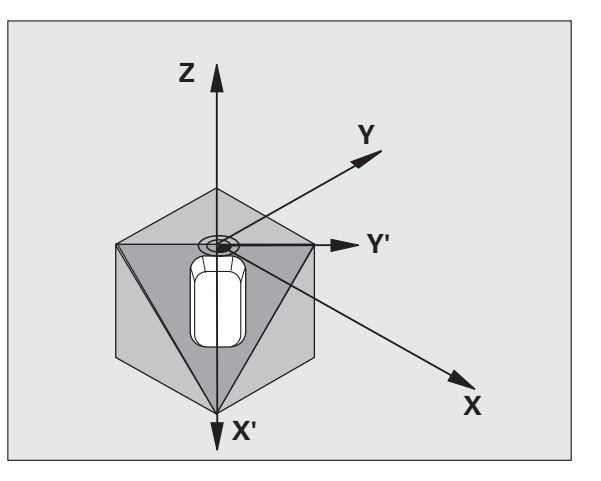

Cikli za preračunavanje koordinat

# Posebni cikli

# Pregled

| Razpoložljivi cikli |                  | Stran |
|---------------------|------------------|-------|
| 9                   | ČAS ZADRŽEVANJA  | 96    |
| 12                  | PRIKLIC PROGRAMA | 96    |
| 13                  | ORIENTACIJA      | 97    |
| 32                  | TOLERANCA        | 98    |

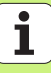

# ČAS ZADRŽEVANJA (cikel 9)

Programski tek se zaustavi za ČAS ZADRŽEVANJA.

- DEF CIKLA: izbira cikla 9 ČAS ZADRŽEVANJA
  - Čas zadrževanja vnesite v sekundah

48 DEF CIKL 9.0 ČAS ZADRŽEVANJA

49 DEF CIKL 9.1 ČAS ZADRŽEVANJA 0.5

# PRIKLIC PROGRAMA (cikel 12)

DEF CIKLA: izbira cikla 12 PRIKLIC PROGRAMA

Vnesite ime programa za priklic

빤

Cikel 12 PRIKLIC PROGRAMA je treba priklicati!

7 DEF CIKL 12.0 PRIKLIC PROGRAMA

8 DEF CIKL 12.1 LOT31

9 L X+37.5 Y-12 R0 FMAKS M99

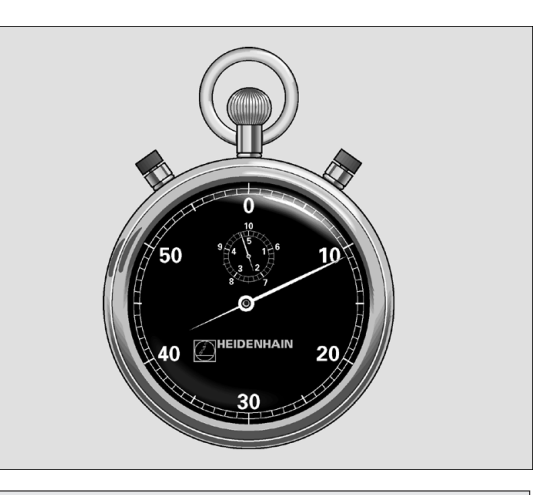

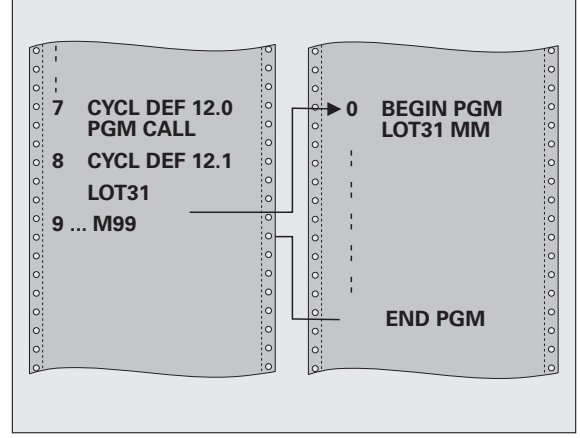

# **ORIENTACIJA VRETENA (cikel 13)**

Stroj in TNC morata biti s strani proizvajalca pripravljena za ORIENTACIJO VRETENA!

- DEF CIKLA: izbira cikla 13 ORIENTACIJA
  - Vnesite orientacijski kot, ki se nanaša na referenčno os kota delovne ravnine:

Območje vnosa 0 do 360° Natančnost vnosa 0,1°

Priklic cikla z M19 ali M20

**12 DEF CIKL 13.0 ORIENTACIJA** 

13 DEF CIKL 13.1 KOT 90

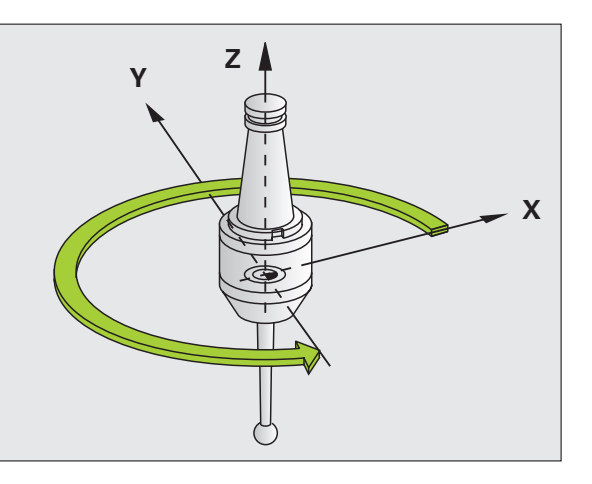

# **TOLERANCA** (cikel 32)

Stroj in TNC morata biti s strani proizvajalca stroja pripravljena za hitro rezkanje kontur!

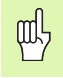

Posebni cikli

Cikel 32 TOLERANCA deluje od svoje definicije naprej!

TNC samodejno gladi konturo med poljubnimi (nepopravljenimi ali popravljenimi) konturnimi elementi. S tem se orodje kontinuirano premika po površini obdelovanca. Po potrebi TNC samodejno zmanjša programirani pomik, da program vedno deluje "brez tresljajev" z **največjo možno** hitrostjo.

Z glajenjem nastane odstopanje konture. Velikost odstopanja konture (TOLERANČNA VREDNOST) je določil proizvajalec stroja v strojnem parametru. S ciklom 32 uporabljate prednastavljeno tolerančno vrednost (oglejte si sliko zgoraj desno).

- DEF CIKLA: izbira cikla 32 TOLERANCA
  - Toleranca T: dovoljeno odstopanje konture v mm
  - Fino/grobo rezkanje (programska možnost) Izbira nastavitve filtra
    0: rezkanje z večjo natančnostjo konture
    - 1: rezkanje z večjim pomikom
  - Toleranca za rotacijske osi (programska možnost) Dopustno odstopanje položaja rotacijskih osi v stopinjah pri aktivnem M128

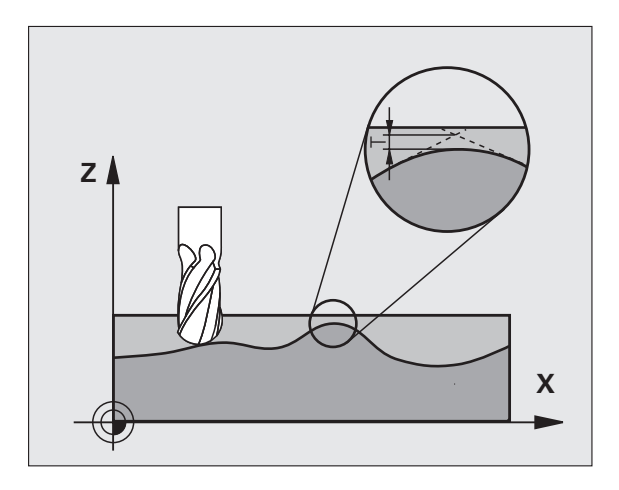

# Funkcija RAVNINA (programska možnost 1)

## Pregled

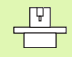

Stroj in TNC morata biti s strani proizvajalca pripravljena za sukanje s funkcijo **RAVNINA**.

S funkcijo **PLANE** (ang. plane = ravnina) je na voljo zmogljiva funkcija, s katero lahko na različne načine definirate zasukane obdelovalne ravnine.

Vse funkcije **RAVNINA**, ki so na voljo v TNC-ju, opisujejo želeno obdelovalno ravnino neodvisno od rotacijskih osi, ki so dejansko na voljo na stroju. Na voljo so naslednje možnosti:

| Razpoložljive definicije ravnine | Stran |
|----------------------------------|-------|
| Definicija prostorskega kota     | 100   |
| Definicija projekcijskega kota   | 101   |
| Definicija Eulerjevega kota      | 102   |
| Definicija vektorjev             | 103   |
| Definicija točk                  | 104   |
| Inkrementalni prostorski kot     | 105   |
| Osni kot                         | 106   |
| Ponastavitev definicije ravnine  | 107   |

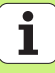

# Definicija prostorskega kota (PLANE SPATIAL)

- Izbira POSEBNIH TNC-FUNKCIJ
- Izbira SUKANJE OBDELOVALNE RAVNINE (PLANE SPATIAL)
- Prostorski kot A?: rotacijski kot SPA okoli X-osi stroja (oglejte si sliko desno zgoraj)
- Prostorski kot B?: rotacijski kot SPB okoli Y-osi stroja (oglejte si sliko desno zgoraj)
- Prostorski kot C?: rotacijski kot SPC okoli Z-osi stroja (oglejte si sliko desno spodaj)
- Nadaljujte z lastnostmi pozicioniranja (oglejte si "Samodejni zasuk (MOVE/STAY/TURN)" na strani 108).

# 5 PROSTORSKA RAVNINA SPA+27 SPB+0 SPC+45 PREMIK AB ST10 F500 SEQ-

## Pred programiranjem upoštevajte

Vedno morate definirati vse tri prostorske kote **SPA**, **SPB** in **SPC**, tudi če je eden od kotov enak 0.

Prej opisano zaporedje rotacij je neodvisno od aktivne orodne osi.

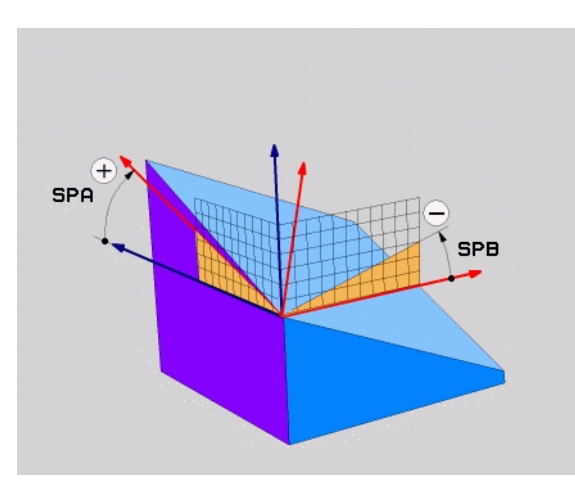

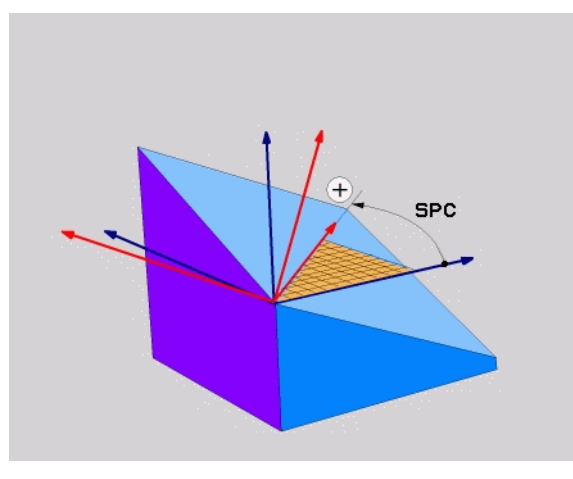

Funkcija RAVNINA (programska možnost 1)

ᇞ

# Definicija projekcijskega kota (PLANE PROJECTED)

Izbira POSEBNIH TNC-FUNKCIJ

▶ Izbira SUKANJE OBDELOVALNE RAVNINE (PLANE PROJECTED)

- Projekcijski kot 1. koordinatne ravnine?: projekcijski kot zasukane obdelovalne ravnine v 1. koordinatni ravnini strojnega koordinatnega sistema (glejte si sliko desno zgoraj)
- Projekcijski kot 2. koordinatne ravnine?: projekcijski kot v 2. koordinatni ravnini strojnega koordinatnega sistema (glejte si sliko desno zgoraj)
- Rotacijski kot zasukane ravnine?: rotacija obrnjenega koordinatnega sistema okoli zasukane orodne osi (enako smeri rotacije s ciklom 10 ROTACIJA; oglejte si sliko desno spodaj)
- Nadaljujte z lastnostmi pozicioniranja (oglejte si "Samodejni zasuk (MOVE/STAY/TURN)" na strani 108).

#### 5 PROJICIRANA RAVNINA PROPR+24 PROMIN+24 PROROT+3 0 PREMIK ABST10 F500

# 叱

## Pred programiranjem upoštevajte

Projekcijski kot lahko uporabite samo za obdelavo pravokotnega kvadra. V nasprotnem primeru lahko na obdelovancu nastanejo popačenja.

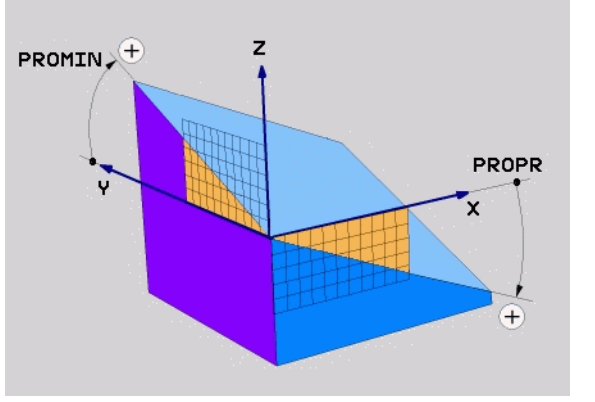

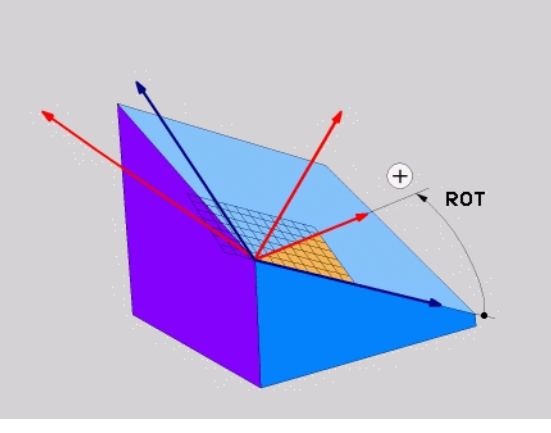

# Funkcija RAVNINA (programska možnost

## Definicija Eulerjevega kota (PLANE EULER)

Izbira POSEBNIH TNC-FUNKCIJ

Izbira SUKANJE OBDELOVALNE RAVNINE (PLANE EULER)

- Rotacijski kot glavne koordinatne ravnine?: rotacijski kot EULPR okoli Z-osi (oglejte si sliko desno zgoraj)
- Kot vrtenja orodne osi?: kot vrtenja EULNUT koordinatnega sistema okoli X-osi zasukane s precesijskim kotom (oglejte si sliko desno spodaj)
- Rotacijski kot zasukane ravnine?: rotacija EULROT zasukanega koordinatnega sistema okoli zasukane Z-osi (enak smeri rotacije v ciklu 10 ROTACIJA). Z rotacijskim kotom lahko na enostaven način določite smer X-osi v zasukani obdelovalni ravnini
- Nadaljujte z lastnostmi pozicioniranja (oglejte si "Samodejni zasuk (MOVE/STAY/TURN)" na strani 108).

## 5 RAVNINA EULER EULPR+45 EULNU20 EULROT22 PREMIK A BST10 F500

## Pred programiranjem upoštevajte

Zaporedje rotacij je neodvisno od aktivne orodne osi.

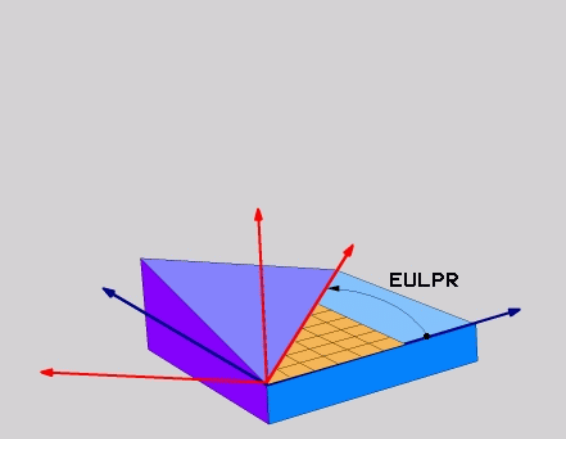

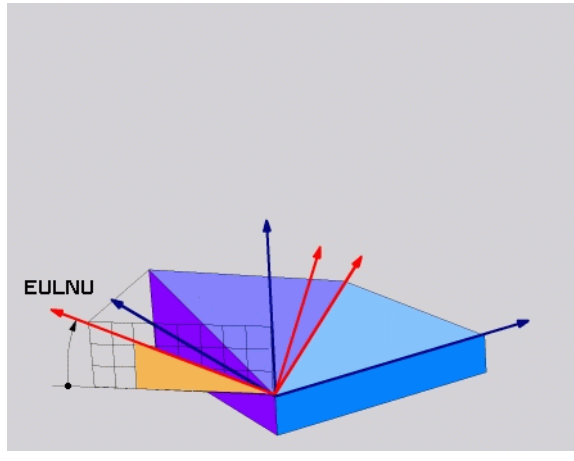

Funkcija RAVNINA (programska možnost 1)

# Definicija vektorjev (PLANE VECTOR)

- Izbira POSEBNIH TNC-FUNKCIJ
- Izbira SUKANJE OBDELOVALNE RAVNINE (PLANE VECTOR)
  - x-komponenta baznega vektorja?: X-komponenta baznega vektorja B BX (oglejte si sliko desno zgoraj)
  - Y-komponenta baznega vektorja?: Y-komponenta baznega vektorja B BY (oglejte si sliko desno zgoraj)
  - Z-komponenta baznega vektorja?: Z-komponenta baznega vektorja B BZ (oglejte si sliko desno zgoraj)
  - X-komponenta normalnega vektorja?: X-komponenta normalnega vektorja N NX (oglejte si sliko desno spodaj)
  - Y-komponenta normalnega vektorja?: Y-komponenta normalnega vektorja N NY (oglejte si sliko desno spodaj)
  - Z-komponenta normalnega vektorja?: Z-komponenta normalnega vektorja N NZ
  - Nadaljujte z lastnostmi pozicioniranja (oglejte si "Samodejni zasuk (MOVE/STAY/TURN)" na strani 108).

## 5 RAVNINSKI VEKTOR BX0.8 BY-0.4 BZ-0.4472 NX0.2 NY0.2 NZ0.9592 PREMIK ABST10 F500

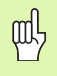

## Pred programiranjem upoštevajte

TNC posamezne normirane vektorje izračuna notranje iz vnesenih vrednosti.

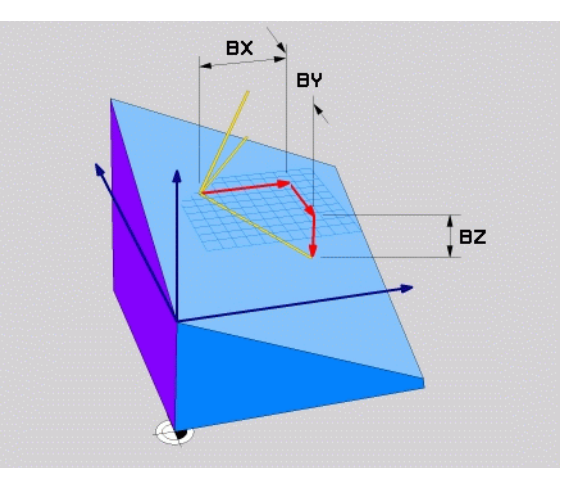

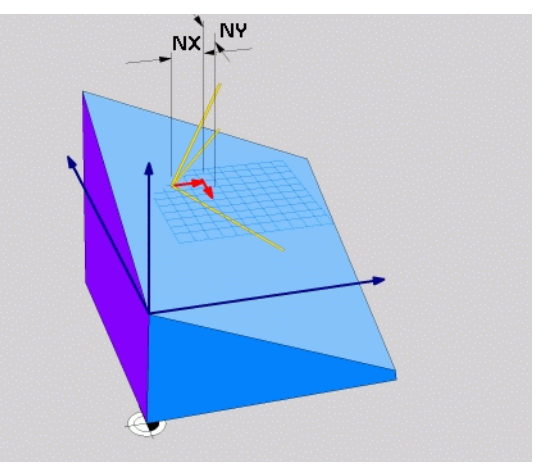

Funkcija RAVNINA (programska možnost

# Definicija točk (PLANE POINTS)

Izbira POSEBNIH TNC-FUNKCIJ

▶ Izbira SUKANJE OBDELOVALNE RAVNINE (PLANE POINTS)

- **X-koordinata 1. ravninske točke?**: X-koordinata P1X
- Y-koordinata 1. ravninske točke?: Y-koordinata P1Y
- Z-koordinata 1. ravninske točke?: Z-koordinata P1Z
- X-koordinata 2. ravninske točke?: X-koordinata P2X
- Y-koordinata 2. ravninske točke?: Y-koordinata P2Y
- Z-koordinata 2. ravninske točke?: Z-koordinata P2Z
- X-koordinata 3. ravninske točke?: X-koordinata P3X
- Y-koordinata 3. ravninske točke?: Y-koordinata P3Y
- Z-koordinata 3. ravninske točke?: Z-koordinata P3Z
- Nadaljujte z lastnostmi pozicioniranja (oglejte si "Samodejni zasuk (MOVE/STAY/TURN)" na strani 108).

## 5 TOČKE P1X+0 P1Y+0 P1Z+20 P2X+30 P2Y+31 P2Z+20 P3X+0 P3Y+41 P3Z+32.5 PREMIK ABST10 F500

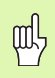

#### Pred programiranjem upoštevajte

Povezava med točkama 1 in 2 določa smer zasukane glavne osi (X pri orodni osi Z).

Te tri točke definirajo nagib ravnine. Položaja aktivne ničelne točke TNC ne spremeni.

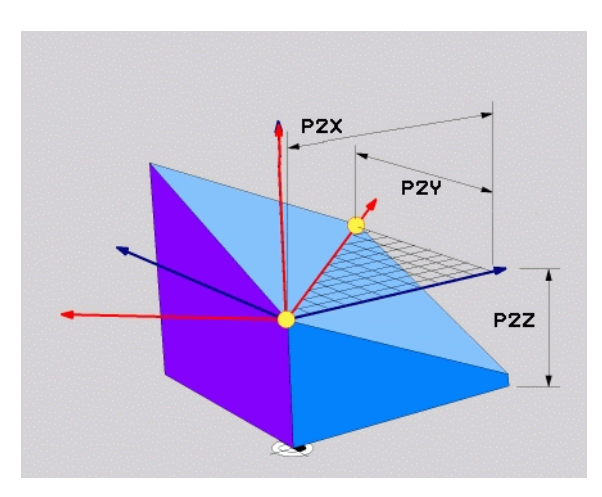

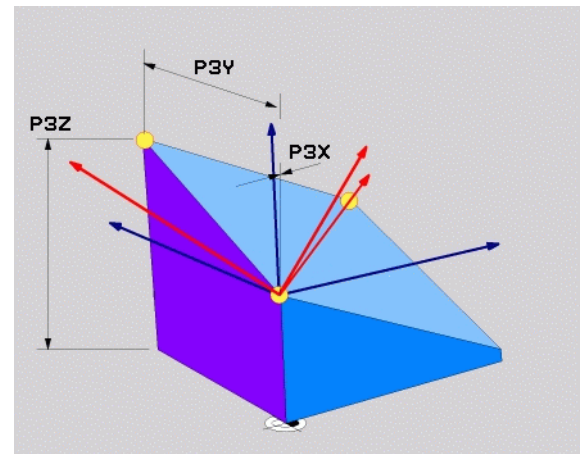

# Inkrementalni prostorski kot (PLANE RELATIVE)

- Izbira POSEBNIH TNC-FUNKCIJ
- ▶ Izbira SUKANJE OBDELOVALNE RAVNINE (PLANE RELATIVE)
  - Inkrementalni kot?: prostorski kot, za katerega naj se zasuče aktivna obdelovalna ravnina (oglejte si sliko desno zgoraj). Os za zasuk z izbiro gumba
  - Nadaljujte z lastnostmi pozicioniranja (oglejte si "Samodejni zasuk (MOVE/STAY/TURN)" na strani 108).

## 5 RELATIVNA RAVNINA SPB-45 PREMIK ABST10 F500 SEQ-

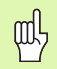

#### Pred programiranjem upoštevajte

Definirani kot vedno deluje glede na aktivno obdelovalno ravnino, neodvisno od funkcije, s katero ste ga aktivirali.

Zaporedoma lahko programirate poljubno število funkcij **RELATIVNE RAVNINE**.

Če se želite vrniti na obdelovalno ravnino, ki je bil aktivna pred funkcijo **RELATIVNA RAVNINA**, potem definirajte **RELATIVNO RAVNINO** z enakim kotom, vendar z nasprotnim predznakom.

Če uporabljate funkcijo **RELATIVNA RAVNINA** v nezasukani obdelovalni ravnini, potem nezasukano ravnino preprosto zasučite za prostorski kot, ki je definiran v funkciji **RAVNINA**.

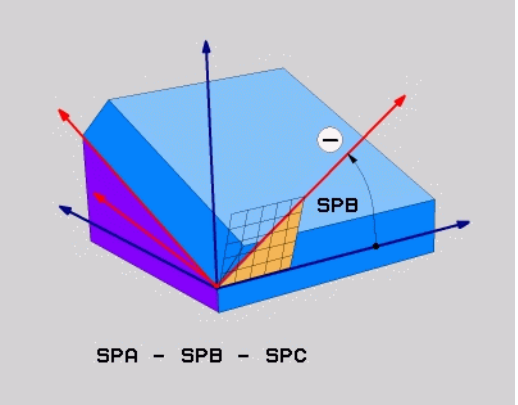

## Definicija osnega kota (PLANE AXIAL)

Izbira POSEBNIH TNC-FUNKCIJ

▶ Izbira SUKANJE OBDELOVALNE RAVNINE (PLANE AXIAL)

- Osni kot A?: položaj A-osi, na katero naj TNC pozicionira
- Osni kot B?: položaj B-osi, na katero naj TNC pozicionira
- Osni kot C?: položaj C-osi, na katero naj TNC pozicionira
- Nadaljujte z lastnostmi pozicioniranja (oglejte si "Samodejni zasuk (MOVE/STAY/TURN)" na strani 108).

## 5 OSNA RAVNINA B+90 PREMIK ABST10 F500 SEQ+

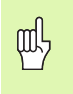

#### Pred programiranjem upoštevajte

Definirate lahko samo rotacijske osi, ki so dejansko na voljo na stroju.

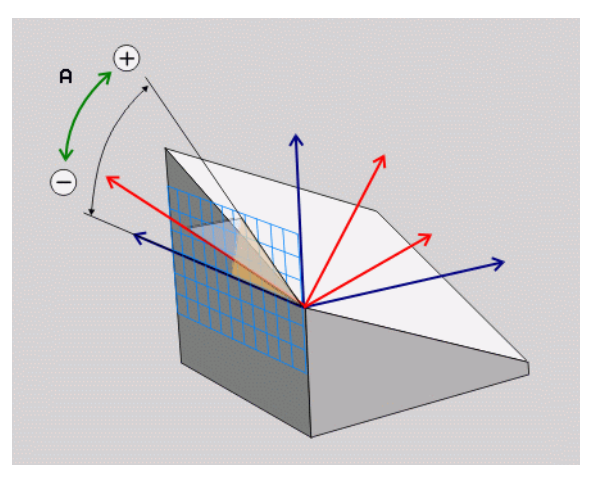

Funkcija RAVNINA (programska možnost 1)

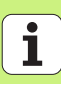

# Ponastavitev definicije ravnine (PLANE RESET)

- Izbira POSEBNIH TNC-FUNKCIJ
- ▶ Izbira SUKANJE OBDELOVALNE RAVNINE (PLANE RESET)
  - Nadaljujte z lastnostmi pozicioniranja (oglejte si "Samodejni zasuk (MOVE/STAY/TURN)" na strani 108).

## **5 PONASTAVITEV RAVNINE PREMIK ABST10 F500 SEQ-**

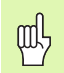

## Pred programiranjem upoštevajte

Funkcija **PONASTAVITEV RAVNINE** povsem ponastavi aktivno funkcijo **RAVNINA** ali aktivni cikel 19 (kot = 0 in funkcija je neaktivna). Večkratno definiranje ni potrebno.

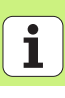

# Samodejni zasuk (MOVE/STAY/TURN)

Ko ste vnesli vse parametre za definicijo ravnine, določite, kako naj se rotacijske osi zasučejo glede na izračunane osne vrednosti:

- Funkcija RAVNINA naj rotacijske osi samodejno zasuče na izračunane osne vrednosti, pri čemer se relativni položaj med obdelovancem in orodjem ne spreminja. TNC na linearnih oseh izvede izravnalni premik.
- Funkcija RAVNINA naj rotacijske osi samodejno zasuče na izračunane osne vrednosti, pri čemer naj se pozicionirajo samo rotacijske osi. TNC na linearnih oseh ne izvede izravnalnega premika.
- Rotacijske osi zasučite v naslednjem ločenem pozicionirnem nizu.

Če ste izbrali eno od možnosti **PREMIK** ali **ZASUK** (funkcija **RAVNINA** naj samodejno zasuče), določite še naslednja parametra:

- Odmik rotacijske točke od konice orodja (inkrementalno): TNC suče orodje (mizo) okoli konice orodja. S parametrom ABST premaknete rotacijsko točko zasuka glede na trenutni položaj konice orodja.
- **Pomik? F=**: hitrost podajanja orodja, s katero naj se orodje zasuče.

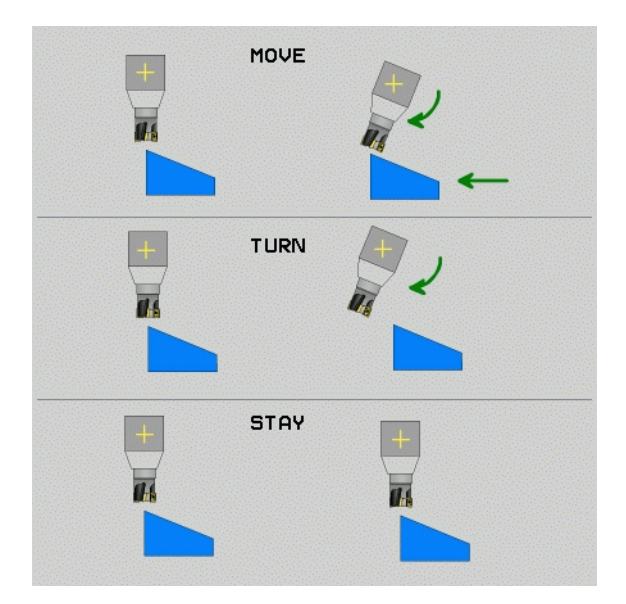

MOVE

STAY

TURN
# Funkcija RAVNINA (programska možnost

#### Izbira možne rešitve (SEQ +/-)

Iz položaja obdelovalne ravnine, ki ste ga definirali, mora TNC izračunati primerni položaj rotacijskih osi, ki so na stroju. Praviloma sta na voljo vedno dve rešitvi.

S stikalom SEQ nastavite, katero rešitev naj TNC uporabi:

- SEQ+ pozicionira glavno os tako, da zavzame pozitivni kot. Glavna os je 2. rotacijska os glede na mizo ali 1. rotacijska os glede na orodje (odvisno od konfiguracije stroja, oglejte si sliko desno zgoraj).
- SEQ- pozicionira glavno os tako, da zavzame negativni kot.

Če rešitev, ki ste jo izbrali s **SEQ** ni na voljo za območje premikanja stroja, TNC prikaže sporočilo o napaki **Kot ni dovoljen**.

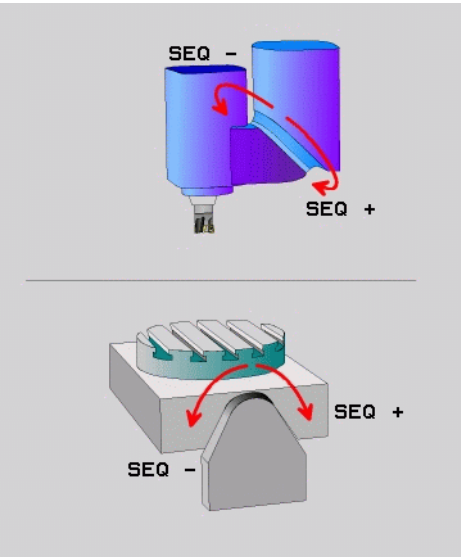

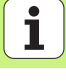

#### Izbira vrste pretvorbe

Pri strojih z okroglo mizo C je na voljo funkcija, s katero lahko določite vrsto pretvorbe:

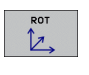

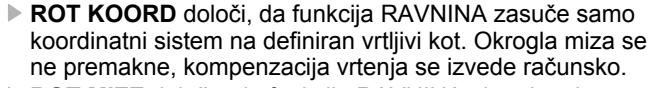

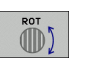

ROT MIZE določa, da funkcija RAVNINA okroglo mizo pozicionira na definirani vrtljivi kot. Kompenzacija se izvede z rotiranjem obdelovanca.

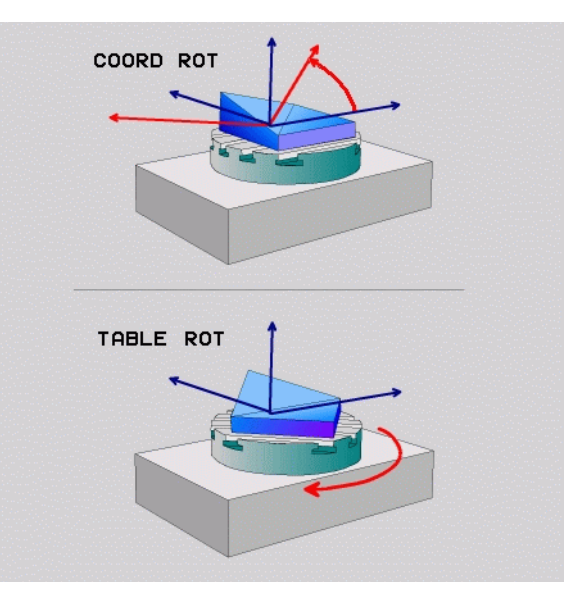

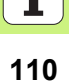

#### Rezkanje pod kotom v zasukani ravnini

Skupaj z novima funkcijama **RAVNINA** in M128 lahko izvajate **rezkanje pod kotom** v zasukani obdelovalni ravnini. Za to sta na voljo dve možnosti definiranja:

Rezkanje pod kotom z inkrementalnim premikanjem rotacijske osi
 Rezkanje pod kotom z normalnimi vektorji

Rezkanje pod kotom v zasukani ravnini je mogoče samo s krožnimi rezkali.

Pri vrtljivih glavah/mizah z nagibom do 45° lahko kot spuščanja definirate tudi kot prostorski kot. Za to je na voljo funkcija **FUNKCIJA TCPM**.

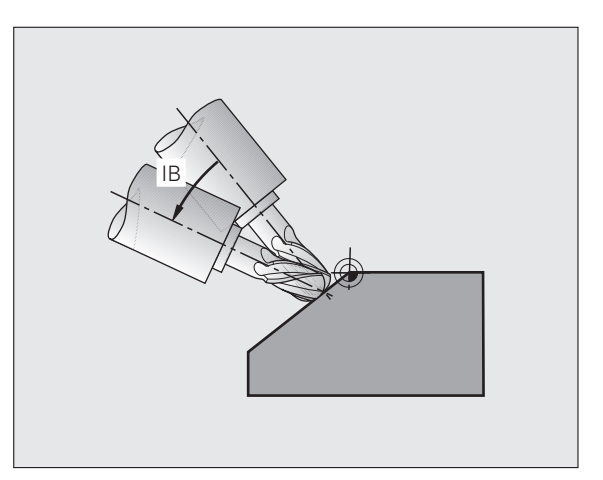

Funkcija RAVNINA (programska možnost '

#### Obdelava DXF-datotek (programska možnost)

DFX-datoteke, ki so ustvarjene v sistemu CAD, lahko odprete neposredno v TNC-ju, in iz njih ekstrahirate konture ali obdelovalne položaje, ki jih nato shranite kot programe s pogovornimi okni z navadnim besedilom ali točkovne datoteke.

Programe s pogovornimi okni z navadnim besedilom, ki jih pridobite z izbiro kontur, lahko obdelujejo tudi starejši TNC-krmilni sistemi, ker konturni programi vsebujejo samo L- in CC-/CP-nize.

- NASTAVITEV LAYER
  - Prikaz/skritje DXF-ravnine za prikaz samo bistvenih podatkov prikaza
  - Premik ničelne točke prikaza DXF-datoteke na smiseln položaj na obdelovancu
  - Aktivirajte način za izbiro konture. Konture lahko delite, skrajšate ali podaljšate
  - Aktivirajte način za izbiro obdelovalnih položajev. Položaj prevzemite z miškinim klikom
  - Preklic že izbranih kontur oz. položajev
  - Shranjevanje izbranih kontur oz. položajev v ločeni datoteki

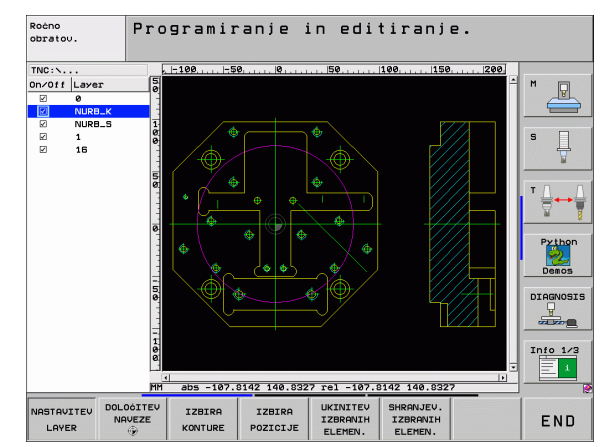

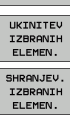

DOLOGITEV

NAVEZE

۲

IZBIRA

KONTURE

IZBIRA

POZICIJE

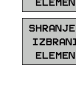

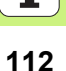

Funkcija RAVNINA (programska možnost 1)

# Grafike in prikazi stanja

B

Oglejte si "Grafike in prikazi stanja".

#### Določitev obdelovanca v oknu grafike

Pogovorno okno za PRVOTNO OBLIKO se pojavi samodejno, ko odrete nov program.

- Odprite nov program ali v že odprtem programu pritisnite gumb PRV OBL.
  - Os vretena
  - MIN in MAKS točka

V nadaljevanju je prikazana izbira pogosto potrebnih funkcij.

#### Programirna grafika

ᇝ

Izberite postavitev zaslona PROGRAM + GRAFIKA!

Med programskim vnosom lahko TNC prikaže programirano konturo v dvodimenzionalni grafiki.

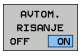

Samodejno istočasno risanje

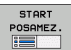

Ročni zagon grafike

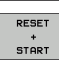

Zagon grafike po nizih

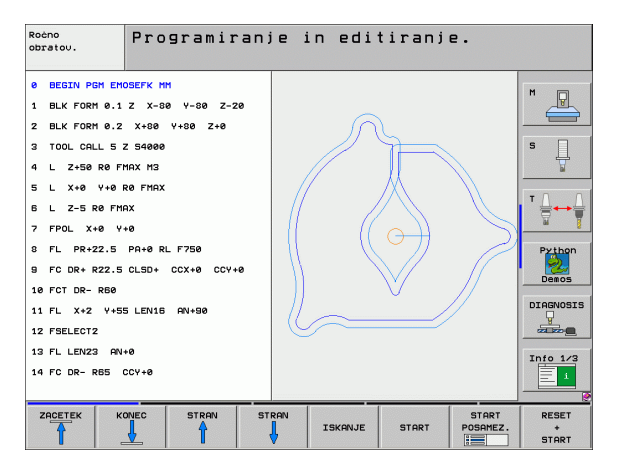

#### Testna grafika in grafika programskega teka

```
吗
```

# Izberite postavitev zaslona GRAFIKA ali PROGRAM + GRAFIKA!

V načinu delovanja Programski test in načinih delovanja Programski tek lahko TNC grafično simulira obdelavo. Z gumbom lahko izberete naslednje prikaze:

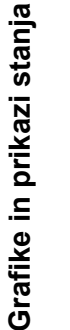

Pogled od zgoraj

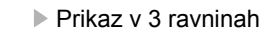

- 3D-prikaz
- Tridimenzionalni prikaz z visoko ločljivostjo

| Roèno<br>obratov. Test program                                                      | na                           |
|-------------------------------------------------------------------------------------|------------------------------|
| 0 BEGIN PGM 17000 MM<br>1 BLK FORM 0.1 Z X-20 Y-32 Z-53                             |                              |
| 2 BLK FORM 0.2 IX+40 IY+64 IZ+53<br>3 TOOL CALL 61 Z \$1000<br>4 L X+0 Y+0 R0 F9999 |                              |
| 5 L Z+1 R0 F9999 M3<br>6 CYCL DEF 5.0 CIRCULAR POCKET<br>7 CYCL DEF 5.1 P07H0K1     |                              |
| 8 CYCL DEF 5.2 GLOB3.6<br>9 CYCL DEF 5.3 DOVOD4 F4000                               | Python                       |
| 10 CYCL DEF 5.4 RADIJ16.05<br>11 CYCL DEF 5.5 F5000 DR-                             |                              |
| 12 CYCL DEF 5.0 CIRCULAR POCKET<br>14 CYCL DEF 5.1 RAZMAK1                          |                              |
|                                                                                     | 4095.00 * T 0:00:37          |
|                                                                                     | STOP<br>PRI START POSAMEZ. + |

#### Prikazi stanja

| Q | Щ |
|---|---|
| ) | ( |

Izberite postavitev zaslona PROGRAM + STANJE ali POLOŽAJ + STANJE!

V spodnjem delu zaslona so v načinih delovanja Programski tek informacije o:

- Položaju orodja
- Pomik
- Aktivne dodatne funkcije

Z gumbom lahko v oknu zaslona prikažete nadaljnje informacije o stanju:

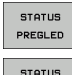

- Če aktivirate zavihek **Pregled**, se prikažejo poincomentacije informacije o stanju
  - najpomembnejše informacije o stanju.
- ▶ Če aktivirate zavihek **POLOŽAJ**, prikažete položaje.

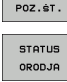

- Če aktivirate zavihek **ORODJE**, prikažete podatke o orodju.
- STATUS COORD. PRERAĊUN.
- Če aktivirate zavihek TRANS, prikažete aktivne koordinatne transformacije.

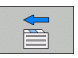

Preklop na levi zavihek.
 Preklop na desni zavihek.

| Potek programa, po b                                     | lokih               | F<br>:         | Programiranje<br>in editiranje   |
|----------------------------------------------------------|---------------------|----------------|----------------------------------|
| 19 L IX-1 RØ FMAX                                        | Pregled PGM LBL     | CYC M POS TOOL |                                  |
| 20 CYCL DEF 11.0 SCALING                                 | X +0.000            | #a +0.000      |                                  |
| 21 CVCI DEE 11 1 SCI 0 0005                              | Z +0.000            | DIST.          |                                  |
|                                                          | T : 5               | AWT            |                                  |
| 22 5100                                                  | L +120.0000         | R +5.000       | <mark>●</mark>    <sup>•</sup> ↓ |
| 23 L Z+50 R0 FMAX                                        | DL-PGM +0.2500      | DR-PGM +0.1000 | <u>_</u>                         |
| 24 L X-20 Y+20 R0 FMAX                                   | M110                |                |                                  |
| 25 CALL LBL 15 REP5                                      | X +25.0000          | P# 1           | _  `⊹:++-;                       |
| 26 PLANE RESET STAY                                      | Y +333.0000         | A 1            | <u> </u>                         |
| 27 LBL 0                                                 | 5 LBL 99            |                | Python                           |
|                                                          | LBL                 | REP            |                                  |
| 0% S-IST                                                 | PGM CALL STAT1      | . 00:00:04     | Demos                            |
| 0% SINml LINUT 1 18:16                                   | HRTIONI PEN: STHI   |                | DTOGNOSTS                        |
| X -2.787 Y -3                                            | 340.071 Z           | +100.25        | 0                                |
| +a +0.000+A                                              | +0.000 +B           | +76.40         |                                  |
| +C +0.000                                                |                     |                | Info 1/3                         |
|                                                          | S1                  | 0.000          | ÷ 1                              |
| AKT                                                      | Z S 2500 🖬 🤅        | a M.S.Z        | 8                                |
| STATUS STATUS STATUS COO<br>PREGLED POZ.ST. ORODJA PRERI | TUS<br>RD.<br>RĊUN. |                |                                  |

## **DIN/ISO-programiranje**

#### Programiranje premikov orodja s pravokotnimi koordinatami

| G00                                                       | Premočrtni premik v hitrem teku                                                                                                    |  |  |
|-----------------------------------------------------------|----------------------------------------------------------------------------------------------------|--|--|
| G01                                                       | Premočrtni premik                                                                                                    |  |  |
| G02                                                       | Krožni premik v smeri urnih kazalcev                                                                                                    |  |  |
| G03                                                       | Krožni premik v nasprotni smeri urinih kazalcev                                                                                                    |  |  |
| G05                                                       | Krožni premik brez navedbe smeri vrtenja                                                                                                    |  |  |
| G06                                                       | Krožni premik s tangencialnim konturnim<br>nadaljevanjem                                                                                                    |  |  |
| G07*                                                      | Osnovzporeden pozicionirni niz                                                                                                    |  |  |
|                                                           |                                                                                                    |  |  |
| Programiranje premikov orodja<br>s polarnimi koordinatami |                                                                                                    |  |  |
| s polarni                                                 | mi koordinatami                                                                                                    |  |  |
| <mark>s polarni</mark><br>G10                             | mi koordinatami<br>Premočrtni premik v hitrem teku                                                                                                    |  |  |
| <mark>s polarni</mark><br>G10<br>G11                      | mi koordinatami<br>Premočrtni premik v hitrem teku<br>Premočrtni premik                                                                                                    |  |  |
| s polarni<br>G10<br>G11<br>G12                            | mi koordinatami<br>Premočrtni premik v hitrem teku<br>Premočrtni premik<br>Krožni premik v smeri urnih kazalcev                                                                                                |  |  |
| s polarni<br>G10<br>G11<br>G12<br>G13                     | mi koordinatami<br>Premočrtni premik v hitrem teku<br>Premočrtni premik<br>Krožni premik v smeri urnih kazalcev<br>Krožni premik v nasprotni smeri urinih kazalcev                                             |  |  |
| s polarni<br>G10<br>G11<br>G12<br>G13<br>G15              | mi koordinatami<br>Premočrtni premik v hitrem teku<br>Premočrtni premik<br>Krožni premik v smeri urnih kazalcev<br>Krožni premik v nasprotni smeri urinih kazalcev<br>Krožni premik brez navedbe smeri vrtenja |  |  |

Vrtalni cikli G240 Centriranje G200 Vrtanje G201 Povrtavanje G202 Izrezkanje G203 Univerzalno vrtanje G204 Vzvratno grezenje G205 Univerzalno globinsko vrtanje G208 Vrtalno rezkanje G206 NOVO vrtanje navojev G207 NOVO vrtanje navojev z višino navoja (krmiljeno vreteno) G209 Vrtanje navojev z lomom ostružkov G240 Centriranje G262 Rezkanje navojev G263 Grezilno rezkanje navojev G264 Vrtalno rezkanje navojev G265 Vrtalno rezkanje vijačnice navojev G267 Rezkanje zunanjih navojev

\*) delovanje funkcije po nizih

DIN/ISO-programiranje

| Ð        |
|----------|
| · —      |
|          |
| g        |
| <u> </u> |
|          |
| Ξ        |
| ~        |
| 5        |
| -        |
| Q)       |
| 0        |
| <u> </u> |
| Q        |
| T        |
| 0        |
| Ō        |
| <u> </u> |
| _        |
| ~        |
| =        |
| -        |
|          |

| Žepi, čepi in utori |                               |  |
|---------------------|-------------------------------|--|
| G251                | Celoten pravokotni žep        |  |
| G252                | Celoten krožni žep            |  |
| G253                | Celoten utor                  |  |
| G254                | Celoten okrogli utor          |  |
| G256                | Obdelovanje pravokotnega čepa |  |
| G257                | Obdelovanje krožnega čepa     |  |
|                     |                               |  |

| Točkovni vzorec |                          |  |
|-----------------|--------------------------|--|
| G220            | Točkovni vzorec na krogu |  |
| G221            | Točkovni vzorec na črtah |  |

| SL-CIKII | экиріпа ії                                             |
|----------|--------------------------------------------------------|
| G37      | Določitev konturnih podprogramov                       |
| G120     | Konturni podatki                                       |
| G121     | Predvrtanje                                            |
| G122     | Konturno vrtanje                                       |
| G123     | Globinsko fino rezkanje                                |
| G124     | Stransko fino rezkanje                                 |
| G125     | Konturni segment                                       |
| G127     | Plašč valja (programska možnost)                       |
| G128     | Plašč valja, rezkanje utorov (programska<br>možnost)   |
| G129     | Plašč valja, rezkanje profilov (programska<br>možnost) |
| G139     | Plašč valja, rezkanje kontur (programska<br>možnost)   |
| G270     | Podatki konturnega segmenta                            |
|          |                                                        |
|          |                                                        |

| Vrstno rezanje |      |                          |
|----------------|------|--------------------------|
|                | G60  | Obdelava 3D-podatkov     |
|                | G230 | Vrstno rezanje           |
|                | G231 | Premonosna ploskev       |
|                | 0000 | Diservice as a line of a |

| Cikli senzorskega sistema |                                            | Cikli se | Cikli senzorskega sistema          |  |
|---------------------------|--------------------------------------------|----------|------------------------------------|--|
| G55*                      | Merjenje koordinat                         | G420*    | Merjenje kota                      |  |
| G400*                     | Osnovna rotacija 2 točk                    | G421*    | Merjenje vrtine                    |  |
| G401*                     | Osnovna rotacija 2 vrtin                   | G422*    | Merjenje krožnega čepa             |  |
| G402*                     | Osnovna rotacija 2 čepov                   | G423*    | Merjenje pravokotnega žepa         |  |
| G403*                     | Osnovna rotacija z vrtljivo mizo           | G424*    | Merjenje pravokotnega čepa         |  |
| G404*                     | Nastavitev osnovne rotacije                | G425*    | Merjenje utora od znotraj          |  |
| G405*                     | Osnovna rotacija z vrtljivo mizo,          | G426*    | Merjenje profila od zunaj          |  |
|                           | središče vrtine                            | G427*    | Merjenje poljubne koordinate       |  |
| G408*                     | Referenčna točka sredine utora             | G430*    | Merjenje kroga luknje              |  |
| G409*                     | Referenčna točka sredine profila           | G431*    | Merjenje ravnine                   |  |
| G410*                     | Referenčna točka sredine pravokotnega žepa | G440*    | Toplotna kompenzacija              |  |
| G411*                     | Referenčna točka sredine pravokotnega čepa | G450*    | Shranjevanje kinematike (možnost)  |  |
| G412*                     | Referenčna točka sredine vrtine            | G451*    | Merjenje kinematike (možnost)      |  |
| G413*                     | Referenčna točka sredine krožnega čepa     | G480*    | Umerjanje TT                       |  |
| G414*                     | Referenčna točka zunaj kota                | G481*    | Merjenje dolžine orodja            |  |
| G415*                     | Referenčna točka znotraj kota              | G482*    | Merjenje polmera orodja            |  |
| G416*                     | Referenčna točka sredine kroga luknje      | G483*    | Merjenja dolžine in polmera orodja |  |
| G417*                     | Referenčna točka zanke senzorskega sistema |          |                                    |  |
| G418*                     | Referenčna točka sredine 4 vrtin           |          |                                    |  |
| G419*                     | Referenčna točka posamezne osi             |          |                                    |  |

\*) delovanje funkcije po nizih

1

#### Cikli za preračunavanje koordinat

| G53  | Premik ničelne točke iz preglednice ničelnih točk |
|------|---------------------------------------------------|
| G54  | Neposredni vnos premika ničelne točke             |
| G247 | Določanje referenčne točke                        |
| G28  | Zrcaljenje kontur                                 |
| G73  | Sukanje koordinatnega sistema                     |
| G72  | Faktor merila, zmanjšanje/povečanje kontur        |
| G80  | Obdelovalna ravnina (programska možnost)          |

#### Posebni cikli

| G04* | Čas zadrževanja                |  |
|------|--------------------------------|--|
| G36  | Orientacija vretena            |  |
| G39  | Določitev programa kot cikla   |  |
| G79* | Priklic cikla                  |  |
| G62  | Toleranca (programska možnost) |  |

| Dolocite |                                                         |  |  |
|----------|---------------------------------------------------------|--|--|
| G17      | Ravnina X/Y, orodna os Z                                |  |  |
| G18      | Ravnina Z/X, orodna os Y                                |  |  |
| G19      | Ravnina Y/Z, orodna os X                                |  |  |
| G20      | Četrta os je orodna os                                  |  |  |
|          |                                                         |  |  |
| Primik n | Primik na/odmik s posnetega roba, zaokrožitve, kontur   |  |  |
| G24*     | Posneti rob z dolžino posnetega roba R                  |  |  |
| G25*     | Zaokroževanje kotov s polmerom R                        |  |  |
| G26*     | Tangencialni primik na konturo na krogu s<br>polmerom R |  |  |
| G27*     | Tangencialni odmik s konture na krogu s<br>polmerom R   |  |  |

# Definicija orodja

Določitev obdelovalne ravnine

| G99* | Definicija orodja v programu z dolžino L in |
|------|---------------------------------------------|
|      | polmerom R                                  |

#### Popravek polmera orodja

\*) delovanje funkcije po nizih

- G40 Brez popravka polmera
- G41 Popravek polmera orodja, levo od konture
- G42 Popravek polmera orodja, desno od konture
- G43 Osnovzporeden popravek polmera, podaljšanje poti
- G44 Osnovzporeden popravek polmera, skrajšanje poti

### Dimenzije

- G90 Absolutne dimenzije
- **G91** Inkrementalne dimenzije (verižno dimenzioniranje)

| Določitev merske enote (začetek programa) |                           |  |
|-------------------------------------------|---------------------------|--|
| G70                                       | Merska enota <b>palci</b> |  |
| G71                                       | Merska enota <b>mm</b>    |  |

| Definiranje surovca za grafiko |                                               |  |
|--------------------------------|-----------------------------------------------|--|
| G30                            | Določitev ravnine, koordinate MIN točke       |  |
| G31                            | Dimenzija (z G90, G91), koordinate MAKS točke |  |

| Ostale G-funkcije |                                                                               |  |
|-------------------|-------------------------------------------------------------------------------|--|
| G29               | Prevzem zadnjega položaja kot pola                                            |  |
| G38               | Zaustavitev programskega teka                                                 |  |
| G51*              | Priklic naslednje številke orodja (samo pri<br>centralnem orodnem pomnilniku) |  |
| G98*              | Določitev oznake (številka oznake)                                            |  |

| Funkcije Q-parametrov |                                                                                     |  |
|-----------------------|-------------------------------------------------------------------------------------|--|
| D00                   | Neposredna dodelitev vrednosti                                                      |  |
| D01                   | Tvorjenje in dodelitev vsote iz dveh vrednosti                                      |  |
| D02                   | Tvorjenje in dodelitev razlike iz dveh vrednosti                                    |  |
| D03                   | Tvorjenje in dodelitev produkta iz dveh vrednosti                                   |  |
| D04                   | Tvorjenje in dodelitev količnika iz dveh vrednosti                                  |  |
| D05                   | Tvorjenje in dodelitev korena iz števila                                            |  |
| D06                   | Določitev in dodelitev sinusa kota v stopinjah                                      |  |
| D07                   | Določitev in dodelitev kosinusa kota v stopinjah                                    |  |
| D08                   | Tvorjenje in dodelitev korena iz vsote kvadratov dveh števil (Pitagora)             |  |
| D09                   | Če enako, skok na navedeno oznako                                                   |  |
| D10                   | Če ni enako, skok na navedeno oznako                                                |  |
| D11                   | Če večje, skok na navedeno oznako                                                   |  |
| D12                   | Če manjše, skok na navedeno oznako                                                  |  |
| D13                   | Določitev in dodelitev kota z arctan iz dveh stranic<br>ali sinusa in kosinusa kota |  |
| D14                   | Prikaz besedila na zaslonu                                                          |  |
| D15                   | Izdaja besedila ali vsebin parametrov prek<br>podatkovnega vmesnika                 |  |
| D19                   | Prenos številskih vrednosti ali Q-parametrov na<br>PLC                              |  |

| Naslo | vi                                                        |        |                                                           |
|-------|-----------------------------------------------------------|--------|-----------------------------------------------------------|
| %     | Začetek programa                                          | R      | Polmer polarnih koordinat pri G10/G11/G12/G13.<br>G15/G16 |
| A     | Vrtenje osi okoli X                                       | R      | Polmer kroga pri G02/G03/G05                              |
| В     | Vrtenje osi okoli Y                                       | R      |                                                           |
| С     | Vrtenje osi okoli Z                                       | B      | Politina posnotoga roha pri 624                           |
| D     | Definiranje funkcij Q-parametrov                          | R<br>D | Polmor orodia pri C00                                     |
| Е     | Toleranca za krog oblike z M112                           | r<br>e | Štovilo vrtliciov vrctopa v vrt/min                       |
| F     | Pomik v mm/min pri pozicionirnih nizih                    | 3      |                                                           |
| F     | Čas zadrževanja v sekundah pri G04                        | ъ<br>т | Kol za oneniacijo vretena pri 636                         |
| F     | Faktor merila pri G72                                     | 1<br>  | Steviika orodja pri G99                                   |
| G     | G-funkcija (oglejte si seznam G-funkcij)                  | -      | Priklic orodja                                            |
| н     | Kot polarnih koordinat                                    |        | Priklic naslednjega orodja pri G51                        |
| н     | Rotacijski kot pri G73                                    | U      | Os, vzporedna z X                                         |
| I.    | X-koordinata središča kroga/pola                          | V      | Os, vzporedna z Y                                         |
| J     | Y-koordinata središča kroga/pola                          | W      | Os, vzporedna z Z                                         |
| κ     | Z-koordinata središča kroga/pola                          | X      | X-os                                                      |
| L     | Določitev oznake (številka oznake) pri G98                | Y      | Y-os                                                      |
| L     | Skok na oznako (številka oznake)                          | Z      | Z-os                                                      |
| L     | Dolžina orodja pri G99                                    | *      | Oznaka za konec niza                                      |
| м     | Dodatna funkcija                                          |        |                                                           |
| Ν     | Številka niza                                             |        |                                                           |
| Р     | Parameter cikla pri obdelovalnih ciklih                   |        |                                                           |
| Ρ     | Vrednost ali Q-parameter pri definicijah Q-<br>parametrov |        |                                                           |
| Q     | Oznaka parametra (ograda)                                 |        |                                                           |
|       |                                                           |        |                                                           |

# Dodatne funkcije M

| M00 | Programski tek ZAUSTAVITEV/Vreteno<br>ZAUSTAVITEV/Hladilo IZKLOP                                                  |  |  |  |
|-----|----------------------------------------------------------------------------------------------------|--|--|--|
| M01 | Izbirna zaustavitev programskega teka                                                                             |  |  |  |
| M02 | Programski tek ZAUSTAVITEV/Vreteno<br>ZAUSTAVITEV/Skok nazaj na niz 1/po potrebi<br>izbris prikaza stanja         |  |  |  |
| M03 | Vreteno VKLOP v smeri urinih kazalcev                                                                             |  |  |  |
| M04 | Vreteno VKLOP v nasprotni smeri urinih kazalcev                                                                   |  |  |  |
| M05 | Vreteno ZAUSTAVITEV                                                                                               |  |  |  |
| M06 | Aktivacija zamenjave orodja/Programski tek<br>ZAUSTAVITEV (odvisno od strojnega<br>parametra)/Vreteno ZAUSTAVITEV |  |  |  |
| M08 | Hladilo VKLOP                                                                                                    |  |  |  |
| M09 | Hladilo IZKLOP                                                                                                    |  |  |  |
| M13 | Vreteno VKLOP v smeri urinih kazalcev/Hladilo<br>VKLOP                                                            |  |  |  |
| M14 | Vreteno VKLOP v nasprotni smeri urinih kazalcev/<br>Hladilo VKLOP                                                 |  |  |  |
| M30 | Enaka funkcija kot M02                                                                                            |  |  |  |
| M89 | Prosta dodatna funkcija ali priklic cikla, načinovno delovanje (odvisno od strojnega parametra)                   |  |  |  |
| M90 | Konstantna hitrost podajanja orodja v kotih (deluje samo v načinu vleke)                                          |  |  |  |
| M91 | V pozicionirnem nizu: koordinate se nanašajo na<br>ničelno točko stroja                                           |  |  |  |

| M92  | V pozicionirnem nizu: koordinate se navezujejo na<br>položaj, ki ga je določil proizvajalec stroja |
|------|----------------------------------------------------------------------------------------------------|
| M93  | Rezervirano                                                                                        |
| M94  | Prikaz zmanjšanja kota rotacijske osi pod 360°                                                     |
| M95  | Rezervirano                                                                                        |
| M96  | Rezervirano                                                                                        |
| M97  | Obdelava majhnih konturnih stopenj                                                                 |
| M98  | Konec popravka podajanja orodja                                                                    |
| M99  | Priklic cikla, deluje po nizih                                                                     |
| M101 | Samodejna zamenjava orodja po koncu<br>življenjske dobe                                            |
| M102 | M101 ponastavitev                                                                                  |
| M103 | Zmanjšanje pomika pri spustu na faktor F                                                           |
| M104 | Ponovno aktiviranje nazadnje določene<br>referenčne točke                                          |
| M105 | Obdelava z drugim k <sub>V</sub> -faktorjem                                                        |
| M106 | Obdelava s prvim k <sub>V</sub> -faktorjem                                                         |
| M107 | Oglejte si uporabniški priročnik                                                                   |
| M108 | M107 ponastavitev                                                                                  |

123

| M109 | Konstantna hitrost podajanja orodja na rezilu<br>orodja pri polmerih (povečevanje in zmanjševanje | M130 | V pozicionirnem nizu: točke se nanašajo na<br>nezasukan koordinatni sistem |
|------|---------------------------------------------------------------------------------------------------|------|----------------------------------------------------------------------------|
|      | pomika)                                                                                           | M134 | Natančna zaustavitev pri pozicioniranju z                                  |
| M110 | Konstantna hitrost podajanja orodja na rezilu                                                     |      | rotacijskimi osmi                                                          |
|      | orodja pri polmerih (samo zmanjševanje pomika)                                                    | M135 | M134 ponastavitev                                                          |
| M111 | M109/M110 ponastavitev                                                                            | M136 | Pomik F v milimetrih na vrtljaj vretena                                    |
| M114 | Samodejni popravek strojne geometrije pri delu z                                                  | M137 | Pomik F v milimetrih na minuto                                             |
|      | vrtljivimi osmi (programska možnost)                                                              | M138 | Izbira vrtljivih osi za M114, M128 in cikel Sukanje                        |
| M115 | M114 ponastavitev                                                                                 |      | obdelovalne ravnine                                                        |
| M116 | Pomik pri kotnih oseh v mm/min (programska                                                        | M140 | Odmik s konture v smeri orodne osi                                         |
|      | možnost)                                                                                          | M141 | Preklic nadzora senzorskega sistema                                        |
| M117 | M116 ponastavitev                                                                                 | M142 | Brisanje načinovnih programskih informacij                                 |
| M118 | Prekrivanje pozicioniranja ročnega kolesa med                                                     | M143 | Izbris osnovne rotacije                                                    |
|      | programskim tekom                                                                                 | M144 | Upoštevanje kinematike stroja v DEJANSKIH/                                 |
| M120 | Predizračun konture s popravljenim polmerom<br>(NAČRTOVANJE)                                      |      | ŽELENIH položajih na koncu niza (programska<br>možnost)                    |
| M124 | Neupoštevanje točk pri delu z nepopravljenimi<br>premočrtnimi nizi                                | M145 | M144 ponastavitev                                                          |
| M126 | Premikanje rotacijskih osi v skladu s potjo                                                       | M148 | Samodejni dvig orodja s konture pri NC-<br>zaustavitvi                     |
| M127 | M126 ponastavitev                                                                                 | M149 | M148 ponastavitev                                                          |
| M128 | Ohranitev položaja konice orodja pri                                                              | M150 | Preklic sporočila o napaki končnega stikala                                |
|      | pozicioniranju vrtljivih osi (TCPM)' <sup>7</sup><br>(programska možnost)                         | M200 | Dodatne funkcije za laserske rezalnike                                     |
| M129 | M128 ponastavitev                                                                                 | :    |                                                                            |
|      | Tool Center Point Management                                                                      | •    |                                                                            |
|      |                                                                                                   | M204 | Oglejte si uporabniški priročnik                                           |
|      |                                                                                                   |      |                                                                            |

# HEIDENHAIN

**DR. JOHANNES HEIDENHAIN GmbH** Dr.-Johannes-Heidenhain-Straße 5 83301 Traunreut, Germany 2 +49 (8669) 31-0 FAX +49 (8669) 5061 E-Mail: info@heidenhain.de Technical support FAX +49 (8669) 32-1000 Measuring systems 2 +49 (86 69) 31-31 04 E-Mail: service.ms-support@heidenhain.de TNC support 2 +49 (86 69) 31-31 01 E-Mail: service.nc-support@heidenhain.de **NC programming** 2 +49 (86 69) 31-31 03 E-Mail: service.nc-pgm@heidenhain.de **PLC programming** (2) +49 (86 69) 31-31 02 E-Mail: service.plc@heidenhain.de Lathe controls E-Mail: service.lathe-support@heidenhain.de

www.heidenhain.de

 Posredništvo HEIDENHAIN

 SAŠO HÜBL s.p.

 Sokolska ulica 46

 2000 Maribor, Slovenia

 200 (2) 4297216

 FAX (2) 4297217